# **Operating Instructions**

# **DVD Recorder**

Model No. DMR-ES10EB/EBL

(Model suffix: "EB" for UK model, "EBL" for Ireland model)

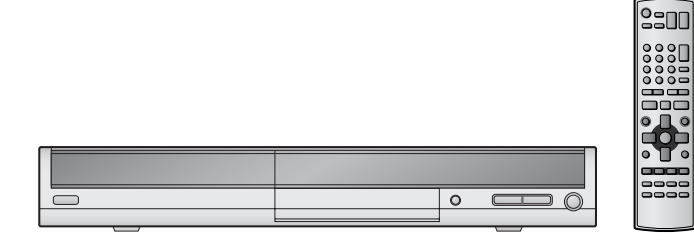

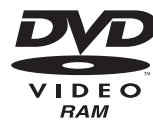

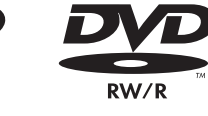

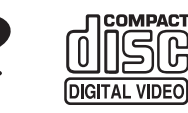

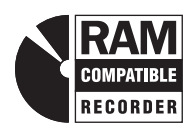

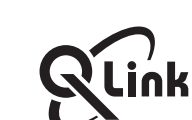

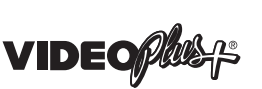

Web Site: http://www.panasonic-europe.com

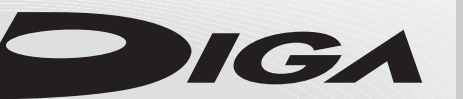

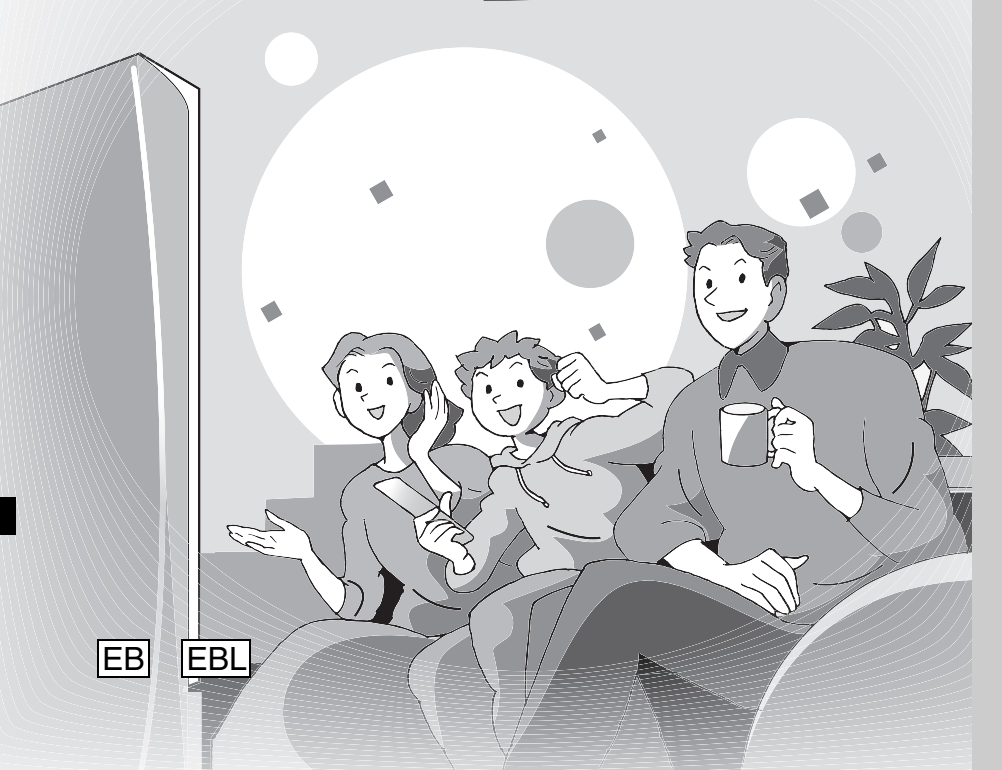

# Panasonic

Editing

# Region number supported by this unit

Region numbers are allocated to DVD players and DVD-Video according to where they are sold.

• The region number of this unit is "2".

• The unit will play DVD-Video marked with labels containing "2" or "ALL".

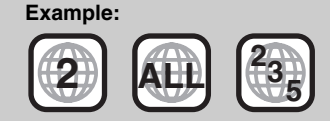

# Dear customer

Thank you for purchasing this product. For optimum performance and safety, please read these instructions carefully.

Before connecting, operating or adjusting this product, please read the instructions completely. Please keep this manual for future reference.

Note 'FB" on the n

"EB" on the packaging indicates the United Kingdom.

Convenient functions

# CAUTION!

THIS PRODUCT UTILIZES A LASER.

USE OF CONTROLS OR ADJUSTMENTS OR PERFORMANCE OF PROCEDURES OTHER THAN THOSE SPECIFIED HEREIN MAY RESULT IN HAZARDOUS RADIATION EXPOSURE. DO NOT OPEN COVERS AND DO NOT REPAIR YOURSELF. REFER SERVICING TO QUALIFIED PERSONNEL.

### CAUTION!

- DO NOT INSTALL OR PLACE THIS UNIT IN A BOOKCASE, BUILT-IN CABINET OR IN ANOTHER CONFINED SPACE. ENSURE THE UNIT IS WELL VENTILATED. TO PREVENT RISK OF ELECTRIC SHOCK OR FIRE HAZARD DUE TO OVERHEATING, ENSURE THAT CURTAINS AND ANY OTHER MATERIALS DO NOT OBSTRUCT THE VENTILATION VENTS.
- DO NOT OBSTRUCT THE UNIT'S VENTILATION OPENINGS WITH NEWSPAPERS, TABLECLOTHS, CURTAINS, AND SIMILAR ITEMS.
- DO NOT PLACE SOURCES OF NAKED FLAMES, SUCH AS LIGHTED CANDLES, ON THE UNIT.
- DISPOSE OF BATTERIES IN AN ENVIRONMENTALLY FRIENDLY MANNER.

### WARNING:

TO REDUCE THE RISK OF FIRE, ELECTRIC SHOCK OR PRODUCT DAMAGE, DO NOT EXPOSE THIS APPARATUS TO RAIN, MOISTURE, DRIPPING OR SPLASHING AND THAT NO OBJECTS FILLED WITH LIQUIDS, SUCH AS VASES, SHALL BE PLACED ON THE APPARATUS.

THIS UNIT IS INTENDED FOR USE IN MODERATE CLIMATES. (→ page 41, Specifications—Others)

This product may receive radio interference caused by mobile telephones during use. If such interference is apparent, please increase separation between the product and the mobile telephone.

The socket outlet shall be installed near the equipment and easily accessible or the mains plug or an appliance coupler shall remain readily operable.

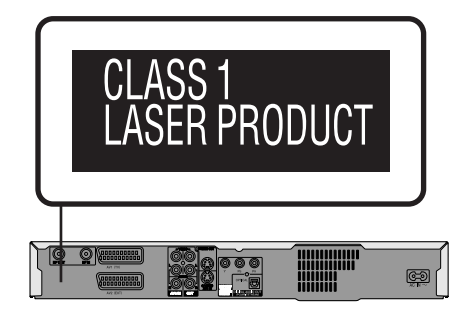

(Back of product)

| DANGER - VISIE<br>AVOI  | LE AND INVISIBLE LASER RADIAT<br>D DIRECT EXPOSURE TO BEAM.        | ION WHEN OPEN.<br>(FDA 21 CFR) |
|-------------------------|--------------------------------------------------------------------|--------------------------------|
| CAUTION - VISIE<br>AVOI | LE AND INVISIBLE LASER RADIAT<br>D EXPOSURE TO BEAM.               | ION WHEN OPEN.<br>(IEC60825-1) |
| ATTENTION-RAYO<br>EXPO  | INNEMENT LASER VISIBLE ET INVIS<br>INNEMENT LASER VISIBLE ET INVIS | IBLE EN CAS D'OUVERTURE.<br>U. |
| ADVARSEL- SYNL<br>UND   | JG OG USYNLIG LASERSTRÅLING<br>GÅ UDSÆTTELSE FOR STRÅLING.         | VED ÅBNING.                    |
| VARO! - AVAT            | TAESSA OLET ALTTIINA NÄKYVÄÄ<br>RSÄTEILYLLE. ÄLÄ KATSO SÄTEE       | JA NÄKYMÄTÖN<br>SEEN.          |
| VARNING - SYNL<br>AR Ö  | JG OCH OSYNLIG LASERSTRÅLNI<br>PPNAD. BETRAKTA EJ STRÅLEN.         | ING NÄR DENNA DEL              |
| ADVARSEL - SYNL         | IG OG USYNLIG LASERSTRÅLING<br>GÅ EKSPONERING FOR STRÅLEN          | NÅR DEKSEL ÅPNES.              |
| VORSICHT - SICH<br>GEÖF | FARE UND UNSICHTBARE LASERST<br>FRET. NICHT DEM STRAHL AUSSETZ     | RAHLUNG, WENN ABDECKUNG<br>EN. |
| 注意 -打开                  | 「时有可见及不可见激光辐                                                       | 射。避免激光束照射。                     |
| 注意 - ここ                 | を開くと可視及び不可視のレーサ<br>Aを直接見たり、触れたりしないでくだ                              | fー光が出ます。<br>さい。 RQLS0233       |

(Inside of product)

- For your safety, be sure not to connect or handle the equipment with wet hands.
- Your attention is drawn to the fact that the recording pre-recorded tapes or discs or other published or broadcast material may infringe copyright laws.

# **Caution for AC Mains Lead**

### (For United Kingdom and Republic of Ireland)

("EB" and "EBL" area code model only)

For your safety, please read the following text carefully.

This appliance is supplied with a moulded three pin mains plug for your safety and convenience.

A 5-ampere fuse is fitted in this plug.

Should the fuse need to be replaced please ensure that the

replacement fuse has a rating of 5-ampere and that it is approved by ASTA or BSI to BS1362.

Check for the ASTA mark  $\textcircled{\otimes}$  or the BSI mark  $\textcircled{\otimes}$  on the body of the fuse.

If the plug contains a removable fuse cover you must ensure that it is refitted when the fuse is replaced.

If you lose the fuse cover the plug must not be used until a replacement cover is obtained.

A replacement fuse cover can be purchased from your local dealer.

### CAUTION!

IF THE FITTED MOULDED PLUG IS UNSUITABLE FOR THE SOCKET OUTLET IN YOUR HOME THEN THE FUSE SHOULD BE REMOVED AND THE PLUG CUT OFF AND DISPOSED OF SAFELY.

THERE IS A DANGER OF SEVERE ELECTRICAL SHOCK IF THE CUT OFF PLUG IS INSERTED INTO ANY 13-AMPERE SOCKET.

If a new plug is to be fitted please observe the wiring code as stated below.

If in any doubt please consult a qualified electrician.

### IMPORTANT

The wires in this mains lead are coloured in accordance with the following code:

Blue: Neutral, Brown: Live.

As these colours may not correspond with the coloured markings identifying the terminals in your plug, proceed as follows: The wire which is coloured Blue must be connected to the terminal which is marked with the letter N or coloured Black or Blue. The wire which is coloured Brown must be connected to the terminal which is marked with the letter L or coloured Brown or Red.

### WARNING: DO NOT CONNECT EITHER WIRE TO THE EARTH TERMINAL WHICH IS MARKED WITH THE

LETTER E, BY THE EARTH SYMBOL  $\perp$  OR COLOURED GREEN OR GREEN/YELLOW.

### THIS PLUG IS NOT WATERPROOF-KEEP DRY.

### Before use

Remove the connector cover.

### How to replace the fuse

The location of the fuse differ according to the type of AC mains plug (figures A and B). Confirm the AC mains plug fitted and follow the instructions below.

Illustrations may differ from actual AC mains plug.

### 1. Open the fuse cover with a screwdriver.

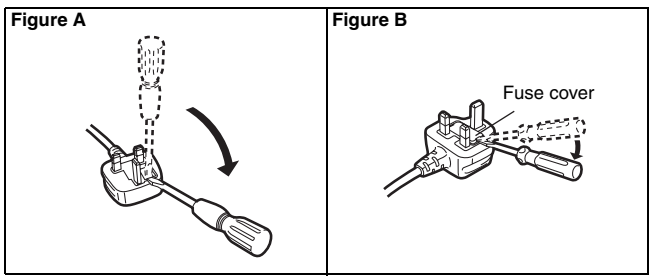

2. Replace the fuse and close or attach the fuse cover.

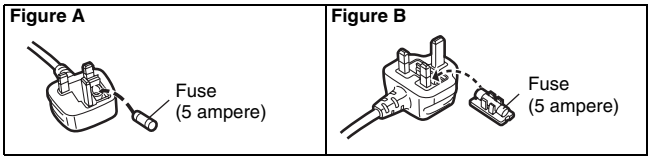

# Table of contents

| Getting started                                                                                                    |                                         |
|----------------------------------------------------------------------------------------------------|-----------------------------------------|
| Caution for AC Mains Lead                                                                                                    | 2331571                                 |
| Recording                                                                                                    |                                         |
| Recording television programmes       16         Recording modes and approximate recording times       16         Recording television programmes       16         Direct TV Recording       17         Playing while you are recording       17         Flexible Recording       17         Recording from an external equipment       18         Timer recording       19         Using VIDEO Plus+ system to make timer recordings       19         Manually programming timer recordings       20         Making timer recording son the television       20         To record programmes from satellite receiver       21         by RGB signals       22         Check, change or delete a programme       22         Linked timer recordings with external equipment (SKY Digital STB/digital terrestrial receiver)–EXT LINK       23 | <b>15</b> 3 3 7 7 3 3 <b>9</b> 900 11 1 |

### Playing back

| Playing discs                           | .22 |
|-----------------------------------------|-----|
| Changing audio during play              | 22  |
| Operations during play                  | 23  |
| Editing operations during play          | 23  |
| Using menus to play MP3 and             |     |
| still pictures (JPEG/TIFF)              | .24 |
| Playing MP3                             | 24  |
| Playing still pictures (JPEG/TIFF)      | 24  |
| Using on-screen menus                   | .26 |
| Common procedures                       | 26  |
| Disc menu-Setting the disc content      | 26  |
| Play menu–Change the play sequence      | 26  |
| Picture menu–Change the picture quality | 27  |
| Sound menu–Change the sound effect      | 27  |
| Other menu–Change the display position  | 27  |
|                                         |     |

#### 

### Editing

| Editing titles/chapters                      | 28 |
|----------------------------------------------|----|
| Editing titles/chapters and playing chapters | 28 |
| Title operations                             | 29 |
| Chapter operations                           | 29 |
| Creating, editing and plaving plavlists      | 3( |
| Creating playlists                           | 30 |
| Editing and playing playlists/chapters       | 3  |
| Playlist operations                          | 31 |
| Chapter operations                           | 31 |
|                                              |    |
| Convonient tunetiene                         |    |

### Convenient functions

| DISC MANAGEMENT                                                                                                    | 32                           |
|----------------------------------------------------------------------------------------------------|------------------------------|
| Setting the protection<br>Providing a disc with a name.<br>Erasing all titles–Erase all titles.<br>Erasing all the contents of a disc–Format Disc.<br>Enabling DVD-R. DVD-RW (DVD-Video format) or +R to be | . 32<br>. 32<br>. 32<br>. 33 |
| played on other equipment-Finalize                                                                                                    | . 33                         |
| Entering text                                                                                                    | 34                           |
| Changing the unit's settings                                                                                                    | 34                           |
| Common procedures.                                                                                                    | . 34                         |
|                                                                                                    | . 35<br>38                   |
| TV Svstem.                                                                                                    | . 39                         |
| Clock settings                                                                                                    | . 40                         |
| Child Lock                                                                                                    | 40                           |
| Reference                                                                                                    |                              |
| Specifications                                                                                                    | 41                           |
| Gİossary                                                                                                    | 41                           |
| Frequently asked questions                                                                                                    | 43                           |
| Maintenance                                                                                                    | 43                           |
| Error messages                                                                                                    | 44                           |
| Sales and Support Information                                                                                                    | 44                           |
|                                                                                                    | 44                           |
| Iroubleshooting guide                                                                                                    | 45                           |
| Salety precautions                                                                                                    | 47                           |
|                                                                                                    |                              |

# Accessories

Please check and identify the supplied accessories. Use numbers when asking for replacement parts. (Product numbers correct as of January 2005. These may be subject to change.)  $\overline{\mathcal{A}}$ To order accessories, refer to "Sales and Support Information" on page 44. 1 AC mains lead 1 RF coaxial lead 2 Batteries Audio/video cable Remote control 1 (K2KA6CA00001) (RJA0053-3X) (K1TWACC00001) R6 Size (EUR7720KM0) for remote control • For use with this unit only. Do not use it with other equipment. Also do not use the cords for other equipment with this unit.

# The remote control

Do not use rechargeable type batteries.Do not mix old and new batteries.

• Do not heat or expose to flame.

• Do not take apart or short circuit.

• Do not use different types at the same time.

Batteries

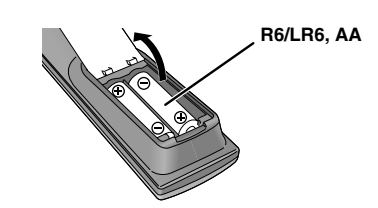

Remove if the remote control is not going to be used for a long period of time. Store in a cool, dark place.

### Note

If you cannot operate the unit or television using the remote control after changing the batteries, please re-enter the codes ( $\rightarrow$  page 15).

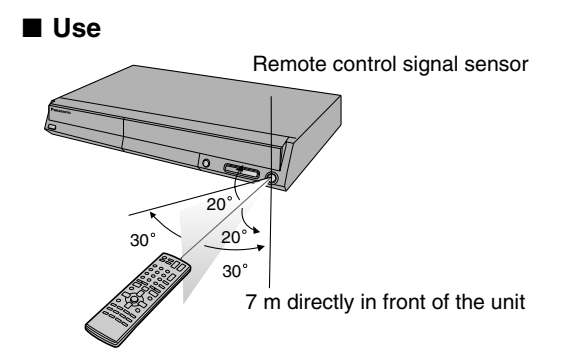

• Do not attempt to recharge alkaline or manganese batteries.

• Do not use batteries if the covering has been peeled off.

• Insert so the poles (+ and -) match those in the remote control.

3

### Discs you can use for recording and play (12 cm/8 cm)

| Disc type                                                                                       | DVD-RAM                                                                                         | DVD-R (DVD-Video format)                                               |  |
|-------------------------------------------------------------------------------------------------|-------------------------------------------------------------------------------------------------|------------------------------------------------------------------------|--|
|                                                                                                 | • 4.7 GB/9.4 GB, 12 cm                                                                          | • 4.7 GB, 12 cm                                                        |  |
|                                                                                                 | • 2.8 GB, 8 cm                                                                                  | • 1.4 GB, 8 cm                                                         |  |
| Logo                                                                                            | DVD                                                                                             |                                                                        |  |
|                                                                                                 | RAM<br>RAM4.7                                                                                   | R<br>R4.7                                                              |  |
| Indication in these instructions                                                                | RAM                                                                                             | Before finalizing -R                                                   |  |
|                                                                                                 | naw.                                                                                            | After finalizing DVD-V                                                 |  |
| Main use                                                                                        | Re-writable discs                                                                               | One time recording discs (recordable until the disc is full)           |  |
| Maximum recording time $(\rightarrow$ page 16, Recording modes and approximate recording times) | 8 hours<br>(16 hours in EP ( 8Hours ) mode<br>on double-sided disc*1)                           | 8 hours                                                                |  |
| Play on other players                                                                           | Only on DVD-RAM compatible<br>players. It is not necessary to<br>finalize the disc. (→ page 41) | Only after finalizing the disc.<br>(→ page 33)                         |  |
| What you can do on this unit ( $arphi$ : Can do $	imes$ : Cannot do)                            |                                                                                                 |                                                                        |  |
| Chasing playback                                                                                | $\checkmark$                                                                                    | ×                                                                      |  |
| Recording broadcasts that allow one copy                                                        | (CPRM (→ page 41) compatible discs only.)                                                       | ×                                                                      |  |
| Recording both M 1 and M 2 of bilingual broadcast                                               | ~                                                                                               | ×<br>Only one is recorded<br>(→ page 35, Bilingual Audio<br>Selection) |  |
| Recording 16:9 aspect picture                                                                   | ~                                                                                               | (The picture is recorded in 4:3 aspect.)                               |  |
| Enter programme (title) name                                                                    | ~                                                                                               | ~                                                                      |  |
| Erase programme (title)                                                                         | ✓<br>(Available space increases<br>after erasing.)                                              | ✓<br>(Available space does not<br>increase after erasing.)             |  |
| Creating playlists                                                                              | ~                                                                                               | ×                                                                      |  |
|                                                                                                 |                                                                                                 |                                                                        |  |

• We recommend using Panasonic discs. We recommend using DVD-RAM discs with cartridges to protect them from scratches and dirt.

• You may not be able to record to DVD-R, DVD-RW and +R discs on this unit or play them due to the condition of the recording.

• You cannot record programmes that allow "One time only recording" to CPRM compatible DVD-R and DVD-RW on this unit.

• You can use high speed recording compatible discs on this unit.

\*1 You cannot record or play continuously on two sides.

# Play-only discs (12 cm/8 cm)

| Disc type                           | DVD-Video                             | DVD-Audio                                                                                                    | DVD-RW (DVD Video Recording<br>format)                                                                                                    | +RW                                          |
|-------------------------------------|---------------------------------------|----------------------------------------------------------------------------------------------------|----------------------------------------------------------------------------------------------------|----------------------------------------------|
| Logo                                |                                       | AUDIO                                                                                                    | RW                                                                                                    |                                              |
| Indication in these<br>instructions | DVD-V                                 | DVD-A                                                                                                    | -RW(VR)                                                                                                    | DVD-V                                        |
| Instructions                        | High quality movie and<br>music discs | <ul><li>High fidelity music discs</li><li>Played on this unit in 2 channels.</li><li>There is no digital output.</li></ul> | <ul> <li>DVD-RW recorded on another DVD Recorder*3</li> <li>You can play programmes that allow "One time only recording" if they have been recorded to a CPRM compatible disc.</li> <li>By formatting (→ page 33) the disc, you can record to it in DVD-Video format and play it on this unit.</li> </ul> | +RW recorded on<br>another DVD<br>Recorder*3 |
|                                     |                                       |                                                                                                    | • It may be necessary to finalize the equipment used for recording.                                                                                                    | disc on the                                  |

\*3 Play may be impossible on some CD-R, CD-RW, DVD-RW or +RW discs due to the condition of the recording.

\*4 You can play still pictures (JPEG/TIFF), CD-DA, Video CD and MP3 format data recorded on CD-R/RW.

• The producer of the disc can control how discs are played. So you may not always be able to control play as described in these operating instructions. Read the disc's instructions carefully.

### **Regarding DVD-Audio**

Some multi-channel DVD-Audio will prevent down-mixing (→ page 41) of all or part of their contents if this is the manufacturer's intention. When playing such discs, or such parts of disc, unless the number of connected speakers is the same as the disc's channel specification, audio will not be output properly (e.g. part of the audio is missing, multi-channel audio cannot be selected and audio is played in two channels.) Refer to the disc's jacket for more information.

| DVD-RW (DVD-V                                                                 | D-RW (DVD-Video format)                                      |                                                                        |                                 |  |
|-------------------------------------------------------------------------------|--------------------------------------------------------------|------------------------------------------------------------------------|---------------------------------|--|
| • 4.7 GB, 12 cm                                                               | I.7 GB, 12 cm                                                |                                                                        |                                 |  |
| • 1.4 GB, 8 cm                                                                | .4 GB, 8 cm                                                  |                                                                        |                                 |  |
|                                                                               |                                                              |                                                                        | -                               |  |
| Before finalizing                                                             | -RW(V)                                                       | Before finalizing                                                      | +R                              |  |
| After finalizing                                                              | DVD-V                                                        | After finalizing                                                       | DVD-V                           |  |
| Re-writabl                                                                    | e discs                                                      | One time reco<br>(recordable until t                                   | rding discs<br>he disc is full) |  |
| 8 hou                                                                         | irs                                                          | 8 hou                                                                  | rs                              |  |
| Only after finaliz<br>(→ page                                                 | ting the disc.<br>a 33)                                      | Only after finalizing the disc.<br>(→ page 33)                         |                                 |  |
| ×                                                                             | ×                                                            |                                                                        |                                 |  |
| ×                                                                             |                                                              | ×                                                                      |                                 |  |
| ×<br>Only one is<br>(→ page 35, Bil<br>Selecti                                | recorded<br>ingual Audio<br>on)                              | ×<br>Only one is recorded<br>(→ page 35, Bilingual Audio<br>Selection) |                                 |  |
| ×<br>(The picture is recorded in 4:3<br>aspect.)                              |                                                              | ed in 4:3 (The picture is recorded in 4:3 aspect.)                     |                                 |  |
| ~                                                                             | $\checkmark$                                                 |                                                                        | ~                               |  |
| ✓<br>(The available<br>DVD-RW (DVD-V<br>increases only v<br>recorded title is | e space on<br>Video format)<br>vhen the last<br>s erased.)*2 | ✓<br>(Available space does not<br>increase after erasing.)             |                                 |  |
| ×                                                                             |                                                              | ×                                                                      |                                 |  |
| *2                                                                            | Erase this to increase the available space.                  |                                                                        |                                 |  |

The last The available Title 1 Title 2 recorded title space The available space does not increase if these are erased.

| Audio CD                                                   |                                                                            | Video CD                                             |
|------------------------------------------------------------|----------------------------------------------------------------------------|------------------------------------------------------|
|                                                            |                                                                            |                                                      |
| CD                                                         |                                                                            | VCD                                                  |
| Music and audio<br>recorded<br>(including<br>CD-R/RW*3 *4) | CD-R and<br>CD-RW*3 *4 with<br>music recorded in<br>MP3                    | Music and video recorded<br>(including CD-R/RW*3 *4) |
|                                                            | Still pictures<br>(JPEG and TIFF)<br>recorded on<br>CD-R and<br>CD-RW*3 *4 |                                                      |

The manufacturer accepts no responsibility and offers no compensation for loss of recorded or edited material due to a problem with the unit or recordable media, and accepts no responsibility and offers no compensation for any subsequent damage caused by such loss. Examples of causes of such losses are

- A disc recorded and edited with this unit is played in a DVD recorder or computer disc drive manufactured by another company.
- A disc used as described above and then played again in this unit.
- A disc recorded and edited with a DVD recorder or computer disc drive manufactured by another company is played in this unit.

### **DVD Video Recording format**

This is a recording method which allows you to freely record and edit television broadcasts and so on.

- Digital broadcasts that allow "One time only recording" can be recorded to a CPRM compatible disc. You can record to CPRM compatible DVD-RAM on this unit.
- Play is only possible on a compatible DVD player.

Use a DVD-RAM to record by the DVD Video Recording format.

### **DVD-Video** format

- This recording method is the same as commercially available DVD-Video.
- Digital broadcasts that allow "One time only recording" cannot be recorded.
- These can be played on a DVD player. However programmes recorded on this unit must be finalized to be played on other DVD players

Use a DVD-R or DVD-RW to record by the DVD-Video format.

### Discs that cannot be played

- •2.6 and 5.2 GB DVD-RAM, 12 cm
- 3.95 and 4.7 GB DVD-R for Authoring
- DVD-R recorded by DVD Video Recording format
- DVD-R (DVD-Video format), DVD-RW (DVD-Video format), +R recorded on another unit and not finalized ( $\rightarrow$  page 41).
- DVD-Video with a region number other than "2" or "ALL".
- Blu-ray
- DVD-ROM, DVD-R DL, +R DL, +R (8 cm), CD-ROM, CDV, CD-G, Photo CD, CVD, SVCD, SACD, MV-Disc, PD, Divx Video Disc, etc.

### Disc handling

- How to hold a disc
- Do not touch the recorded surface.
- Concerning non-cartridge discs
- Be careful about scratches and dirt.

■ If there is dirt or condensation on the disc

Wipe with a damp cloth and then wipe dry.

- Handling precautions
- Do not attach labels or stickers to
  - discs. (This may cause disc warping and un-balanced rotation, rendering it unusable.)
- Write on the label side of the disc only with a soft, oil-based felt pen. Do not use ballpoint pens or other hard writing implements.
- Do not use record cleaning sprays, benzine, thinner, static electricity prevention liquids or any other solvent.
- Do not use scratch-proof protectors or covers.
- Do not drop, stack, or impact discs. Do not place objects on them.
- Do not use the following discs:
- Discs with exposed adhesive from removed stickers or labels (rented discs etc).
- Discs that are badly warped or cracked.
- Irregularly shaped discs, such as heart shapes.
- Do not place in the following areas: - In direct sunlight.
- In very dusty or humid areas.
- Near á heater.
- Locations susceptible to significant differences in temperature (condensation can occur). - Where static electricity or electromagnetic waves occur.
- To protect discs from scratches and dirt, return them to their cases or cartridges when you are not using them.

# Types of disc for the type of connected TV

When you use the discs recorded either PAL or NTSC, refer to this table. ( $\checkmark$ : Possible to view,  $\times$ : Impossible to view)

| TV type         | Disc | Yes/No                  |
|-----------------|------|-------------------------|
| Multi-system TV | PAL  | $\checkmark$            |
| watt-system i v | NTSC | ∽ *1                    |
|                 | PAL  | ×                       |
|                 | NTSC | √ <sup>∞2</sup>         |
|                 | PAL  | ~                       |
|                 | NTSC | √ <sup>⊮3</sup> (PAL60) |
|                 |      |                         |

<sup>\*1</sup> If you select "NTSC" in "TV System" ( $\rightarrow$ page 39), the picture may bé clearer.

\*2 Select "NTSC" in "TV System" (→ page 39).

<sup>\*3</sup> If your television is not equipped to handle PAL 525/60 signals the picture will not be shown correctly.

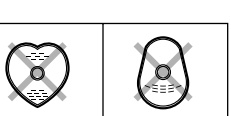

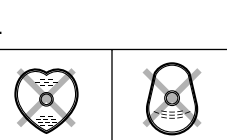

### Remote control

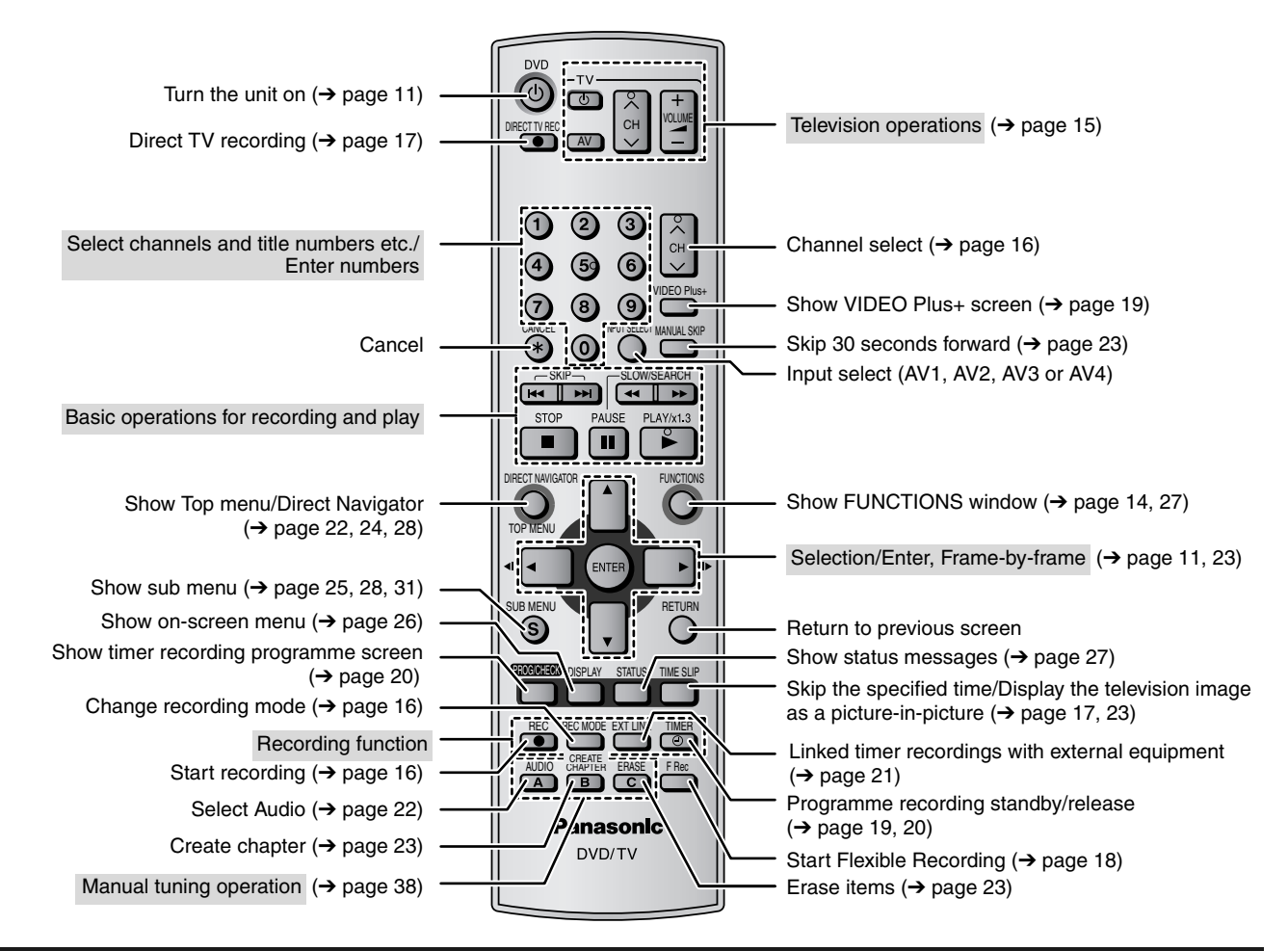

Main unit

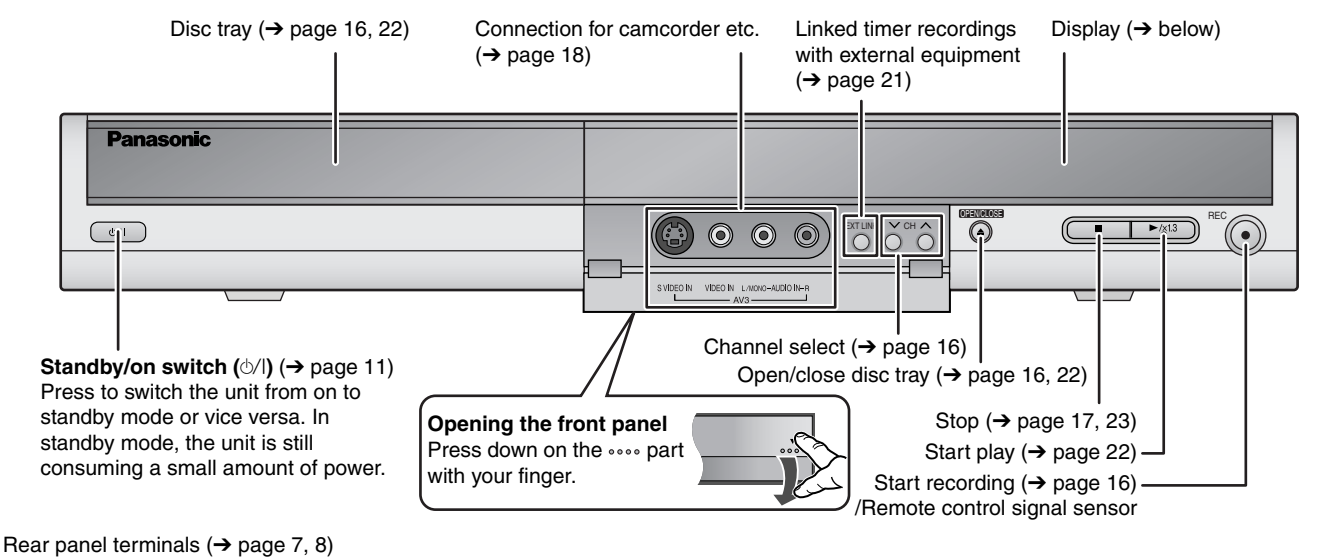

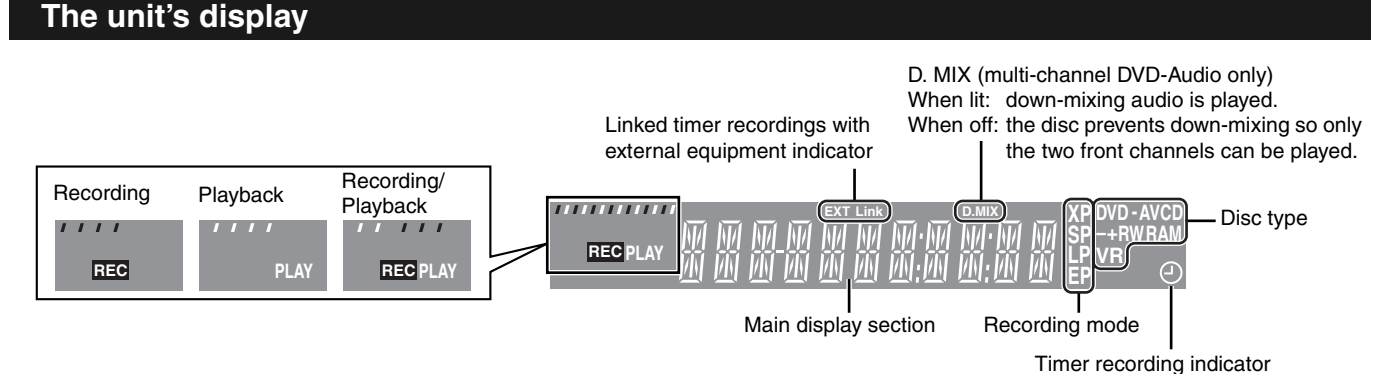

# STEP **1** Connection

- The equipment connections described are examples.
- Before connection, turn off all equipment and read the appropriate operating instructions.
- Peripheral equipment and optional cables are sold separately unless otherwise indicated.

# Connecting a television with 21-pin Scart terminal and Satellite/Digital terrestrial receiver

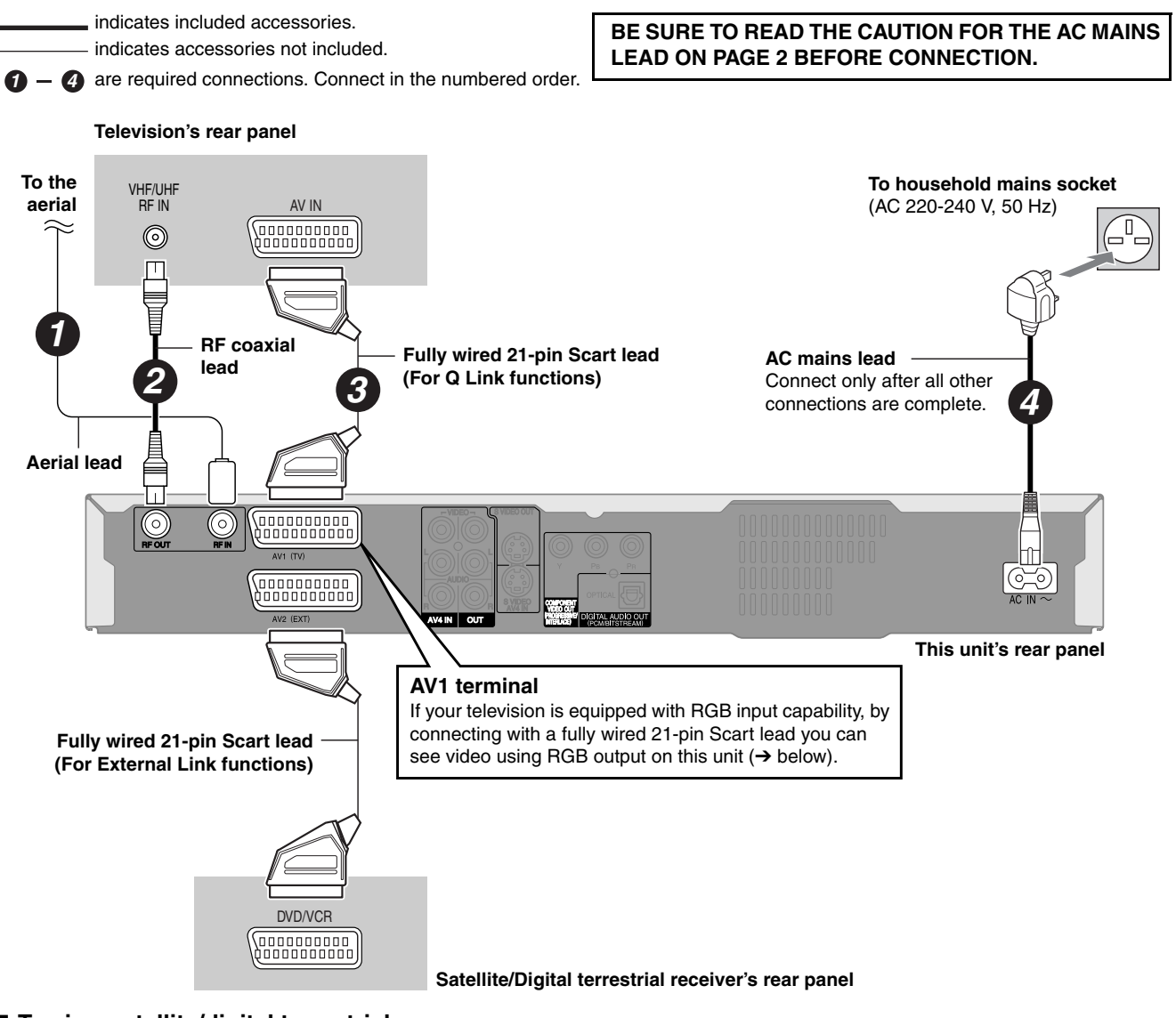

### ■ To view satellite/digital terrestrial programmes

- Change the "AV2 Input" setting to match the output from a satellite/digital terrestrial receiver in the SETUP menu (→ page 36) after tuning is completed (→ page 11, 12).
- Press [INPUT SELECT] to select the input channel "A2" for the satellite/digital terrestrial receiver or put this unit in standby mode.

### ■ RGB

This refers to the three primary colours of light, red (R), green (G), and blue (B) and also the method of producing video that uses them. By dividing the video signal into the three colours for transmission, noise is reduced for even higher quality images.

# Q Link functions

Connect to a compatible TV as shown above to use Q Link functions such as Direct TV Recording ( $\rightarrow$  page 17).

Q Link offers a range of convenient functions (For further details  $\rightarrow$  page 42). Make sure to connect a fully wired 21-pin Scart lead to the television if using the Q Link function.

The following systems from other manufacturers have similar function to Q Link from Panasonic. For details, refer to your television's operating instructions or consult your dealer.

- Q Link (registered trademark of Panasonic)
- DATA LOGIC (registered trademark of Metz)

- Megalogic (registered trademark of Grundig)
- SMARTLINK (registered trademark of Sony)
- Easy Link (registered trademark of Philips)

### ■ Linked timer recordings (→ page 21)

Connect to a satellite/digital terrestrial receiver as shown above to control timer recording, e.g. External Link 1.

# STEP **1** Connection

### Connecting a television with AUDIO/VIDEO terminals and VCR

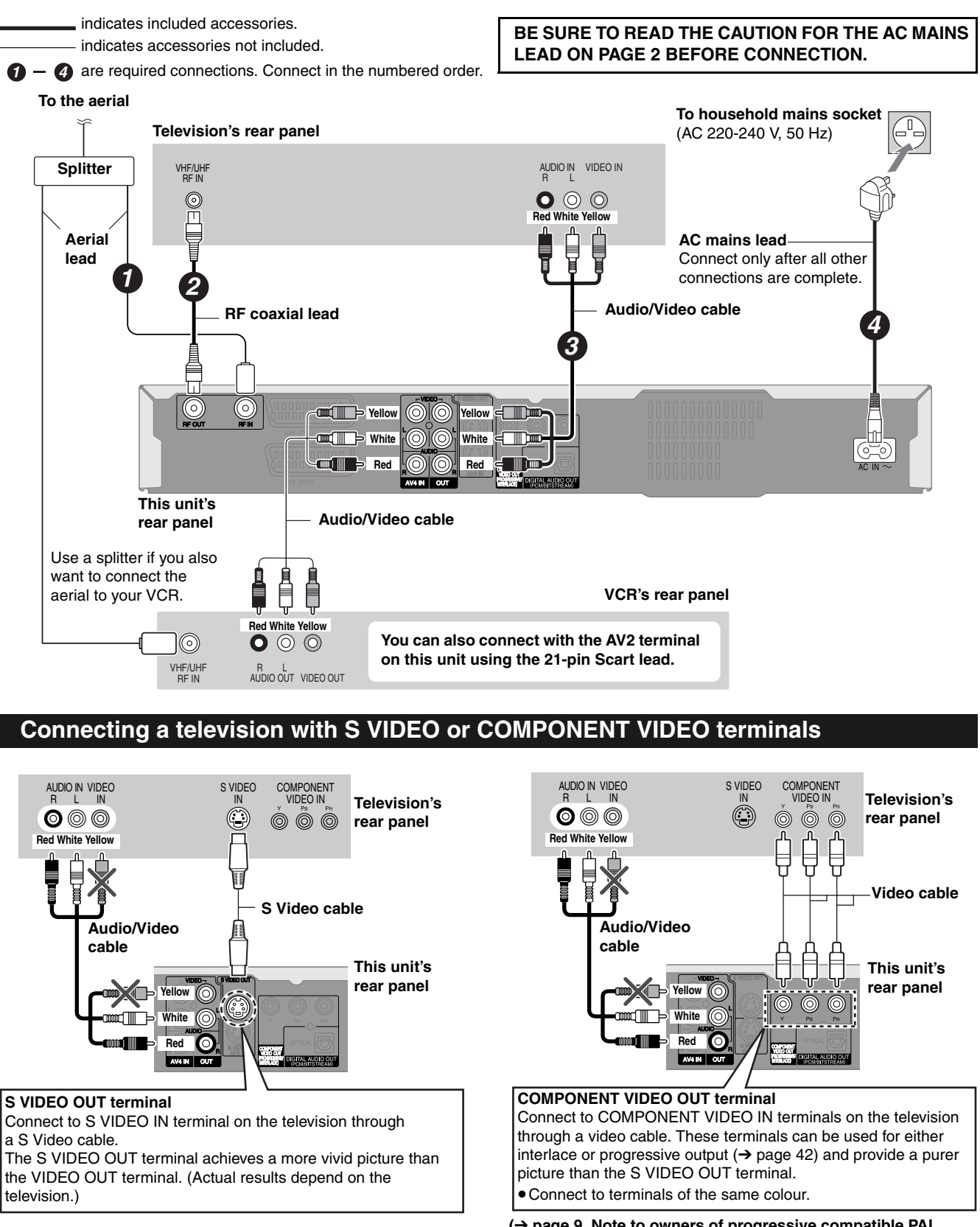

 $(\rightarrow$  page 9, Note to owners of progressive compatible PAL system televisions)

### Component video output

Component signal outputs the colour difference signals (PB/PR) and luminance signal (Y) separately in order to achieve high fidelity in reproducing colours. If the television is compatible with progressive output, a high quality picture can be output because this unit's component video output terminal outputs a progressive output signal ( $\rightarrow$  page 42).

### For the United Kingdom only

### Connecting a television with RF socket only and Satellite/Digital terrestrial receiver

Connect in the numbered order. If you do not have a Satellite/Digital terrestrial receiver, connect the aerial to RF IN socket of this unit and skip step 3.

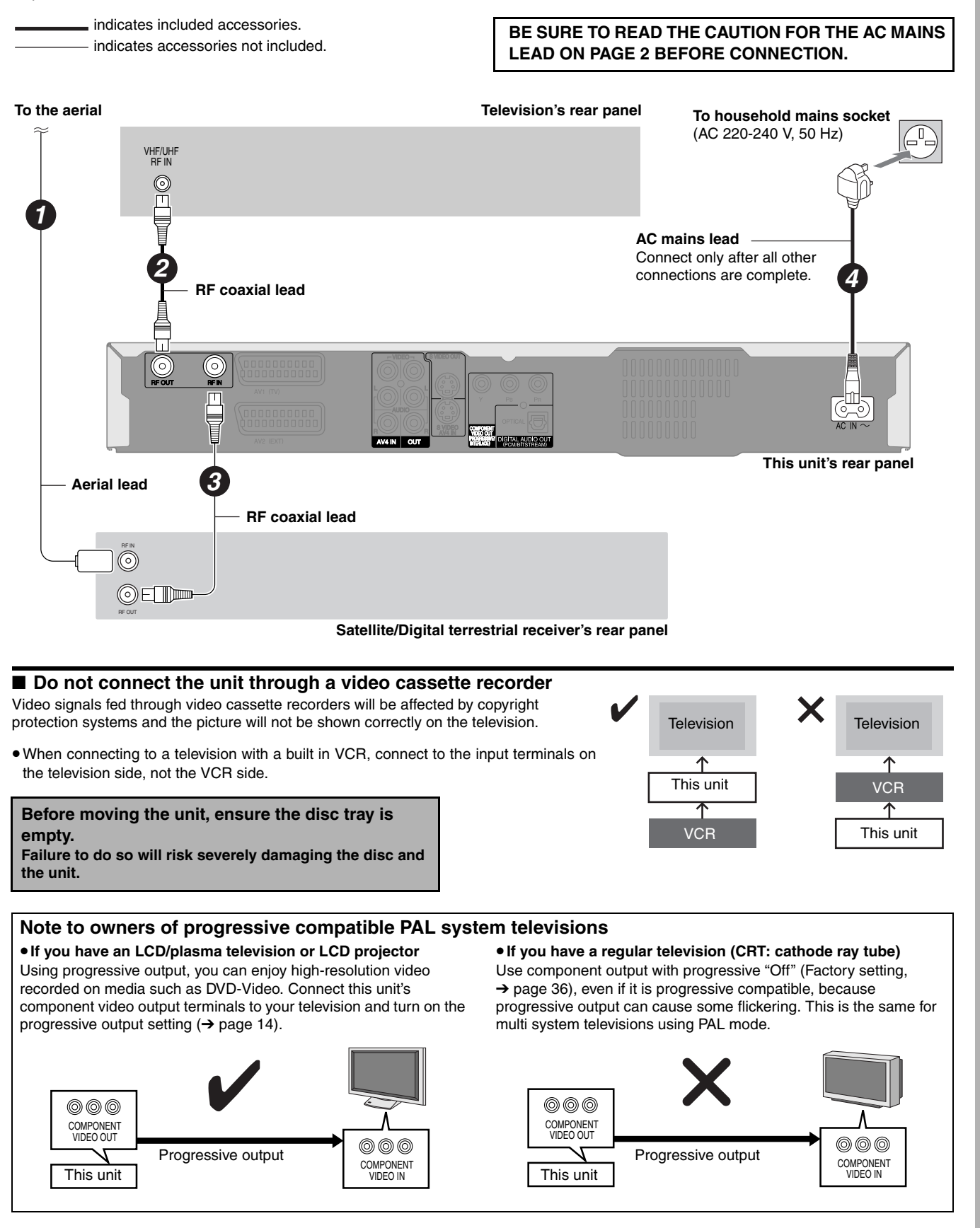

# STEP **1** Connection

### Connecting an amplifier or system component

### To enjoy multi-channel surround sound on DVD-Video

Connect an amplifier with Dolby Digital, DTS and MPEG decoders using an optical digital audio cable and change the settings in "Digital Audio Output" ( $\Rightarrow$  page 35).

• Digital output is not digital with DVD-Audio (figure 1), however you can enjoy it in analogue (figure 2).

(For digital playback, set "DVD-Audio Video mode Playback" (→ page 35) to "On" when the DVD-Audio contains DVD-Video.)

• You cannot use DTS Digital Surround decoders not suited to DVD.

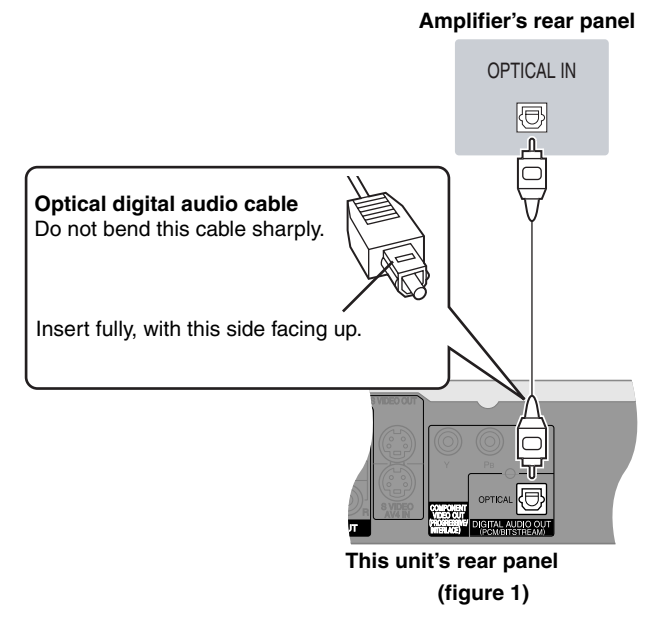

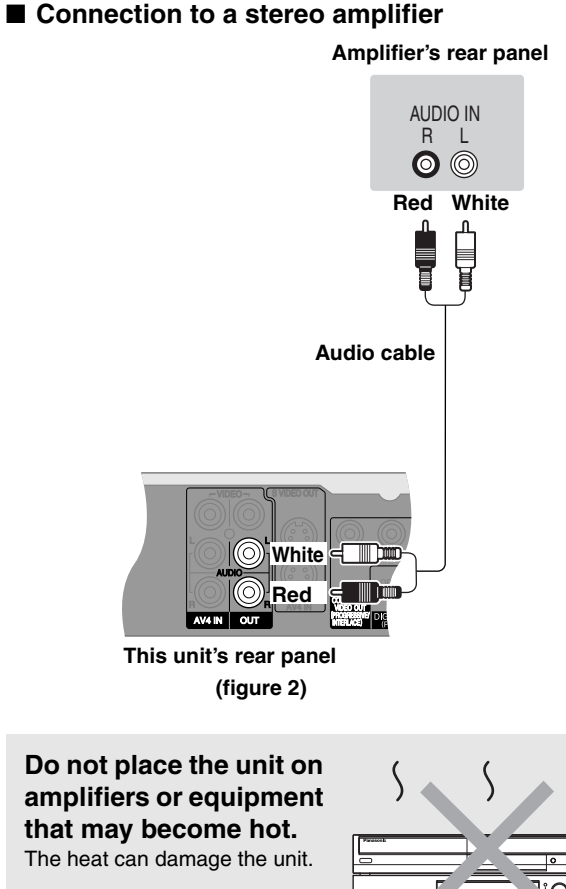

# Getting started

# STEP **2** TV Tuning

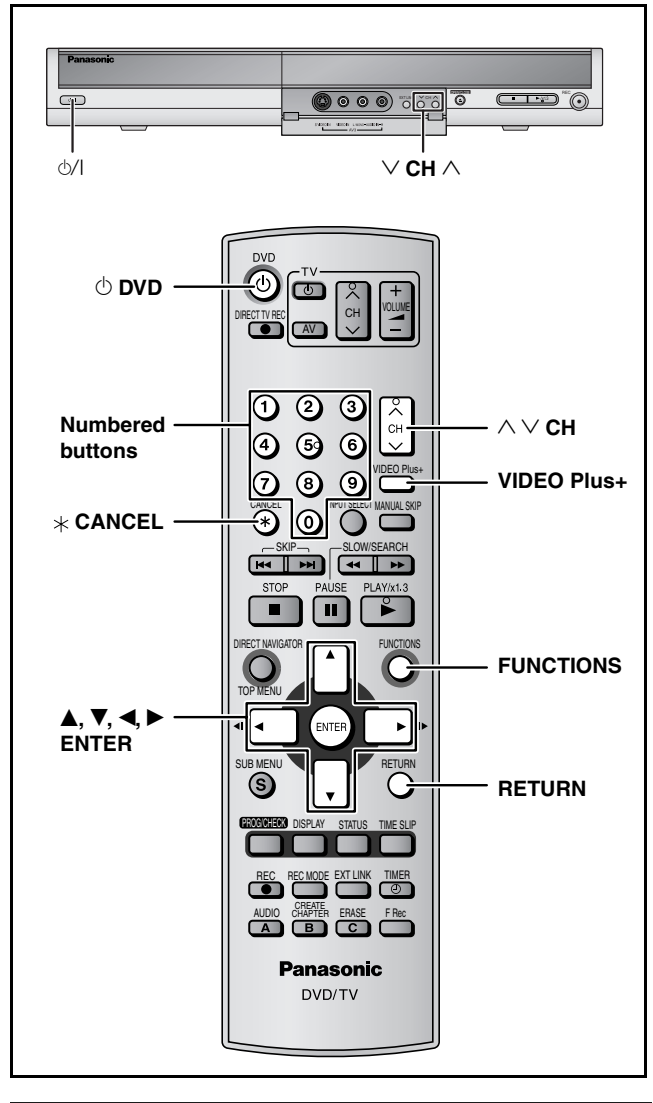

### Tuning Preset Download (Setup with Q Link functions)

# When connecting to a television that has the Q Link function ( $\rightarrow$ page 42) with a fully wired 21-pin Scart lead ( $\rightarrow$ page 7).

(The AV2 and AV4 Scart terminals on Panasonic televisions are compatible with the Q Link function.)

You can download the tuning positions from the television. This unit Auto Clock Setting function synchronizes the time when the TV channel that is broadcasting time and date information is tuned.

**1** Turn on the television and select the appropriate AV input to suit the connections to this unit.

 $2 \quad \text{Press [} \bigcirc \text{ DVD] to turn the unit on. } \\$ 

Tuning Preset Downloading starts.

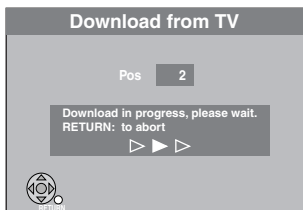

**3** When tuning preset downloading has completed, the Owner ID settings screen appears.

# Press [▶] and press the numbered buttons to enter a 4-digit PIN number.

|        | Owne       |         |
|--------|------------|---------|
|        | PIN number | ****    |
|        | Name       |         |
|        | House No.  |         |
| RETURN | Postcode   |         |
|        |            |         |
|        | 🗊 RETURN   | : leave |

- Make a note of the PIN number (don't forget), as it is not possible to return to the factory preset.
- 4 Press [ENTER] twice to store the PIN number.

The cursor moves to "Name".

- **5** Press [▶].
- 6 Press [▲, ▼] to select a letter and then press [▶]. Repeat this to enter the name.
- 7 Press [ENTER] to store the name.
- 8 Press [♥] and [▶], and then repeat steps 6, 7 to enter and store "House No." and "Postcode".
- 9 Press [RETURN].

The Owner ID settings screen disappears.

To stop partway Press [RETURN].

■ If the clock setting menu appears Set the clock manually (→ page 40).

- To confirm that stations have been tuned correctly (→ page 38)
- To restart Tuning Preset Download (→ page 39)
- If you connect other equipment to AV2 terminal of this unit

Change the "AV2 Input" in the SETUP menu to match the connected equipment ( $\rightarrow$  page 36).

### For the United Kingdom only

### If there is interference or a very poor picture appears on the TV screen

Refer to "Removing Interference" on page 13, and perform steps 1, 2 and 4 to stop the RF output. In step 2, press [0] to select "--".

### Note

If this unit is connected to a digital TV (IDTV), only the analogue station's tuning information will be downloaded.

### Auto-Setup (Setup without Q Link functions)

- When connecting to a television with the VIDEO OUT, S VIDEO OUT or COMPONENT VIDEO OUT terminal (→ page 8).
- When connecting to a television that does not have the Q Link functin (→ page 42).

This unit's Auto-Setup function automatically tunes all available TV stations and synchronizes the time when the TV channel that is broadcasting time and date information is tuned.

• When connecting to a television with RF socket only  $(\rightarrow page 9)$ .

# **1** Turn on the television and select the appropriate AV input to suit the connections to this unit.

# 2 Press [ $\bigcirc$ DVD] to turn the unit on.

Auto-Setup starts. This takes about 5 minutes.

| Auto-Setup                                               |
|----------------------------------------------------------|
| Ch 1                                                     |
| Auto-Setup in progress, please wait.<br>RETURN: to abort |
| $\blacktriangleright \triangleright \triangleright$      |
| RETURN RETURN                                            |

### For the United Kingdom only

(When connecting to a television with RF socket only) Set the new RF output channel to TV (refer to the instructions for your TV).

Select an unused channel preset on your TV and tune it to the RF output channel number shown on the unit's display. (When the Auto-Setup screen does not appear clearly even after performing the above operations, re-tune the channel until the Auto-Setup screen becomes clear.)

**3** When Auto-Setup has completed, the Owner ID settings screen appears.

# Press [▶] and press the numbered buttons to enter a 4-digit PIN number.

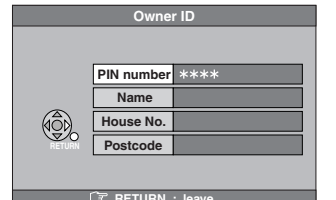

• Make a note of the PIN number (don't forget), as it is not possible to return to the factory preset.

4 Press [ENTER] twice to store the PIN number.

The cursor moves to "Name".

- **5** Press [▶].
- 6 Press [▲, ▼] to select a letter and then press [▶]. Repeat this to enter the name.
- 7 Press [ENTER] to store the name.
- 8 Press [♥] and [▶], and then repeat steps 6, 7 to enter and store "House No." and "Postcode".

### **9** Press [RETURN].

The Owner ID settings screen disappears.

To stop partway Press [RETURN].

■ If the clock setting menu appears Set the clock manually (→ page 40).

■ To confirm that stations have been tuned correctly (→ page 38)

### **To restart Auto-Setup** ( $\rightarrow$ page 39)

You can also use the following method to restart Auto-Setup. When the unit is on and stopped Press and hold [ $\lor$  CH] and [CH  $\land$ ] on the main unit for about 5 seconds.

• All the settings except for the ratings level, ratings password, Owner ID and time settings return to the factory preset. The timer recording programmes are also cancelled.

### ■ To enter the satellite station's name (→ page 38)

The name of the satellite station is not set automatically. ("-----" will appear under "Name" in the programme list). After Auto-Setup is completed, enter the name manually.

### If you connect other equipment to AV2 terminal of this unit

Change the "AV2 Input" in the SETUP menu to match the connected equipment ( $\rightarrow$  page 36).

### For the United Kingdom only

### **Removing Interference**

. When connecting to a television with RF socket only (→ page 9)

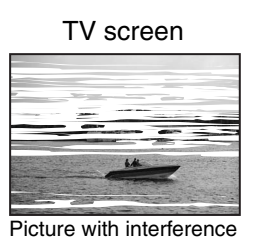

In some cases, interference (lines or patterning) or a very poor picture may appear on the TV screen when this unit is connected. Follow the steps below to change the video playback channel (RF output channel) to remove the interference.

#### 1 Press [FUNCTIONS] for more than 5 seconds.

Unit's display

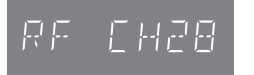

RF output channel number appears.

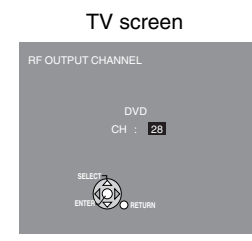

Test pattern screen appears.

2 Press [ $\land \lor$  CH] to select a channel number, which differs by 2 or 3 from the present channel number.

e.g. If the original channel number was 28, enter 31.

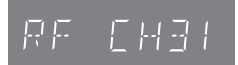

The test pattern screen disappears.

3 Re-tune your TV until you receive the test pattern screen.

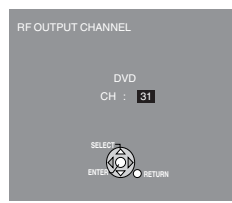

If you can't see the test pattern screen clearly, repeat step 1 and 2 to select RF output channel again.

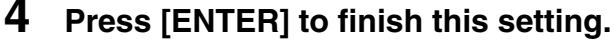

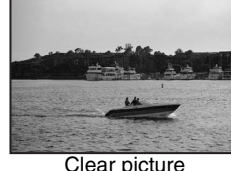

#### Clear picture

### VIDEO Plus+ system for Satellite/Cable **TV** stations

This unit doesn't recognize VIDEO Plus+ numbers for Satellite stations or Cable TV stations.

The following operation also allows you to use VIDEO Plus+ numbers to make timer recordings for satellite and cable TV stations. As the settings indicated below are dummy timer recordings, delete them in step 6.

### Preparation

1

Turn on the Satellite receiver(s) or Cable TV box. Select a correct station.

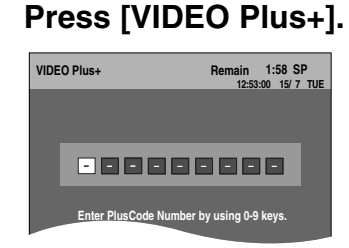

2 Press the numbered buttons to enter a VIDEO Plus+ number for a satellite station (e.g. Sky One) or Cable TV station.

Press [4] to move back to correct a digit.

### Press [ENTER].

"-- ----" will appear under "Name". TIMER RECORDING Remain 1:58 SP 15/ 7 TUE 19:00 20:00 SP ON Dr

**4** Press  $[\blacktriangle, \nabla]$  to select the channel or AV input that is to be used for recording from the satellite station or Cable TV station.

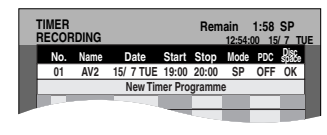

#### 5 Press [ENTER].

The channel or AV input corresponding to the VIDEO Plus+ number is memorised.

Repeat steps 1-5 above until you have set dummy timer recordings for each of the satellite stations or Cable TV stations that you will make VIDEO Plus+ recordings from.

6 Press  $[\mathbf{A}]$  to select each programme that you have just set and press [\* CANCEL] to delete it from the timer recording list.

To exit the screen Press [RETURN].

# STEP $\boldsymbol{3}$ Set up to match your television and remote control

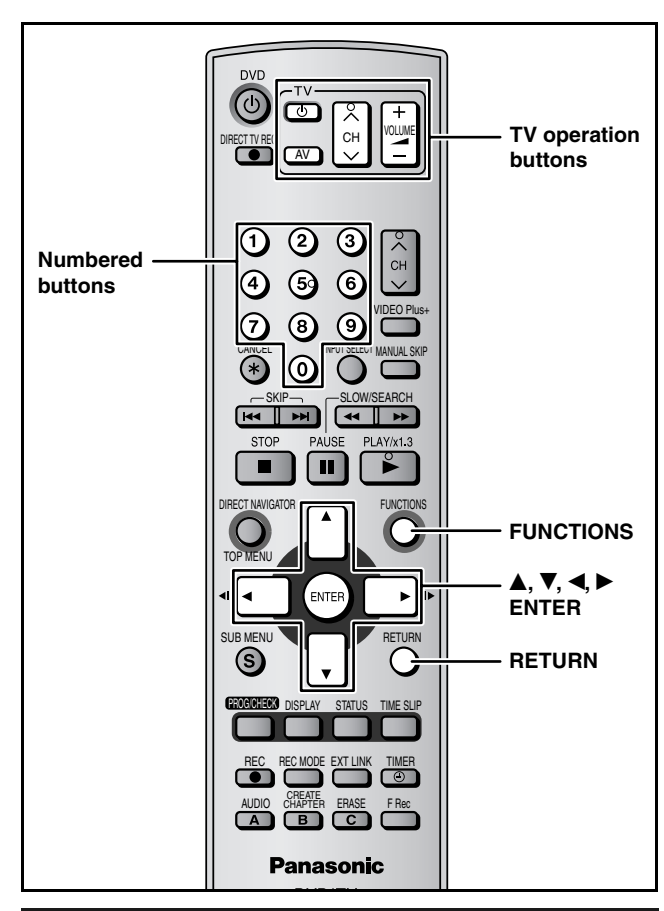

### Selecting television type and aspect

Choose the setting to suit your television and preference.

- 1 While stopped Press [FUNCTIONS].
- 2 Press [▲, ▼] to select "To Others" and press [ENTER].

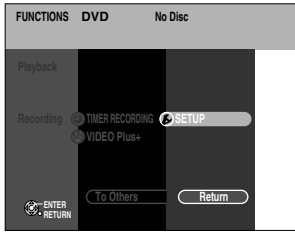

3 Press [▲, ▼] to select "SETUP" and press [ENTER].

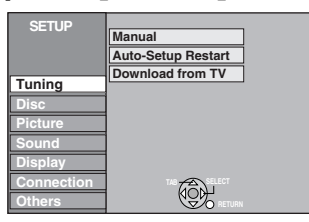

Press [▲, ▼] to select "Connection" and press [▶].

To exit the screen Press [RETURN] several times.

To return to the previous screen Press [RETURN].

- 5 Press [▲, ▼] to select "TV Aspect" and press [ENTER].
- 6 Press [▲, ▼] to select the TV aspect and press [ENTER].

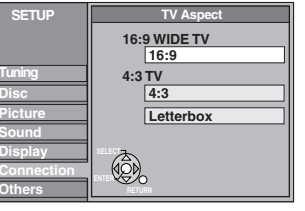

- 16:9: 16:9 widescreen television
- 4:3: 4:3 standard aspect television
- **RAM** Even if it records and plays, the aspect does not change.
- Voleo recorded for a widescreen is played as Pan & Scan (unless prohibited by the producer of the disc) (→ page 42).
- Letterbox: 4:3 standard aspect television Widescreen picture is shown in the letterbox style (→ page 42).

### To enjoy progressive video

You can enjoy progressive video by connecting this unit's COMPONENT VIDEO OUT terminals to an LCD/plasma television or LCD projector compatible with progressive scan ( $\rightarrow$  page 42).

- 1 While stopped Press [FUNCTIONS].
- 2 Press [▲, ▼] to select "To Others" and press [ENTER].
- 3 Press [▲, ▼] to select "SETUP" and press [ENTER].
- 4 Press [▲, ▼] to select "Connection" and press [▶].
- 5 Press [▲, ▼] to select "AV1 Output" and press [ENTER].
- 6 Press [▲, ▼] to select "Video (with component)" or "S Video (with component)" and press [ENTER].
- 7 Press [▲, ▼] to select "Progressive" and press [ENTER].
- 8 Press  $[\blacktriangle, \nabla]$  to select "On" and press [ENTER].

Output becomes progressive.

### Note

- When connected to a CRT (Cathode ray tube) television, even if it is progressive compatible, progressive output can cause some flickering. Turn off "Progressive" if this occurs (→ page 27).
- Picture will not be displayed correctly if connected to an incompatible television.
- If the unit is connected to the television through VIDEO OUT, S VIDEO OUT or AV1 terminal, output will be interlace irrespective of the settings.

# Getting started

# **Television operation**

You can configure the remote control TV operation buttons to turn the television on/off, change the television input mode, select the television channel and change the television volume.

# Point the remote control at the television While pressing [ $\bigcirc$ TV], enter the code with the numbered buttons.

e.g., 01: [0] → [1]

### Manufacturer and Code No.

| Brand              | Code                   |
|--------------------|------------------------|
| Panasonic          | 01, 02, 03, 04, 45     |
| AIWA               | 35                     |
| AKAI               | 27, 30                 |
| BLAUPUNKT          | 09                     |
| BRANDT             | 10, 15                 |
| BUSH               | 05, 06                 |
| CURTIS             | 31                     |
| DESMET             | 05, 31, 33             |
| DUAL               | 05, 06                 |
| ELEMIS             | 31                     |
| FERGUSON           | 10                     |
| GOLDSTAR/LG        | 31                     |
| GOODMANS           | 05, 06, 31             |
| GRUNDIG            | 09                     |
| HITACHI            | 22, 23, 31, 40, 41, 42 |
| INNO HIT           | 34                     |
| IRRADIO            | 30                     |
| ITT                | 25                     |
| JVC                | 17.39                  |
| LOFWE              | 07                     |
| METZ               | 28.31                  |
| MITSUBISHI         | 06 19 20               |
| MIVAR              | 24                     |
| NEC                | 36                     |
| NOKIA              | 25 26 27               |
| NORDMENDE          | 10                     |
| ORION              | 37                     |
| PHILIPS            | 05.06                  |
|                    | 31 33                  |
| PIONEER            | 38                     |
| PVE                | 05.06                  |
|                    | 05,06                  |
| SABA               | 10                     |
| SALORA             | 26                     |
| SAMSLING           | 31 32 43               |
| SAMSUNG            | 05 21 22               |
| SANJO              | 05, 51, 55             |
| SANTO              |                        |
|                    | 05 06 20 20 21         |
|                    |                        |
| SUADD              | 10                     |
| SHARP              | 10                     |
| SIEMENS            |                        |
| SINUDYNE           | 05, 06, 33             |
| SONY               | 08                     |
| THOMOON            | 10, 11, 12, 13, 14     |
| THOMSON            | 10, 15, 44             |
| IOSHIBA            | 16                     |
| WHITE WESTINGHOUSE | 05, 06                 |

Test by turning on the television and changing channels. Repeat the procedure until you find the code that allows correct operation.

• If your television brand is not listed or if the code listed for your television does not allow control of your television, this remote control is not compatible with your television.

### When other Panasonic products respond to this remote control

If other Panasonic products are placed close together, change the remote control code on the main unit and the remote control (the two must match).

Under normal circumstances use the factory set code "DVD 1".

- 1 While stopped Press [FUNCTIONS].
- 2 Press [▲, ▼] to select "To Others" and press [ENTER].
- 3 Press [▲, ▼] to select "SETUP" and press [ENTER].
- Press [▲, ▼] to select "Others" and press [▶].
- 5 Press [▲, ▼] to select "Remote Control" and press [ENTER].
- 6 Press [▲, ▼] to select the code ("DVD 1", "DVD 2" or "DVD 3") and press [ENTER].

| SETUP          | Remote Control                                                                      |
|----------------|-------------------------------------------------------------------------------------|
| Tuning<br>Disc | Press "O" and "ENTER" together<br>for more than 2 seconds on the remote<br>control. |

To change the code on the remote control

7 While pressing [ENTER], press and hold the numbered button ([1], [2] or [3]) for more than 2 seconds.

### **8** Press [ENTER].

When the following indicator appears on the unit's display

|                            |     | $\frown$ |
|----------------------------|-----|----------|
|                            |     |          |
|                            |     |          |
|                            | i i |          |
| J ' <u>  </u>     <u> </u> |     |          |
|                            |     |          |

Press and hold [ENTER] and the indicated number button at the same time for more than 2 seconds.

### Note

Executing "Shipping Condition" in the SETUP menu returns the main unit code to "DVD 1". Change the remote control code to 1 ( $\rightarrow$  step 7).

# **Recording television programmes**

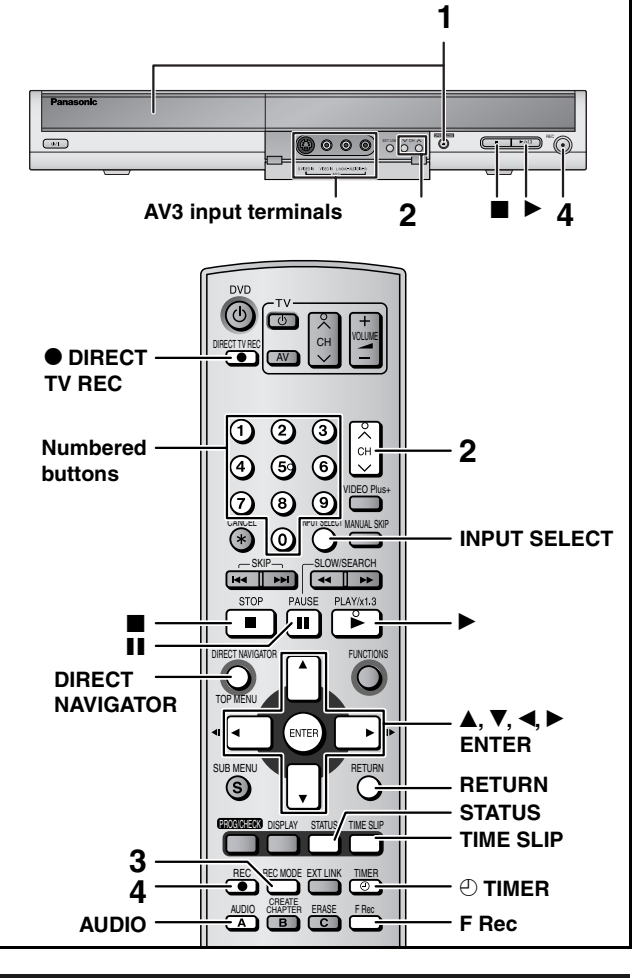

# Recording modes and approximate recording times

Depending on the content being recorded, the recording times may become shorter than indicated.

| (Onit: 1                      |                                |                          |                    |  |
|-------------------------------|--------------------------------|--------------------------|--------------------|--|
|                               | DVD                            | DVD-R                    |                    |  |
| Mode                          | Single-sided<br>(4.7 GB)       | Double-sided<br>(9.4 GB) | +R<br>(4.7 GB)     |  |
| XP (High quality)             | 1                              | 2                        | 1                  |  |
| SP (Normal)                   | 2                              | 4                        | 2                  |  |
| LP (Long play)                | 4                              | 8                        | 4                  |  |
| EP (Extended long play)       | 8 (6*)                         | 16 (12 <sup>*</sup> )    | 8 (6*)             |  |
| FR (Automatic mode selection) | 8 hours<br>maximum<br>one side |                          | 8 hours<br>maximum |  |

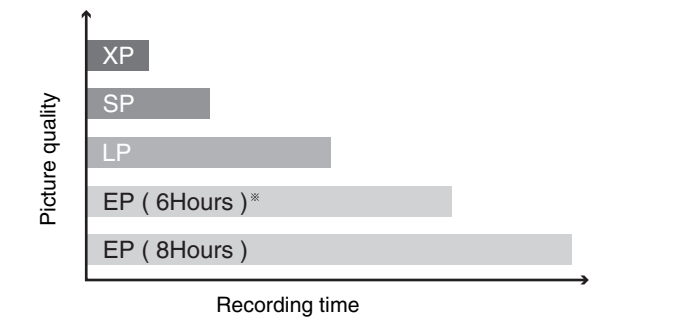

\* When "Recording time in EP Mode" is set to "EP ( 6Hours )" in the SETUP menu.

# The sound quality is better when using "EP ( 6Hours )" than when using "EP ( 8Hours )".

### Note

RQT8016

16

When recording to DVD-RAM using EP (8Hours) mode, play may not be possible on DVD players that are compatible with DVD-RAM. In this case use EP (6Hours) mode.

#### FR (Flexible Recording) Mode

The unit automatically selects a recording rate between XP and EP (8Hours) that will enable the recordings to fit in the remaining disc space with the best possible recording quality.

- You can set when programming timer recordings.
- All the recording modes from "XP" to "EP" appear in the display.

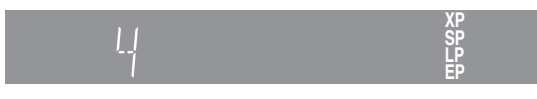

### **Recording television programmes**

### Preparation

• Turn on the television and select the appropriate video input to suit the connections to this unit.

### Turn the unit on.

### RAM -R -RW(V) +R

- It is not possible to record continuously from one side of a double sided disc to the other. You will need to eject the disc and turn it over.
- When using 8 cm DVD-RAM or 8 cm DVD-R, remove the disc from the cartridge.
- You can record up to 99 titles on one disc. (+R 49 titles)
- It is not possible to record digital broadcasts that allow "One time only recording" onto DVD-R, DVD-RW, +R or 8 cm DVD-RAM discs. Use a CPRM compatible DVD-RAM.

### When recording to DVD-R, DVD-RW (DVD-Video format) or +R

- When recording bilingual TV broadcast onto DVD-R, DVD-RW or +R, only one of either "M 1" or "M 2" audio can be recorded. Select at "Bilingual Audio Selection" (→ page 35).
- The aspect ratio of the recorded images will be 4:3.
  In order to play a DVD-R, DVD-RW (DVD-Video format) or +R

recorded using this unit on another playback source, the disc must first be finalized ( $\rightarrow$  page 33).

# 1 Press [▲ OPEN/CLOSE] on the main unit to open the tray and insert a disc.

• Press the button again to close the tray.

Insert label-up.

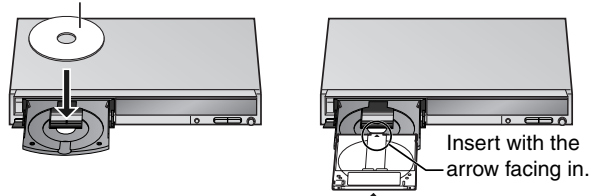

Insert fully so it clicks into place.

**2** Press [ $\land \lor$  CH] to select the channel.

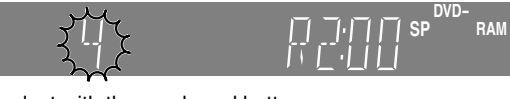

To select with the numbered buttons: e.g., 5:  $[0] \rightarrow [5]$ 15:  $[1] \rightarrow [5]$ 

**3** Press [REC MODE] to select the recording mode (XP, SP, LP or EP).

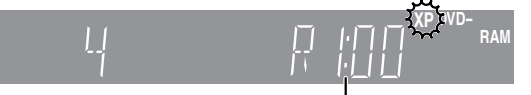

Remaining time on the disc

### 4 Press [● REC] to start recording.

| 1111   | XP DVD- |
|--------|---------|
| RECT - | A RAM   |

The elapsed time is shown on the display. Recording will take place on open space on disc. Data will not be overwritten.

- You cannot change the channel or recording mode during recording. You can change the channel or recording mode while paused; however, the recording will then be as a separate title.
- RAM You can change the audio being received by pressing [AUDIO] during recording. (This does not affect the actual recording of the audio.)

Recording

### To stop recording

### Press [8].

From the start to the end of the recording is called one recording title.

### -R -RW(V) +R

It takes about 30 seconds for the unit to complete recording management information after recording finishes.

# To pause recording Press [11].

Press again to restart recording. You can also press [● REC] to restart. (Recorded title is not split into separate titles.)

### **Quick Start**

The Quick Start feature enables this unit to start recording to a DVD-RAM that is already inserted soon after turning it on. It is set to "On" at the time of purchase ( $\rightarrow$  page 37).

### Note

Startup takes more time when:

You play a disc or start recording to discs other than DVD-RAM.
 The clock has not been set.

# To specify a time to stop recording—One Touch Recording

### **During recording**

**Press [● REC] on the main unit to select the recording time.** Each time you press the button:

30 (min.) → 60 (min.) → 90 (min.) → 120 (min.) Counter (cancel) ← 240 (min.) ← 180 (min.) ←

 This does not work during timer recordings (→ page 19) or while using Flexible Recording (→ page 18).

### If a station also broadcasts Teletext information

The unit automatically records the programme's and station's name if the station's Title Page is correctly set ( $\rightarrow$  page 38).

### Note

The unit may take some time in retrieving titles (up to 30 minutes) and may fail in some cases.

### When the format confirmation screen is displayed

When you insert a new DVD-RW or a DVD-RAM or DVD-RW (DVD-Video format) recorded on a computer or other equipment, a format confirmation screen is displayed. Format the disc to use it. However all the recorded contents are erased.

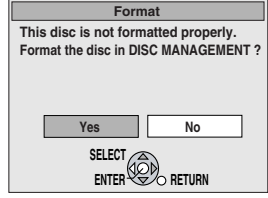

Press [◀] to select "Yes" and press [ENTER].

### To format a disc

(Several steps are necessary to format a disc.) "Erasing all the contents of a disc –Format Disc" ( $\rightarrow$  page 33)

### **Direct TV Recording**

When connected to a television that has the Q Link function using a fully wired 21-pin Scart lead ( $\rightarrow$  page 7). This function allows you to immediately start recording the programme that you are viewing on the TV.

# Insert a disc. (→ page 16)

# Press and hold [● DIRECT TV REC] for 1 second.

Recording starts.

To stop recording Press [

### Playing while you are recording

### RAM

Playing from the beginning of the title you are recording—Chasing playback

### Press [▶] (PLAY).

Playing a title previously recorded while recording— Simultaneous rec and play

# 1 Press [DIRECT NAVIGATOR].

# Press [▲, ▼, ◄, ►] to select a title and press [ENTER].

To exit the Direct Navigator screen Press [DIRECT NAVIGATOR].

Reviewing the recorded images while recording— Time Slip

# 1 Press [TIME SLIP].

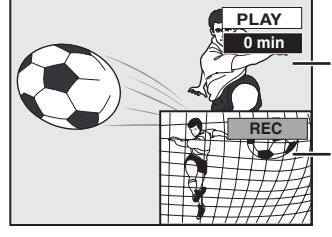

Play starts from 30 seconds previous.

The current recording images

• You will hear the playback audio.

# Press [▲, ▼] to select the time and press [ENTER].

• Press [TIME SLIP] to show the play images in full. Press again to show the play and recording images.

■ To stop play Press [■].

### ■ To stop recording

2 seconds after play stops **Press** [**I**].

### To stop timer recording

- Press [<sup>(2)</sup> TIMER].
- You can also press and hold [I] on the main unit for more than 3 seconds to stop recording.

Refer to the control reference on page 16.

### **Flexible Recording**

### RAM -R -RW(V) +R

The unit sets the best possible picture quality that fits the recording within the remaining disc space.

### Preparation

• Select the channel to record or the external input.

While stopped

# Press [F Rec].

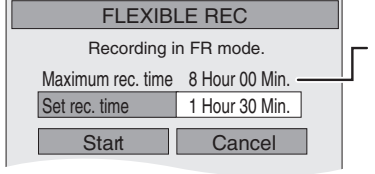

Maximum recording time This is the maximum recording time in EP mode.

# Press [◀, ▶] to select "Hour" and "Min." and press [▲, ▼] to set the recording time.

• You can also set the recording time with the numbered buttons.

### When you want to start recording Press [▲, ♥, ◀, ▶] to select "Start" and press [ENTER].

Recording starts.

• All the recording modes from XP to EP appear in the display.

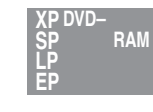

DVD-RAM

REC 59

BBC

LR

Recording

time

### To exit the screen without recording Press [RETURN]. e.g., DVD-RAM

To stop recording partway Press [■].

To show the recording time Press [STATUS].

Note

When performing EXT LINK recording ( $\rightarrow$  page 21), the flexible recording function does not work.

| Using "Flexible Recording" is con | venient in these kind of |
|-----------------------------------|--------------------------|
| situations                        |                          |

- When the amount of free space on the disc makes selecting an appropriate recording mode difficult
- When you want to record a long programme with the best picture quality possible

e.g., Recording a 90 minutes programme to disc

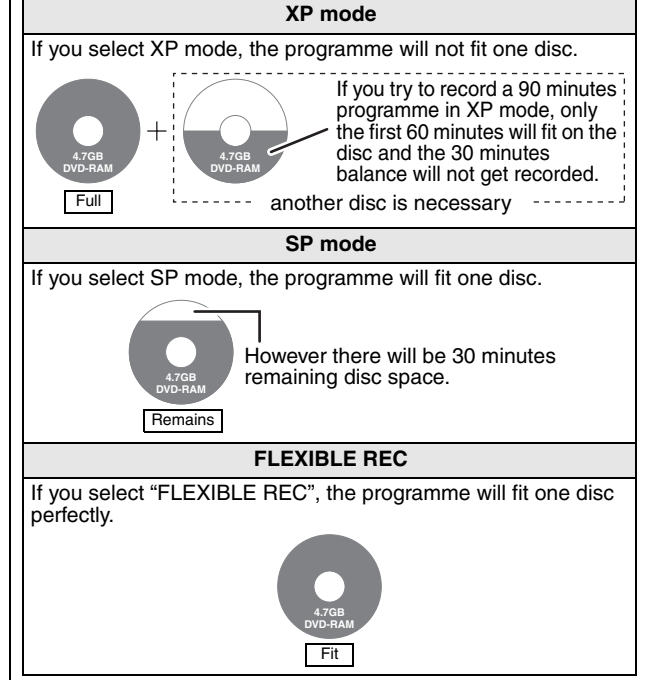

### Recording from an external equipment

### RAM -R -RW(V) +R

### Preparation

- Connect a video cassette recorder, etc. to this unit's input terminals.
- When recording bilingual programmes
   RAM When both M 1 and M 2 is selected on the connected equipment, you can select the audio type in playback.
  - -R -RW(V) +R Select either M 1 or M 2 on the connected equipment. (The selected audio only is recorded.)
- When the output signal from the external equipment is NTSC, change the "TV System" to "NTSC" in the SETUP menu (→ page 39).
- To reduce noise in input from external equipment (e.g., video casette recorder), set "AV-in NR" to "On" (→ page 27).
- Check the time on the unit is correct.
- e.g., Connecting other video equipment to the AV3 input terminals

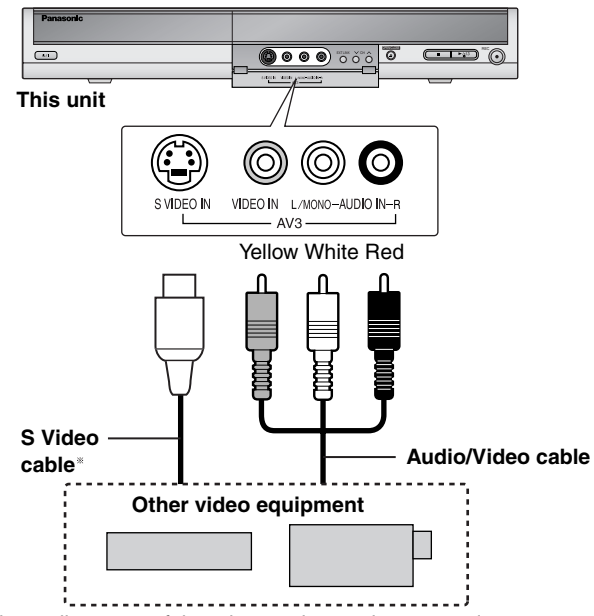

If the audio output of the other equipment is monaural, connect to L/  $\ensuremath{\mathsf{MONO.}}$ 

\* The S VIDEO terminal achieves a more vivid picture than the VIDEO terminal.

While stopped

Press [INPUT SELECT] to select the input channel for the equipment you have connected.

- 2 Press [REC MODE] to select the recording mode.
- Start play on the other equipment.
- Press [• REC]. Recording starts.

To skip unwanted parts Press [11] to pause recording. (Press again to restart recording.)

To stop recording

To record programmes to fill up the remaining space on the disc

→ Left, Flexible Recording

Almost all videos and DVD software on sale have been treated to prevent illegal copying. Any software that has been so treated cannot be recorded using this unit.

3

# **Timer recording**

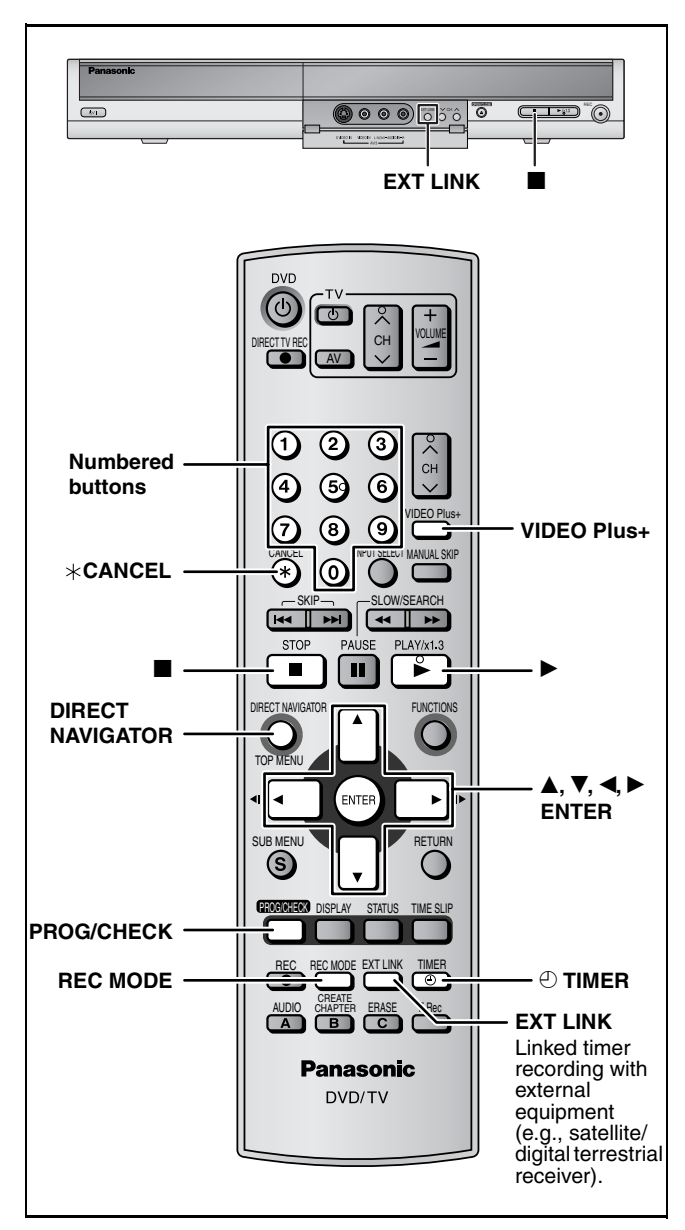

### RAM -R -RW(V) +R

You can enter up to 16 programmes up to a month in advance.

### Preparation

- Turn on the television and select the appropriate video input to suit the connections to this unit.
- Check the time on the unit is correct.

# Using VIDEO Plus+ system to make timer recordings

Entering VIDEO Plus+ number is an easy way of timer recording. You can find these numbers in TV listings in newspapers and magazines.

# Using VIDEO Plus+ numbers for Satellite stations or Cable TV stations

Set this unit to recognise VIDEO Plus+ numbers for Satellite stations or Cable TV stations before you start the following operations (→ page 13, VIDEO Plus+ system for Satellite/Cable TV stations).

# **1** Press [VIDEO Plus+].

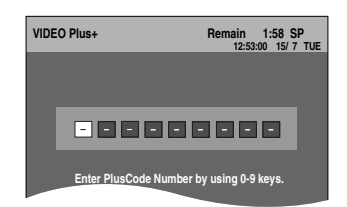

2 Press the numbered buttons to enter the VIDEO Plus+ number.

# **3** Press [ENTER].

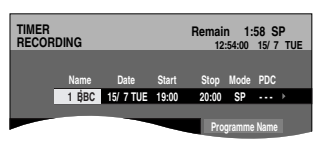

- Confirm the programme and make corrections if necessary using [▲, ▼, ◀, ▶] (→ page 20, Manually programming timer recordings, step 3).
- When "-- -----" appears in the "Name" column, you cannot set timer recording. Press [▲, ▼] to select desired programme position. After you have entered the information of a TV station, it is kept in the unit's memory.
- You can also press [REC MODE] to change the recording mode.
- PDC (→ below)
- $\mathsf{ON} {\longleftrightarrow} \mathsf{OFF} (\text{---})$
- Programme Name
   Press [◀, ▶] to select "Programme Name" and press
   [ENTER] (→ page 34).

# 4 Press [ENTER].

TIMER

No. N

The settings are stored.

01 BBC 1 15/ 7 TUE 19:00 20:00 New Timer Programme

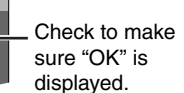

Recording

Repeat steps 1-4 to programme other recordings.

Date Start Stop Mode PDC

# **5** Press [ $\bigcirc$ TIMER].

The unit turns off and "O" lights on the unit's display to indicate timer recording standby has been activated.

SP ... OK

### RAM

Even if the unit is in timer recording standby, play starts when you press [▶] (PLAY) or [DIRECT NAVIGATOR]. Timer recording works even during play.

# ■ To release the unit from recording standby Press [① TIMER].

The unit turns on and "O" goes out.

- Be sure to press [<sup>(2)</sup> TIMER] before the programme start time to put the unit on recording standby. Timer recording will work only if "<sup>(2)</sup>" is displayed.
- To cancel recording when recording has already begun

### Press [① TIMER].

• You can also press and hold [I] on the main unit for more than 3 seconds to stop recording.

### Note

- "O" flashes for about 5 seconds when the unit cannot go to timer recording standby (e.g., a recordable disc is not in the disc tray).
- If the unit is not put in the timer recording standby mode at the latest 10 minutes before the programmed timer recording starting time, the "⊕" flashes on the unit display. In this case, press [⊕ TIMER] to put the unit in the timer recording standby mode.
- When you programme successive timer recordings to start immediately one after the other, the unit cannot record the part at the beginning of the later programmes (a few seconds when recording with DVD-RAM and approximately 30 seconds when recording with DVD-R, DVD-RW (DVD-Video format) or +R).

### ■ PDC function (→ page 42)

As long as a PDC signal is being broadcast by the TV station, even if the broadcast programme time changes, the recording time automatically changes to match the new broadcast time.

### To activate the PDC function

In step 3 in the PDC column, press  $[\blacktriangle, \nabla]$  to select "ON".

RQT8016

Press [4] to move back to correct a digit.

### Refer to the control reference on page 19.

You can enter up to 16 programmes up to a month in advance. (Each daily or weekly programme is counted as one programme.)

#### Preparation

- Turn on the television and select the appropriate video input to suit the connections to this unit.
- Check the time on the unit is correct.

### Manually programming timer recordings

### RAM -R -RW(V) +R

#### 1 Press [PROG/CHECK].

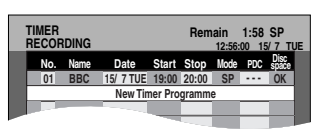

- 2 Press [▲, ▼] to select "New Timer Programme" and press [ENTER].
- 3 Press [▶] to move through the items and change the items with  $[\blacktriangle, \nabla]$ .

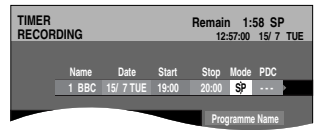

- Press and hold  $[\blacktriangle, \nabla]$  to alter Start (Start time) and Stop (Finish time) in 30-minute increments.
- You can also set Name (Programme position/TV Station Name), Date, Start (Start time), and Stop (Finish time) with the numbered buttons.
- You can also press [REC MODE] to change the recording mode.
- Date

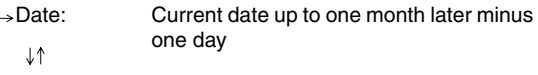

SUN-SAT→MON-SAT→MON-FRI Daily timer:

```
↓↑
```

- Weekly timer: SUN→---→SAT
- PDC (→ page 19) ON←→OFF (---)
- Programme Name
- Press [◀, ▶] to select "Programme Name" and press [ENTER] (→ page 34).

#### 4 Press [ENTER].

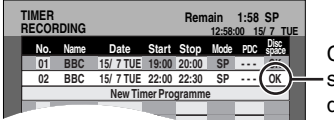

### Check to make sure "OK" is displayed.

Repeat steps 2-4 to programme other recordings.

#### 5 Press [<sup>()</sup> TIMER].

The unit turns off and "O" lights on the unit's display to indicate timer recording standby has been activated.

### RAM

Even if the unit is in timer recording standby, play starts when you press [▶] (PLAY) or [DIRECT NAVIGATOR]. Timer recording works even during play.

### ■ To release the unit from recording standby Press [<sup>(1)</sup> TIMER].

The unit turns on and "⊕" goes out.

• Be sure to press [O TIMER] before the programme start time to put the unit on recording standby. Timer recording will work only if "⊕" is displayed.

### To cancel recording when recording has already begun

### Press [O TIMER].

• You can also press and hold [] on the main unit for more than 3 seconds to stop recording.

### Note

- "O" flashes for about 5 seconds when the unit cannot go to timer recording standby (e.g., a recordable disc is not in the disc tray).
- If the unit is not put in the timer recording standby mode at the latest 10 minutes before the programmed timer recording starting time, the "O" flashes on the unit display. In this case, press [O TIMER] to put the unit in the timer recording standby mode.
- When you programme successive timer recordings to start immediately one after the other, the unit cannot record the part at the beginning of the later programmes (a few seconds when recording with DVD-RAM and approximately 30 seconds when recording with DVD-R, DVD-RW (DVD-Video format) and +R).

### Making timer recordings on the television

(e.g., of digital broadcasts)

### RAM -R -RW(V) +R

To make a timer recording with your television, connect to a television with a Q Link function ( $\rightarrow$  page 42) that you can use for setting timer recordings using a fully wired 21-pin Scart lead (→ page 7).

#### 1 Make timer programming on the TV.

#### 2 Insert a disc.

#### 3 Turn off the unit.

The start and end of recording is controlled by TV.

To stop recording Press []].

### Note

- When this unit is in timer recording standby or EXT LINK standby ("O" or "EXT Link" on the unit's display), recording from TV does not start.
- Programmes are recorded as one title on this unit when the end time of the earlier timer recording and the start time of the later timer recording are close to each other.

**RAM** To divide the titles, go to "Divide Title" ( $\rightarrow$  page 29).

# Recording

# To record programmes from satellite receiver by RGB signals

### RAM -R -RW(V) +R

### Preparation

- Make sure you connect the AV2 input terminal of this unit to "VCR Scart Terminal" of a SKY Digital STB/digital terrestrial receiver with a 21-pin scart lead (→ page 7).
- Set the "AV2 Input" to "RGB/Video" in the SETUP menu (→ page 36).

# Follow the steps indicated for manually programming timer recordings ( $\rightarrow$ page 20).

- Set your Sky Digital STB to output "RGB" signals.
- After setting the Personal Planner programmes as required, Sky Digital STB must be kept turning on (not set to standby) to ensure continuous output of RGB signals.

### Check, change or delete a programme

### RAM -R -RW(V) +R

Even when the unit is turned off, you can display the timer recording list by pressing  $[\mbox{PROG/CHECK}].$ 

# Press [PROG/CHECK].

### lcons

- This programme is currently recording.
- The times overlap those in another programme. Recording of the programme with the later start time starts when the earlier programme finishes recording.
- The disc was full so the programme failed to record.
- The material was copy-protected so it was not recorded.
- The programme did not complete recording because the disc is dirty or some other reason.

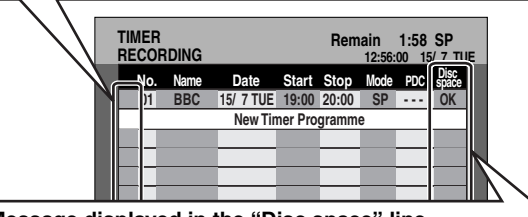

### Message displayed in the "Disc space" line

**OK:** Displayed if the recording can fit in the remaining space.

- → (Date): For recordings made daily or weekly, the display will show until when recordings can be made (up to a maximum of one month from the present time) based on the time remaining on the disc.
   It may not be possible to record because:
  - the disc is write-protected
    - there is no more space left
    - the number of possible titles has reached its maximum.

### ■ To change a programme

Press  $[\blacktriangle, \nabla]$  to select the programme and press [ENTER]. ( $\rightarrow$  page 20, Manually programming timer recordings, step 3)

### ■ To delete a programme

Press [ $\blacktriangle$ ,  $\blacktriangledown$ ] to select the programme and press [\* CANCEL].

### ■ To exit the timer recording list Press [PROG/CHECK].

# ■ To put the unit on timer recording standby Press [<sup>(2)</sup> TIMER].

The unit turns off and " $\oplus$ " lights on the unit's display to indicate timer recording standby has been activated.

# Linked timer recordings with external equipment (SKY Digital STB/digital terrestrial receiver)–EXT LINK

### RAM -R -RW(V) +R

To record programmes from a SKY Digital STB/digital terrestrial receiver using timer programming

### Preparation

- Make sure you connect the AV2 input terminal of this unit to "VCR Scart Terminal" of a SKY Digital STB/digital terrestrial receiver with a 21-pin scart lead (→ page 7).
- Set the "AV2 Input" to match the connected equipment in the SETUP menu (→ page 36).
- Set the "Ext Link" to match the connected equipment in the SETUP menu (→ page 36).
- Ext Link 1: Start and stop timings of recording are controlled by the control signal from the SKY Digital STB/digital terrestrial receiver using the "SKY Personal Planner" function.
- Ext Link 2: When an external equipment with a timer function turns on, recording starts. When it turns off, recording stops.

### 1 Make timer programming on SKY Digital STB/digital terrestrial receiver.

### 2 Insert a disc.

# **3** Press [EXT LINK].

The unit turns off and "EXT Link" lights on the unit's display to indicate timer recording standby has been activated.

### Note

It is not possible to use EXT LINK function for timer recording of RGB signals from Sky Digital STB ( $\rightarrow$  left, To record programmes from satellite receiver by RGB signals).

### To cancel the external control

Press [EXT LINK] to stop recording or to cancel linked timer recording standby.

• In order to prevent accidental operation, press [EXT LINK] to cancel the setting after recording is finished.

### For your reference

- This function does not work with some equipment. Refer to the equipment's operating instructions.
- The beginnings of recordings may not be recorded correctly in some cases.
- When "Ext Link" is set to "Ext Link 2", this function does not work if the input signal is NTSC system.
- Programmes are recorded as one title on this unit when the end time of the earlier timer recording and the start time of the later timer recording are close to each other.

**RAM** To divide the titles, go to "Divide Title" ( $\rightarrow$  page 29).

 While the unit is in EXT LINK standby mode or recording, video picture is from the AV2 input terminal irrespective of "AV1 Output" setting.

# **Playing discs**

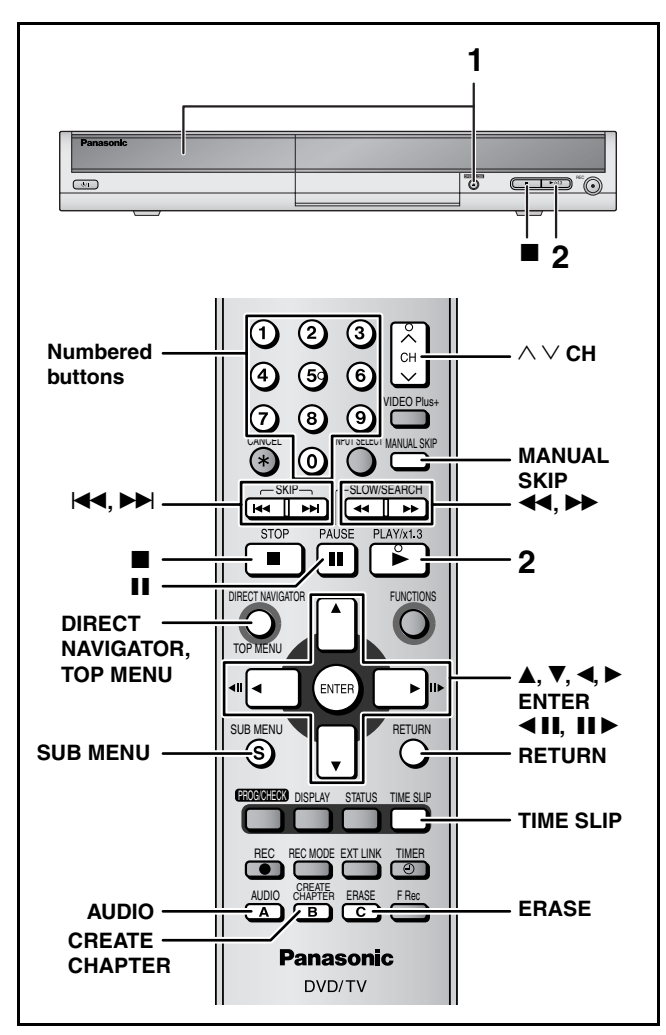

#### Preparation

- Turn on the television and select the appropriate video input to suit the connections to this unit.
- Turn on this unit.
- It is not possible to play continuously from one side of a double sided disc to the other. You will need to eject the disc and turn it over.
- When using 8 cm DVD-RAM or 8 cm DVD-R, remove the disc from the cartridge.
- For a DVD-RAM with a cartridge
- With the write-protect tab in the protect position, play automatically starts when inserted in the unit.
- Depending on the disc, it may take time for the menu screen, pictures, sound etc. to start.

# 1 Press [▲ OPEN/CLOSE] on the main unit to open the tray and insert a disc.

Press the button again to close the tray.

Insert label-up.

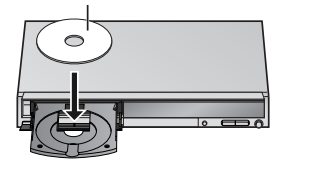

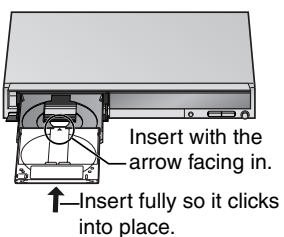

# **2** Press [▶] (PLAY).

### RAM -R -RW(V) +R -RW(VR)

Play starts from the most recently recorded title.

DVD-V DVD-A CD VCD Play starts from the beginning of the disc.

### ■ Selecting recorded programmes (titles) to play RAM -R -RW(V) +R -RW(VR)

### 1 Press [DIRECT NAVIGATOR].

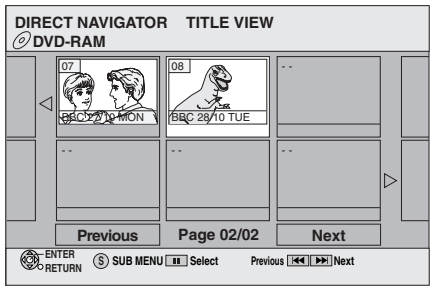

# 2 Press [▲, ▼, ◀, ▶] to select the title and press [ENTER].

You can also select titles with the numbered buttons. e.g., 5:  $[0] \rightarrow [5]$  15:  $[1] \rightarrow [5]$ 

### To show other pages

Press [▲, ▼, ◀, ►] to select "Previous" or "Next" and press [ENTER].
You can also press [I◀◀, ►►] to show other pages.

### To exit the screen Press [DIRECT NAVIGATOR].

Direct Navigator screen icons

| •                 | Currently recording.                                                                                        |
|-------------------|----------------------------------------------------------------------------------------------------|
|                   | Title protected.                                                                                            |
|                   | Title that was not recorded due to recording protection (Digital broadcasts etc.)                           |
| $\times$          | Title cannot be played because data is damaged.                                                             |
| ×                 | Title with "One time only recording" restriction                                                            |
| N (NTSC)<br>(PAL) | Title recorded using a different encoding system from that of the TV system currently selected on the unit. |

### ■ When a menu screen appears on the television DVD-V DVD-A

Press  $[\blacktriangle, \nabla, \triangleleft, \triangleright]$  to select the item and press [ENTER].

Some items can also be selected using the numbered buttons.

Press the numbered buttons to select the item. e.g., 5:  $[0] \rightarrow [5]$  15:  $[1] \rightarrow [5]$ 

To return to the menu screen

DVD-V Press [TOP MENU] or [SUB MENU].

DVD-A Press [TOP MENU].

VCD Press [RETURN].

### Changing audio during play Press [AUDIO].

RAM -RW(VR) VCD

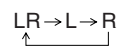

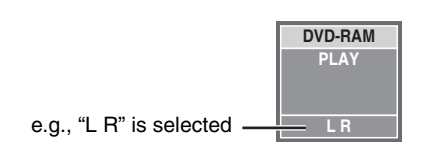

### DVD-V DVD-A

You can change the audio channel number each time you press the button. This allows you to change things like the soundtrack language.

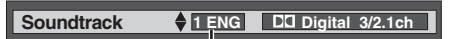

e.g., DVD-V English is the selected language ( $\rightarrow$  page 26, Soundtrack).

# **Operations during play**

| Pause       Press gain or press [P] (PLAY) to restart play.         Press again or press [P] (PLAY) to restart play.         Search       Press [P] (PLAY) to restart play.         Search       Press [P] (PLAY) to restart play.         Audio is heard during iffst level search forward.       Audio is heard during iffst level search forward.         Audio is heard during all levels of search.       Great searching may not be possible.         Skip       While playing or paused, press [I < ] or [▶].         Starting from a selected title       Press the number of busins.         Ouick View gaza       Press and hold [▶] (PLAY) to restart play.         The play spect carbon increased without distorting the audio.       Press and hold (▶] (PLAYLX1.3).         Press and hold (▶] (PLAYLX1.3).       Press and hold (▶] (PLAYLX1.3).         Press and hold (▶] (PLAYLX1.3).       Press and hold (▶] (PLAYLX1.3).         Press and hold (▶] (PLAYLX1.3).       Press and hold (▶] (PLAYLX1.3).         Press end hold (▶] (PLAYLX1.3).       Press end hold (▶] (PLAYLX1.3).         Press end hold (▶] (PLAYLX1.3).       Press end hold (▶] (PLAYLX1.3).         Press [P] (PLX) to restart play.       Press [P] (PLX) to restart play.         Forward direction only.       Press [P] (PLX) to restart play.         Press [P] (PLX) to restart play.       Press [P] (PLX) to restart play.         Press [P]                                                                                                    | Stop                                                                                                    | Press [□].         The stopped position is memorized.         When stopped position is memorized (resume), the indicator appears in the unit's display. (Excluding when playing from the Direct Navigator and when playing a playlist.)         Resume play function         Press [▶] (PLAY) to restart from this position.         Stopped position         • If [□] is pressed several times, the indicator disappears and the position is cleared.                     |
|----------------------------------------------------------------------------------------------------|----------------------------------------------------------------------------------------------------|----------------------------------------------------------------------------------------------------|
| Press       Press       Press <t< td=""><td></td><td>• The position is cleared if the unit is turned off or the tray is opened.</td></t<>                                                                                                    |                                                                                                    | • The position is cleared if the unit is turned off or the tray is opened.                                                                                                    |
| Search       Press [(◄4] or (▷►)].         Yeas [▷ (PLX) to restart play.         Audio is heard during int level search forward.         Audio is heard during all levels of search. [DD22] (excluding moving picture parts) [D2]         Operanding on the dise, searching may not be possible.         Skip         Skip         Starting from a selected title         Press [1] (PLX) to restart play.         • This works only when stopped (screen saver is displayed on the television → right) with some discs.         • G. 5: [0] + [0] + [5]         • Starting from a selecting groups         • While stopped (screen saver is displayed on the television → right)         • The spage data be increased without distorting the station.         Slow-motion         Starting from example.         Slow-motion         Call El Satton [13] EDES         Press and hold [▷] (PLAY[x1.3).         Press and hold [▷] (PLAY[x1] or [▷] (I▷).         • The speed increased withou distorting the station.         • The speed increases up to 5 stops.         • Press [▷] (PLAY) to restart play.         • Forward direction only. [C2]         • The speed increases up to 5 stops.         • Press [1] (PLAY) to restart play.         • Forward direction only. [C2]         • The unit will pause f slow-motion play is continued f                                                                                                    | Pause                                                                                                    | Press [11].<br>Press again or press [►] (PLAY) to restart play.                                                                                                    |
| Skip       While playing or paused, press [[44] or [].         Starting from a selected title       Press the numbered buttons.         Starting from a selected title       This works only when stopped (screen saver is displayed on the television > right) with some discs.         e.g. 5: [0] > [5] [0] (MP3, JPEG and TIFF discs only) 5: [0] > [0] > [1] + [5] [5: [1] + [5] [5: [1] + [5] [5: [1] + [5] [5: [1] + [5] [5: [5] [5: [1] + [5] [5: [5] [5: [5: [5] [5: [5] [5: [5: [5] [5: [5: [5] [5: [5: [5] [5: [5: [5] [5: [5: [5] [5: [5: [5] [5: [5: [5] [5: [5: [5] [5: [5: [5] [5: [5: [5] [5: [5: [5: [5] [5: [5: [5: [5: [5: [5: [5: [5: [5: [5:                                                                                                    | Search                                                                                                   | <ul> <li>Press [◄] or [▶▶].</li> <li>The speed increases up to 5 steps.</li> <li>Press [▶] (PLAY) to restart play.</li> <li>Audio is heard during first level search forward.<br/>Audio is heard during all levels of search. DVD-A (excluding moving picture parts) CD</li> <li>Depending on the disc, searching may not be possible.</li> </ul>                                                                                                    |
| Starting from a selected title       Press the numbered buttons.         • This works only when stopped (screen saver is displayed on the television → right) with some discs.       e.g., 5: [0] → [5] [ED (MP3, JPEG and TIFF discs only) 5: [0] → [0] → [5] [1] → [5] [1] → | Skip                                                                                                    | <ul> <li>While playing or paused, press [I◄◄] or [▶▶].</li> <li>• Each press increases the number of skips.</li> </ul>                                                                                                    |
| Starting from a selected title       • This works only when stopped (screen saver is displayed on the television → right) with some discs.         e.g., 5: [0] → [5] [0] (MP3, JPEG and TIFF discs only)       5: [0] → [0] → [5] [1] [1] [5]         Quick View [202]       Selecting groups         While stopped (screen saver is displayed on the television → right)       5: [0] → [1] → [5]         Displaying the television       Press and hold [▶] (PLAY)(x1.3).         Press and hold [▶] (PLAY) to restart play.       • Frees [▶] (PLAY) to restart play.         • Frame-by-frame       • The unit will pause if slow-motion play is continued for approximately 5 minutes.         Press 1 [VIEPAY]       • Frees [P] (PLAY) to restart play.         • Frees [▶] (PLAY) to restart play.       • Frees and hold (▶] ( <b>(=1)</b> or [▶].         • The unit will pause if slow-motion play is continued for approximately 5 minutes.         Press [▶] (PLAY) to restart play.         • Frees [▶] (PLAY) to restart play.         • Frees and hold change in succession forward or backward.         • Press [ℕ] (PLAY) to restart play.         • Frees and hold change in succession forward or backward.         • Press [N] (PLAY) to restart play.         • Forward direction only. @@         Displaying the television         mage as a picture-in-picture.         • You will hear the playback audio.         • Press [TIME SLIP].                                                                                                    |                                                                                                    | Press the numbered buttons.                                                                                                    |
| Quick View EXM       Press and hold [▶] (PLAY/x1.3).         The play speed can be increased without distorting the audio.       Press again to return to normal speed.         Slow-motion       While paused, press [◄◀] or [▶▶].         EAM ER EXWORE TO INTERPORT ONLY       The speed increases up to 5 steps.         Press (▶] (PLAY) to restart play.       Press (▶] (PLAY) to restart play.         Proverd direction only.       Press (▶] (PLAY) to restart play.         Proverd direction only.       Press (▶] (PLAY) to restart play.         Proverd direction only.       Press (▶] (PLAY) to restart play.         Proverd direction only.       Press (▶] (PLAY) to restart play.         Press (Motion picture parts only)       Press (P) (PLAY) to restart play.         Press (Motion picture parts only)       Press (P) (PLAY) to restart play.         Press (P) (PLAY) to restart play.       Press (P) (PLAY) to restart play.         Press (FIME SLIP).       Press (FIME SLIP).         Displaying the television image as a picture-in-picture.       Press (TIME SLIP).         Press (TIME SLIP).       Press (TIME SLIP).         Skipping the specified time (Time Slip)       Press (TIME SLIP).         Press (TIME SLIP).       Press (TIME SLIP).         Press (TIME SLIP).       Press (A, ▼) to select the time and press [ENTER].         Play skips the specified time.       Pr                                                                                                    | Starting from a selected title                                                                           | • This works only when stopped (screen saver is displayed on the television $\rightarrow$ right) with some discs.<br>e.g., 5: [0] $\rightarrow$ [5] CD (MP3, JPEG and TIFF discs only) 5: [0] $\rightarrow$ [0] $\rightarrow$ [5]<br>15: [1] $\rightarrow$ [5] 15: [0] $\rightarrow$ [1] $\rightarrow$ [5]<br>DVD-A Selecting groups<br>While stopped (screen saver is displayed on the television $\rightarrow$ right)<br>5: [5]                                          |
| The play speed can be increased without distorting the audio.       Press again to return to normal speed.         Slow-motion       While paused, press [◄] or [▶].         EAML ES EXWOND ES EVEX       Press [] (PLAY) to restart play.         EVODEX (Motion picture parts only)       Forward direction only. VeD         EVMOND VCD       The unit will pause if slow-motion play is continued for approximately 5 minutes.         Frame-by-frame       Eak press and hold to change in succession forward or backward.         EVMOND VCD       Press [] (PLAY) to restart play.         EVMOND VCD       Forward direction only. VeD         EVMOND VCD       Eak press shows the next frame.         EAML ES EXWOND ES EVEX       Press [] (PLAY) to restart play.         Even ress and hold to change in succession forward or backward.       Press [] (PLAY) to restart play.         Even ress TIME SLIP].       The unit displays the television image as a picture-in-picture.         Press [TIME SLIP] again to cancel.       Press [TIME SLIP].         The unit displays the television image as a picture-in-picture.       •You can change the channel being received by pressing [A' CHI].         Skipping the specified time (Time Slip)       1 Press [TIME SLIP].       •You cannot change the channel being received while recording.         EXMIP ES EXWOND       ES EXWOND ES EXWOND       Press [MANUAL SKIP].       Press [MANUAL SKIP]. <td< td=""><td>Quick View RAM</td><td>Press and hold [▶] (PLAY/x1.3).</td></td<>                                                                                                    | Quick View RAM                                                                                           | Press and hold [▶] (PLAY/x1.3).                                                                                                    |
| Slow-motion       While paused, press [◄◀] or [▷▶].         Press [▶] (PLAY) to restart play.         Press [▶] (PLAY) to restart play.         Press [▶] (PLAY) to restart play.         Frame-by-frame         PAM B1 B1 B20001         Press [▶] (PLAY) to restart play.         Press [▶] (PLAY) to restart play.         Press [■] (PLAY) to restart play.         Press [■] (PLAY) to restart play.         Press [■] (PLAY) to restart play.         Press [■] (PLAY) to restart play.                                                                                                    | The play speed can be increased without distorting the audio.                                            | Press again to return to normal speed.                                                                                                    |
| EAM       FB ENV(V)       FB DVDAY         CVDA1       (Motion picture parts only)         Frame-by-frame       -Press [] (PLAY) to restart play.         EXMUTE       -Forward direction only. [vco         Frame-by-frame       -Press and hold to change in succession forward or backward.         EVDA1       (Motion picture parts only)         EVDA1       Each press shows the next frame.         EVDA1       -Press [] (PLAY) to restart play.         Press [] (PLAY) to restart play.       -Press sand hold to change in succession forward or backward.         Press [] (PLAY) to restart play.       -Press [] (PLAY) to restart play.         Press [TIME SLIP].       -Press [TIME SLIP].         The unit displays the television image as a picture-in-picture.       -Press [TIME SLIP].         picture       -Press [TIME SLIP] again to cancel.         • Time Slip dees not work when the unit's "TV System" settings are different from the title recorded on the disc.       •You can change the channel being received by pressing [^ V CH].         Skipping the specified time (Time Slip)       2 Press [TIME SLIP].       •You cannot change the channel being received by mile recording.         Manual Skip       -Press [TIME SLIP].       2 Press [A, V] to select the time and press [ENTER].         Play skips the specified time.       -Press [TIME SLIP].         Press [TIME SLIP] to show the play                                                                                                    | Slow-motion                                                                                              | While paused, press [◀◀] or [▶▶].                                                                                                    |
| Frame-by-frame       While paused, press [◄] (◄ II) or [►] (II ►).         FAM       FR FRWY0       FR DVDY         DVD-A       (Motion picture parts only)       Press and hold to change in succession forward or backward.         Press and hold to change in succession forward or backward.       Press and hold to change in succession forward or backward.         Press [] (PLAY) to restart play.       Press [] (PLAY) to restart play.         Proward direction only. VCO       Press [TIME SLIP].         The unit displays the television image as a picture-in-picture.       You will hear the playback audio.         Press [TIME SLIP] again to cancel.       Time Slip does not work when the unit's "TV System" settings are different from the title recorded on the disc.         Skipping the specified time (Time Slip)       1 Press [TIME SLIP].         RAM = R ENV(N)       PRESS [IME SLIP].         Play skips the specified time.       Press [IME SLIP].         Play skips the specified time.       Press [TIME SLIP].         Play skips the specified time.       Press [IME SLIP].         Play skips the specified time.       Press [IME SLIP].         Play skips the specified time.       Press [IMANUAL SKIP].         Press [IMANUAL SKIP].       Press [MANUAL SKIP].                                                                                                    | RAM     -R     -RW(V)     +R     DVD-V       DVD-A     (Motion picture parts only)       -RW(VR)     VCD | <ul> <li>The speed increases up to 5 steps.</li> <li>Press [▶] (PLAY) to restart play.</li> <li>Forward direction only. VCD</li> <li>The unit will pause if slow-motion play is continued for approximately 5 minutes.</li> </ul>                                                                                                    |
| EAM       FR       FWW(Y)       FR       Each press shows the next frame.         Press and hold to change in succession forward or backward.       Press and hold to change in succession forward or backward.         DVDA       (Motion picture parts only)       Press [] (PLAY) to restart play.         Press [] (PLAY) to restart play.       Forward direction only. Vor         Displaying the television image as a picture-in-picture.       Press [TIME SLIP].         The unit displays the television image as a picture-in-picture.       You will hear the playback audio.         Press [TIME SLIP] again to cancel.       Time Slip does not work when the unit's "TV System" settings are different from the title recorded on the disc.         Skipping the specified time (Time Slip)       1 Press [TIME SLIP].         Paress [A, V] to select the time and press [ENTER].         Play skips the specified time.       Press [IMANUAL SKIP].         Manual Skip       Press [MANUAL SKIP].         Play restarts from approximately 30       Press [MANUAL SKIP].                                                                                                    | Frame-by-frame                                                                                           | While paused, press [◀] (◀ ▮) or [▶] (▮ ▶).                                                                                                    |
| WDDA (Motion picture parts only)       Press [] (PLAY) to restart play.         Press [] (PLAY) to restart play.         Press [] (PLAY) to rest                                                                                                    | RAM -R -RW(V) +R DVD-V                                                                                   | <ul> <li>Each press shows the next frame.</li> <li>Press and hold to change in succession forward or backward</li> </ul>                                                                                                    |
| Displaying the television image as a picture-in-picture       Press [TIME SLIP].<br>The unit displays the television image as a picture-in-picture.       •You will hear the playback audio.       •Press [TIME SLIP] again to cancel.         • Time Slip does not work when the unit's "TV System" settings are different from the title recorded on the disc.       •You can change the channel being received by pressing [∧ ∨ CH].         Skipping the specified time (Time Slip)       1 Press [TIME SLIP].<br>2 Press [A, ▼] to select the time and press [ENTER].         RAM PR ENWORD       Press [TIME SLIP] to show the play images in full.         Manual Skip       Press [MANUAL SKIP].         Play restarts from approximately 30       Press [MANUAL SKIP].                                                                                                    | DVD-A (Motion picture parts only)                                                                        | ● Press [▶] (PLAY) to restart play.<br>● Forward direction only, upp                                                                                                    |
| Skipping the specified<br>time (Time Slip)1 Press [TIME SLIP].<br>2 Press [▲, ▼] to select the time and press [ENTER].<br>Play skips the specified time.<br>• Press [TIME SLIP] to show the play images in full.Manual Skip<br>Play restarts from approximately 30Press [MANUAL SKIP].                                                                                                    | Displaying the television<br>image as a picture-in-<br>picture                                           | <ul> <li>Press [TIME SLIP].<br/>The unit displays the television image as a picture-in-picture.</li> <li>You will hear the playback audio.</li> <li>Press [TIME SLIP] again to cancel.</li> <li>Time Slip does not work when the unit's "TV System" settings are different from the title recorded on the disc.</li> <li>You can change the channel being received by pressing [∧ ∨ CH].</li> <li>You cannot change the channel being received while recording.</li> </ul> |
| time (Time Slip)       2 Press [▲, ▼] to select the time and press [ENTER].         Play skips the specified time.       • Press [TIME SLIP] to show the play images in full.         Manual Skip       Press [MANUAL SKIP].         Play restarts from approximately 30       Press [MANUAL SKIP].                                                                                                    | Skipping the specified                                                                                   | 1 Press [TIME SLIP].                                                                                                    |
| RAM       -R       -RW(V)       +R       -RW(VF)       -Press [TIME SLIP] to show the play images in full.         Manual Skip       Press [MANUAL SKIP].         Play restarts from approximately 30       Press [MANUAL SKIP].                                                                                                    | time (Time Slip)                                                                                         | <b>2 Press</b> $[\blacktriangle, \forall]$ to select the time and press [ENTER].                                                                                                    |
| Manual Skip     Press [MANUAL SKIP].       RAM     -R     -RW(V)     +R     -RW(VF)       Play restarts from approximately 30     30                                                                                                    | RAM -R -RW(V) +R -RW(VR)                                                                                 | • Press [TIME SLIP] to show the play images in full.                                                                                                    |
| RAM       -R       -RW(V)       +R       -RW(VR)         Play restarts from approximately 30                                                                                                    | Manual Skip                                                                                              | Press [MANUAL SKIP].                                                                                                    |
| seconds later.                                                                                                    | RAM -R -RW(V) +R -RW(VR)<br>Play restarts from approximately 30<br>seconds later.                        |                                                                                                    |

# Editing operations during play

| Erase<br>RAM -R -RW(V) +R<br>Erase titles during play. | <ol> <li>Press [ERASE].</li> <li>Press [◄, ▶] to select "Erase" and press [ENTER].</li> <li>A title cannot be restored once it is erased. Make certain before proceeding.</li> <li>You cannot erase when recording at the same time.</li> <li>The available recording space on DVD-R or +R does not increase when you erase titles.</li> <li>Available recording space on a DVD-RW (DVD-Video format) increases only when the last recorded title is erased. It does not increase if other titles are erased.</li> </ol> |
|--------------------------------------------------------|----------------------------------------------------------------------------------------------------|
| Create chapter<br>RAM<br>(→ page 28, Title/Chapter)    | <ul> <li>Press [CREATE CHAPTER].</li> <li>Chapters are divided at the point pressed.</li> <li>You cannot create chapters when the unit is in timer recording standby or EXT LINK standby.</li> </ul>                                                                                                    |

RQT8016

# Using menus to play MP3 and still pictures (JPEG/TIFF)

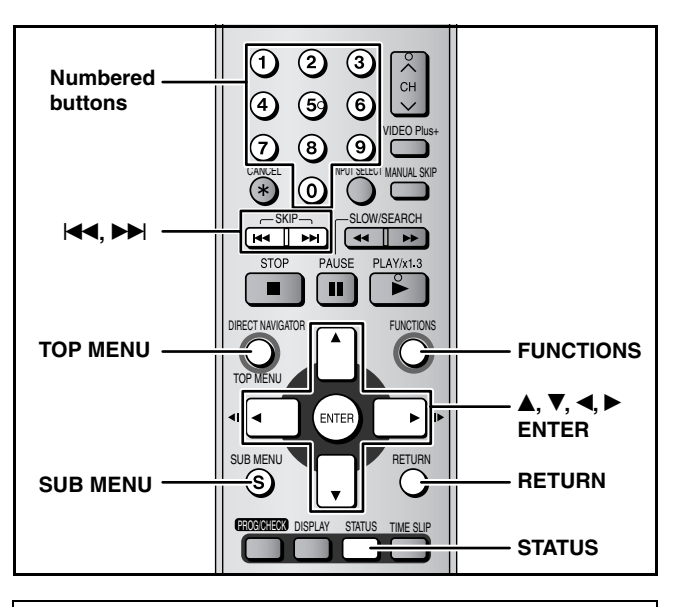

### Regarding MP3 and still pictures (JPEG/TIFF)

- Compatible formats: ISO9660 level 1 or 2 (except for extended formats) and Joliet
- Maximum number of files (tracks) and folders (groups) recognizable: 999 files (tracks) and 99 folders (groups)
- This unit is compatible with multi-session but reading or play of the disc may take time if there are a lot of sessions.
- Operation may take time to complete when there are many files (tracks) and/or folders (groups) and some may not display nor be plavable.
- The display order on this unit may differ from how the order is displayed on a computer.
- Depending on how you create the disc (writing software), files (tracks) and folders (groups) may not play in the order you numbered them.
- This unit is not compatible with packet-write format.
- Depending on the recording, some items may not be playable. Regarding MP3
- File format: MP3
- Files must have the extension ".mp3" or ".MP3".
- Bit rates: 32 kbps to 320 kbps
- Sampling frequency: 16 kHz/22.05 kHz/24 kHz/32 kHz/ 44.1 kHz/48 kHz
- This unit is not compatible with ID3 tags.
- Regarding still pictures (JPEG/TIFF)
- File format: JPEG, TIFF (non-compressed RGB chunky format) Files must have the extension ".jpg", ".JPG", ".tif" and ".TIF".
- Number of pixels: 34 x 34 to 6144 x 4096 (Sub sampling is 4:2:2 or 4:2:0)
- Operation may take time to complete when playing TIFF format still pictures.
- MOTION JPEG is not supported.
- You can play MP3 and still pictures (JPEG/TIFF) on this unit by making folders as shown below. However depending on how you create the disc (writing software), play may not be in the order you numbered the folders.
- When the highest level folders are "DCIM" folders, they are displayed first on the tree.

### Structure of MP3 folders

Prefix with 3-digit numbers in the order you want to play them.

### Structure of still pictures (JPEG/TIFF)

Files inside a folder are displayed in the order they were updated or taken.

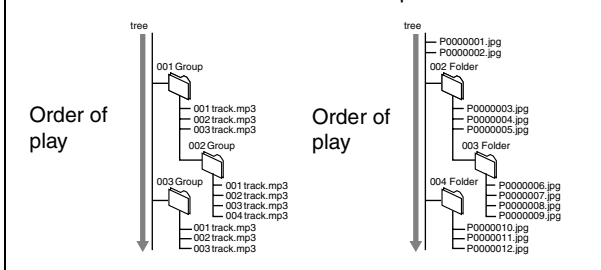

### RQT8016 24

Playing MP3 CD This unit plays MP3 files recorded on CD-R/RW designed for audio recording ck mode is set to MP3. "JPEG" from MENU in FUNCTIONS play pictures ( JPEG ). that are finalized ( $\rightarrow$  page 41) on a computer. The screen shown right is displayed when you insert a disc containing MP3 files and still pictures (JPEG/TIFF). Press [ENTER], and follow the steps below. 1 Press [TOP MENU]. Selected group G: Group no. T: Track no. in the group TOTAL: Track no./Total track no. in all groups 0--0 Hev. yjamanu... hrimps fro SELECT 008 Starperson 010 Ziggy Sta • Files are treated as tracks and folders are treated as groups. 2 Press  $[\mathbf{A}, \mathbf{\nabla}]$  to select the track and press [ENTER]. Play starts on the selected track. • " " indicates the track currently playing. • You can also select the track with the numbered buttons. e.g., 5:  $[0] \rightarrow [0] \rightarrow [5]$ 15:  $[0] \rightarrow [1] \rightarrow [5]$ Using the tree screen to find a group While the file list is displayed 1 Press [>] while a track is highlighted to display the tree screen. G: Selected group no. /Total group no. If the group has no track, "-' is displayed as group number. 8 14 G 7/25 0-9 You cannot select groups that contain no compatible files. 2 Press [▲, ▼] to select a group and press [ENTER]. The file list for the group appears. To show other pages Press [I◀◀, ▶▶]. To return to the previous screen Press [RETURN] To exit the screen Press [TOP MENU]. Playing still pictures (JPEG/TIFF) CD You can play CD-R/CD-RW discs which contain still pictures (JPEG/TIFF) that

have been recorded and finalized  $(\rightarrow$  page 41) on a computer. The screen shown right is displayed when you insert a disc containing MP3 files and still pictures (JPEG/TIFF). Select JPEG menu before perform following the steps below.

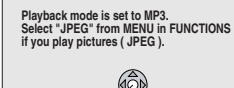

(→ page 25, To select JPEG Menu)

#### 1 Press [TOP MENU].

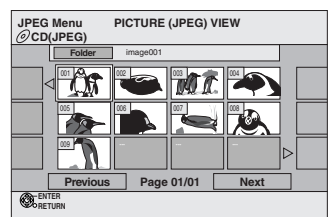

RQT8016

Playing back

# 2 Press [▲, ▼, ◄, ►] to select the still picture and press [ENTER].

The selected still picture is displayed on the screen.
You can also select still pictures with the number buttons.
e.g., 5: [0] → [0] → [5]
15: [0] → [1] → [5]

### ■ To select another folder While the JPEG Menu is displayed

 Press [▲, ▼, ◄, ▶] to select "Folder" and press [ENTER].

F: Selected folder no./Total folder no.

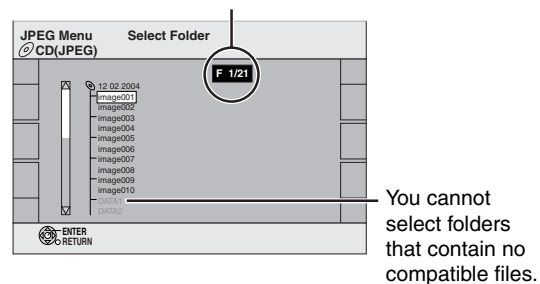

2 Press [▲, ▼] to select the folder and press [ENTER].

To display the previous or next still picture during play Press  $[\blacktriangleleft, \blacktriangleright]$ .

To show other pages Press [I◀◀, ►►I].

To return to the previous screen Press [RETURN].

To exit the screen Press [TOP MENU].

### To select JPEG Menu

# **1** Press [ENTER].

# **2** Press [FUNCTIONS].

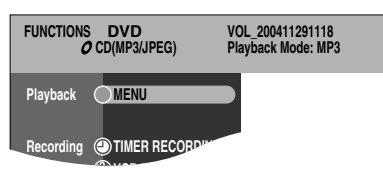

3 Press [▲, ▼] to select "MENU" and press [ENTER].

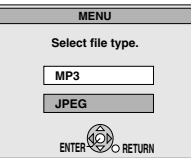

4 Press [▲, ▼] to select "JPEG" and press [ENTER].

To display still pictures one by one

After Step 1 (→ page 24, Playing still pictures (JPEG/TIFF))

2 Press [▲, ▼, ◄, ▶] to select "Folder" and press [SUB MENU].

3 Press [▲, ▼] to select "Start Slide Show" and press [ENTER].

### To change the slide interval

 In step 2 above, press [▲, ▼] to select "Slide Interval" and press [ENTER].

| Slide Interval                       |  |  |  |  |  |
|--------------------------------------|--|--|--|--|--|
| Set display interval for Slide Show. |  |  |  |  |  |
| Display interval ⊲ 5sec. ▷           |  |  |  |  |  |
| Press ENTER to set.                  |  |  |  |  |  |
| SELECT                               |  |  |  |  |  |
| ENTER CO RETURN                      |  |  |  |  |  |

② Press [◄, ►] to select the slide interval and press [ENTER].
 • You can select a slide interval between 0-30 seconds.

### To rotate and zoom in / zoom out

### While playing Press [SUB MENU].

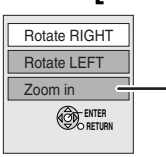

 The "Zoom in / Zoom out" function is only available for still pictures smaller than 640 x 480 pixels.

# 2 Press [▲, ▼] to select the item and press [ENTER].

### To return the picture to its original size

- ① Press [SUB MENU].
- ② Press [▲,  $\mathbf{\nabla}$ ] to select "Zoom out" and press [ENTER].

# To return the rotated picture to its original position

- 1) Press [SUB MENU].
- ② Press [▲, ▼] to select the opposite rotation button and press [ENTER].

### Note

1

- The rotation and enlargement information will not be stored.
- When zooming in, the picture may be cut off.

To view the picture properties

### Press [STATUS] twice.

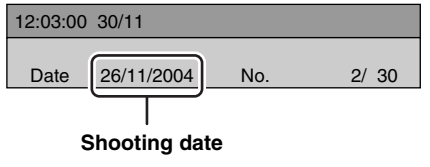

To exit the picture properties screen Press [STATUS].

### Using on-screen menus

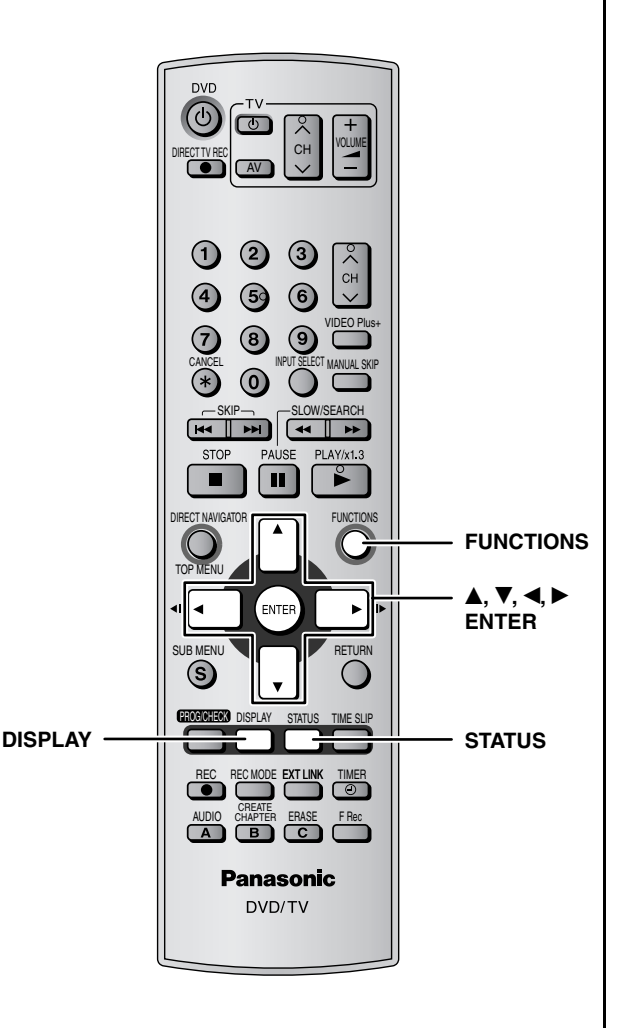

### **Common procedures**

### Press [DISPLAY].

|         |               | L | • •••      |        |
|---------|---------------|---|------------|--------|
| Othor   |               |   |            |        |
| Sound   | Audio channel |   |            | LR     |
| Picture | Subtitle      |   |            | Off    |
| Disc    | Soundtrack    | 1 | DO Digital | 2/0 ch |

• Depending on the condition of the unit (playing, stopped, etc.) and disc contents, there are some items that you cannot select or change.

- 2 Press  $[\blacktriangle, \nabla]$  to select the menu and press [▶].
- 3 Press  $[\blacktriangle, \nabla]$  to select the item and press [▶].
- 4 Press  $[\blacktriangle, \nabla]$  to select the setting.

• Some items can be changed by pressing [ENTER].

### To clear the on-screen menus Press [DISPLAY].

### Disc menu–Setting the disc content

### S

| Soundtrack <sup>*</sup>                                                                                 |
|----------------------------------------------------------------------------------------------------|
| RAM -R -RW(V) +R -RW(VR)<br>The disc's audio attributes appear.                                         |
| DVD-V DVD-A<br>Select the audio and language (→ below, Audio attribute,<br>Language).                   |
| Subtitle <sup>*</sup>                                                                                   |
| <b>DVD-V DVD-A</b><br>Turn the subtitle on/off and select the language $(\rightarrow$ below, Language). |
| RAM -R -RW(V) +R -RW(VR) (Only discs that contain subtitle<br>on/off information)                       |
| Subtitle on/off information cannot be recorded using this unit                                          |
| Audio channel RAM -RW(VR) VCD                                                                           |
| $\rightarrow$ page 22, Changing audio during play                                                       |
| Angle <sup>*</sup> DVD-V DVD-A                                                                          |
| Change the number to select an angle.                                                                   |
| STILL-P (Still picture) DVD-A                                                                           |
| Selects the play method for still nictures                                                              |

| Selects the p | lay method for still pictures.                    |
|---------------|---------------------------------------------------|
| Slide Show:   | Plays according to the default order on the disc. |
| Page:         | Select the still picture number and play.         |
| • RANDOM:     | Plays in random order.                            |
| Return:       | Returns to the default still picture on the disc. |
|               |                                                   |

### PBC (Playback control → page 42) VCD

Indicates whether menu play (playback control) is on or off. (unchangeable)

With some discs, you may only be able to make changes using the menus ( $\rightarrow$  page 22) on the disc.

• The display changes according to the disc content. You cannot change when there is no recording.

### Audio attribute

| LPCM/PPCM/DDigital/DTS/MPEG: | Signal type        |
|------------------------------|--------------------|
| k (kHz):                     | Sampling frequency |
| b (bit):                     | Number of bits     |
| ch (channel):                | Number of channels |

### Language

| ENG: | English | SVE: | Swedish    | CHI: | Chinese    |
|------|---------|------|------------|------|------------|
| FRA: | French  | NOR: | Norwegian  | KOR: | Korean     |
| DEU: | German  | DAN: | Danish     | MAL: | Malay      |
| ITA: | Italian | POR: | Portuguese | VIE: | Vietnamese |
| ESP: | Spanish | RUS: | Russian    | THA: | Thai       |
| NLD: | Dutch   | JPN: | Japanese   | *:   | Others     |

• Enter a code (→ page 37) when you select "\*: Others".

### Play menu–Change the play sequence

This function works only when the elapsed play time is displayed. Select the item for repeat play. Depending on the disc, the items that can be selected will differ.

### Repeat play

| • All                             | CD (excluding MP3 discs) VCD   |
|-----------------------------------|--------------------------------|
| <ul> <li>Chapter</li> </ul>       | RAM -R -RW(V) +R DVD-V -RW(VR) |
| <ul> <li>Group</li> </ul>         | DVD-A CD (MP3 discs only)      |
| <ul> <li>PL (Playlist)</li> </ul> | RAM                            |
| • Title                           | RAM -R -RW(V) +R DVD-V -RW(VR) |
| <ul> <li>Track</li> </ul>         | DVD-A CD VCD                   |
| Select "Off" to c                 | ancel.                         |

RQT8016 26

# Picture menu–Change the picture quality

### Playback NR

Reduces noise and picture degradation.

### Progressive<sup>™</sup> (→ page 42)

Select "On" to enable progressive output. Select "Off" if the picture is stretched horizontally.

Transfer\* (When "Progressive" is set to "On")

Select the method of conversion for progressive output to suit the type of title being played ( $\rightarrow$  page 41, Film and video).

When the output signal is PAL

- Auto: Detects 25 frame-per-second film content and appropriately converts it.
- Video: Select when using "Auto", and the video content is distorted.

When the output signal is NTSC

• Auto 1 (normal):

Detects 24 frame-per-second film content and appropriately converts it.

- Auto 2: Compatible with 30 frame-per-second film content in addition to 24 frame-per-second film content.
- Video: Select when using "Auto 1" and "Auto 2", and the video content is distorted.

AV-in NR (Only when AV1, AV2, AV3 or AV4 is selected)

Reduces video tape noise while dubbing.

Automatic:

Noise reduction only works on picture input from a video tape.

- On: Noise reduction works for any input video.
- Off Noise reduction is off. You can record the input signal as it is.

<sup>∞</sup> Only when you have set "Progressive" to "On" in the SETUP menu (→ page 36).

### Sound menu–Change the sound effect

### V.S.S. RAM -R -RW(V) +R DVD-V DVD-A -RW(VR)

(Dolby Digital, 2-channel or over only)

Enjoy a surround-like effect if you are using two front speakers only.

- Turn V.S.S. off if it causes distortion.
- V.S.S. does not work for bilingual recordings.

Dialog Enhancer RAM -RW(V) +R DVD-V DVD-A -RW(VR) (Dolby Digital, 3-channel or over only, including a center channel)

The volume of the center channel is raised to make dialog easier to hear.

# Other menu–Change the display position

#### Position

1 - 5: The higher the setting the lower the on-screen menu moves.

# FUNCTIONS window and Status messages

### FUNCTIONS window

By using the FUNCTIONS window you may access the main functions quickly and easily.

# While stopped

### Press [FUNCTIONS].

Functions displayed depend on the type of disc.

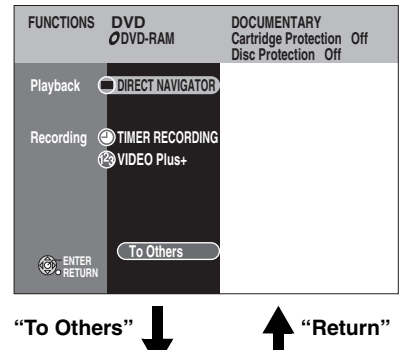

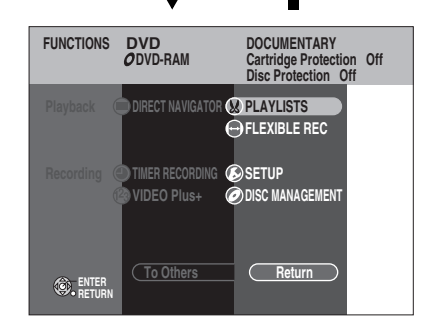

# 2 Press [▲, ▼] to select an item and press [ENTER].

- If you select "To Others", press [▲, ▼] to select an item (e.g., "SETUP" or "DISC MANAGEMENT") and press [ENTER].
- If you select "Return", press [▲, ▼] to select an item (e.g., "DIRECT NAVIGATOR" or "TIMER RECORDING") and press [ENTER].

### To exit the FUNCTIONS window Press [FUNCTIONS].

### Status messages

Status messages appear on the television during operation to show the condition of the unit.

### Press [STATUS].

The display changes each time you press the button.

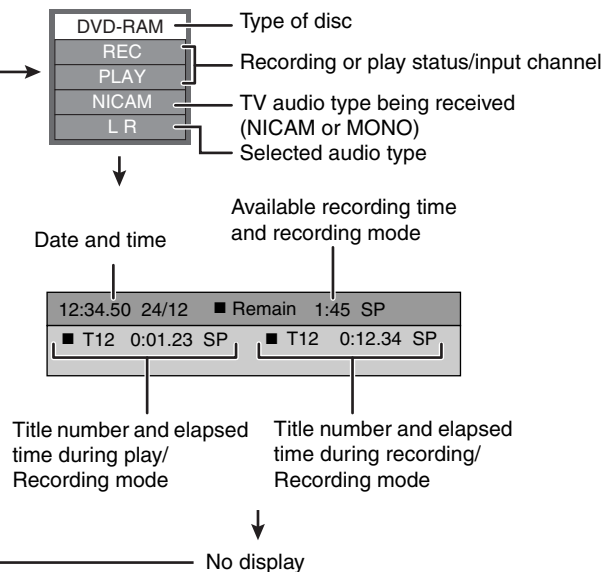

# **Editing titles/chapters**

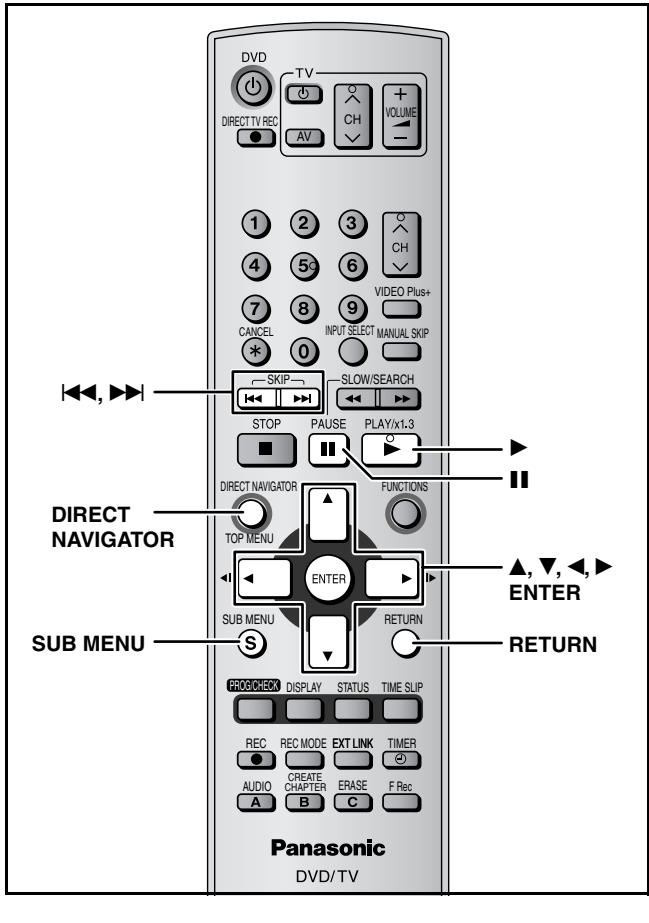

### RAM -R -RW(V) +R

### Title/Chanter

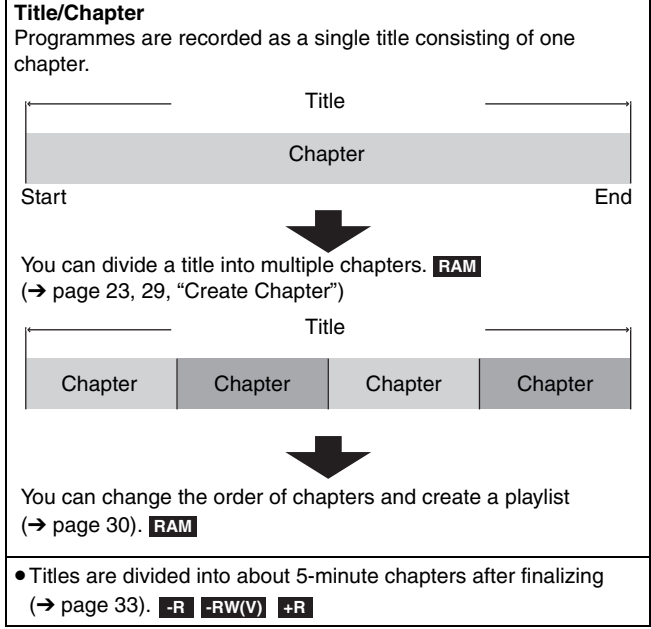

• The maximum number of items on a disc:

-Titles: 99 ( +R 49 titles)

-Chapters: Approximately 1000 (+R Approximately 254) (Depends on the state of recording.)

### Note

28

- Once erased or partially erased, it cannot be restored to its original state. Make certain before proceeding.
- You cannot edit during recording or chasing play.

### Preparation

- Turn on the television and select the appropriate video input to suit the connections to this unit.
- RQT8016 Turn the unit on.
  - Insert the disc with the title to edit.

# Editing titles/chapters and playing chapters

### Preparation

Release protection (→ page 32). RAM

1 During play or while stopped Press [DIRECT NAVIGATOR].

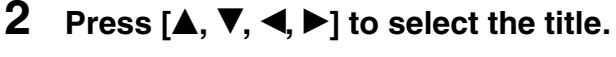

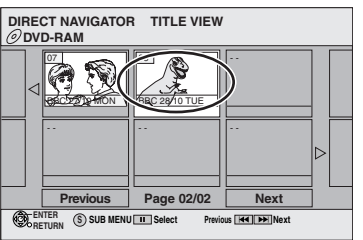

### To show other pages

Press  $[\mathbf{A}, \mathbf{\nabla}, \mathbf{A}, \mathbf{b}]$  to select "Previous" or "Next" and press [ENTER].

• You can also press [◀◀, ▶►] to show other pages. Multiple editing Select with [▲, ▼, ◀, ►] and press [Ⅱ]. (Repeat.)

A check mark appears. Press [11] again to cancel.

# 3 Press [SUB MENU], then [▲, ▼] to select the operation and press [ENTER]. • If you select "Edit", press [▲, ▼] to select the operation and

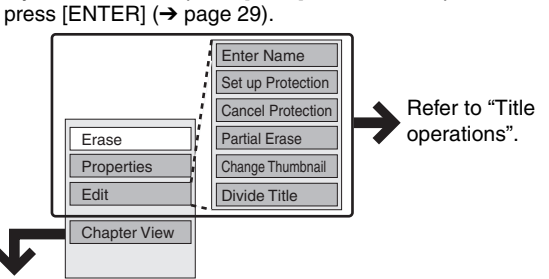

If you select "Chapter View"

# 4 Press [▲, ▼, ◄, ►] to select the chapter.

To start play  $\rightarrow$  Press [ENTER]. To edit  $\rightarrow$  Step 5.

| DIRECT NAVIGATOR CHAPTER VIEW |  |
|-------------------------------|--|
| 001                           |  |
| ENTER SUB MENU III Select     |  |
|                               |  |

• To show other pages/Multiple editing (→ above)

5 Press [SUB MENU], then [▲, ▼] to select the operation and press [ENTER].

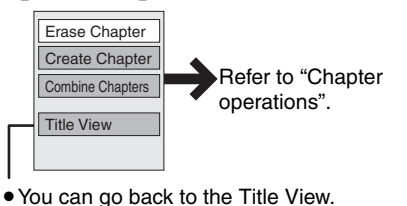

To exit the screen Press [DIRECT NAVIGATOR].

To return to the previous screen Press [RETURN].

# Title operations

|                                                                            | Press [◀, ▶] to select "Erase" and press [ENTER].                                                                                                    |                                                                                                    |
|----------------------------------------------------------------------------|----------------------------------------------------------------------------------------------------|----------------------------------------------------------------------------------------------------|
| Erase <sup>**</sup><br>RAM -R -RW(V) +R                                    | <ul> <li>Once erased, the recorded contents are lost and cannot be restored.<br/>Make certain before proceeding.</li> <li>The available recording time on DVD-R or +R does not increase when you e</li> <li>Available recording space on a DVD-RW (DVD-Video format) increases only erased. It does not increase if other titles are erased.</li> </ul>                                                                                                    | prase titles.<br>I when the last recorded title is                                                                                                    |
| Properties<br>RAM -R -RW(V) +R<br>-RW(VR)                                  | <ul><li>Information (e.g., time and date) is shown.</li><li>Press [ENTER] to exit the screen.</li></ul>                                                                                                    | Properties           Dinosaur           No. 01           Date 20           Sc204 WED           Rectime 0:30 (SP)           arte@Dectps                                                                                                    |
| Enter Name<br>RAM -R -RW(V) +R                                             | You can give names to recorded titles.<br>→ page 34, Entering text                                                                                                    |                                                                                                    |
| Set up Protection *<br>Cancel Protection *                                 | If set, this will protect the title from accidental erasure.<br><b>Press [◄, ▶] to select "Yes" and press [ENTER].</b><br>The lock symbol appears when the title is protected.                                                                                                    | DIRECT NAVIGATOR TITLE<br>DVD-RAM                                                                                                    |
| Partial Erase<br>RAM<br>(→ below, "For your<br>reference")                 | <ul> <li>You can remove unnecessary part of the recording.</li> <li>Press [ENTER] at the start point and end point of the section you want to erase.</li> <li>Press [▲, ▼] to select "Exit" and press [ENTER].</li> <li>Select "Next" and press [ENTER] to erase other sections.</li> <li>Press [◄, ▶] to select "Erase" and press [ENTER].</li> </ul>                                                                                                    | DIRECT NAVIGATOR Partial Erase                                                                                                    |
| Change Thumbnail<br>RAM -R -RW(V) +R<br>(→ below, "For your<br>reference") | <ul> <li>You can change the image to be shown as a thumbnail picture in the Title View.</li> <li>① Press [▶] (PLAY) to start play.</li> <li>② Press [ENTER] when the image you want to use as a thumbnail is shown.<br/>To change the thumbnail<br/>Restart play and press [▲, ▼] to select "Change", then press [ENTER] at the point you want to use as the thumbnail.</li> <li>③ Press [▲, ▼] to select "Exit" and press [ENTER].</li> </ul>                                                                                                    | DIRECT NAVIGATOR Change Thumbnail                                                                                                    |
| Divide Title<br>RAM<br>(→ below, "For your<br>reference")                  | You can divide a title into two.<br>① Press [ENTER] at the point you want to divide the title.<br>② Press [◀, ▶] to select "Exit" and press [ENTER].<br>③ Press [▲, ▼] to select "Divide" and press [ENTER].<br>To confirm the division point<br>Press [▲, ▼] to select "Preview" and press [ENTER]. (The unit plays 10<br>seconds before and after the division point.)<br>To change the division point<br>Restart play and press [▲, ▼] to select "Divide", then press [ENTER] at the point<br>Note<br>● The divided titles retain the name and CPRM property (→ page 41) of the on<br>● Video and audio just before and after the dividing point may momentarily cu | DIRECT NAVIGATOR Divide Title<br>OUD-RAM<br>Definition<br>Divide<br>Exit<br>Divide<br>Exit<br>0:00.11<br>0:00.11<br>Divide<br>Exit<br>0:00.11<br>Divide<br>Exit<br>0: |

\* Multiple editing is possible.

# **Chapter operations**

| Erase Chapter *                                                    | <ul> <li>Press [◄, ▶] to select "Erase" and press [ENTER].</li> <li>Once erased, the recorded contents are lost and cannot be restored.<br/>Make certain before proceeding.</li> </ul> |                                 |
|--------------------------------------------------------------------|----------------------------------------------------------------------------------------------------|---------------------------------|
| Create Chapter<br><b>RAM</b><br>(→ below, "For your<br>reference") | <ol> <li>Press [ENTER] at the point you want to divide.</li> <li>• Repeat this step to divide at other points.</li> <li>Press [▲, ▼] to select "Exit" and press [ENTER].</li> </ol>    | DIRECT NAVIGATOR Create Chapter |
| Combine Chapters                                                   | <ul> <li>Press [◄, ▶] to select "Combine" and press [ENTER].</li> <li>The selected chapter and next chapter are combined.</li> </ul>                                                   |                                 |
| * Multiple editing is possible.                                    |                                                                                                    |                                 |
| For your reference                                                 |                                                                                                    |                                 |
| <ul> <li>Use search or Time Slip (→ pa</li> </ul>                  | age 23) to find the desired point.                                                                                                    |                                 |
| • To find the desired point corre                                  | ctly, use slow-motion or frame-by-frame (→ page 23).                                                                                                    |                                 |

● Press [I◀◀, ▶►I] to skip to the end of a title.

# Creating, editing and playing playlists

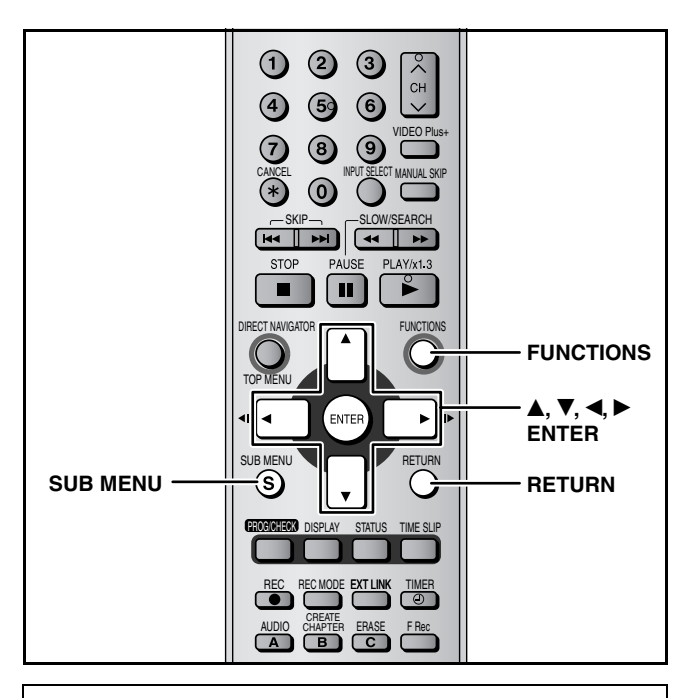

You can arrange the chapters ( $\rightarrow$  page 28) to create a playlist.

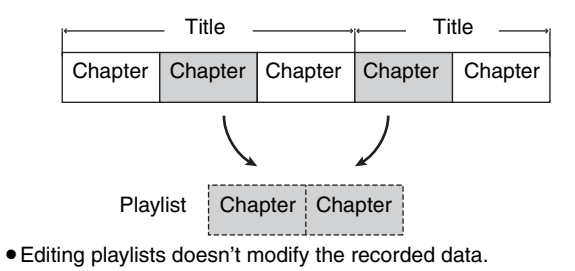

 Playlists are not recorded separately so this doesn't use much capacity.

### RAM

- The maximum number of items on a disc:
- -Playlists: 99
- -Chapters in playlists: Approximately 1000

(Depends on the state of recording.)

- If you exceed the maximum numbers of items for a disc, all the items entered will not be recorded.
- You cannot create or edit a playlist while recording.

### **Creating playlists**

### Preparation

- Turn the unit on.
- Turn on the television and select the appropriate video input to suit the connections to this unit.
- Insert the disc with the title to edit.
- Release protection ( $\rightarrow$  page 32).

# While stopped

### Press [FUNCTIONS].

2 Press [▲, ▼] to select "To Others" and press [ENTER].

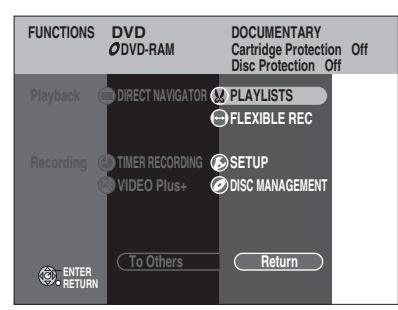

### 3 Press [▲, ▼] to select "PLAYLISTS" and press [ENTER].

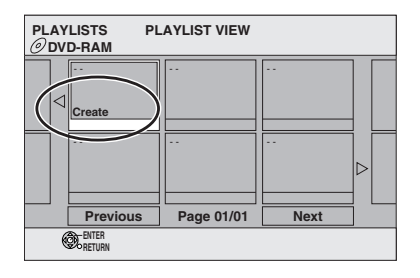

- 4 Press [▲, ▼, ◄, ▶] to select "Create" and press [ENTER].
- 5 Press [◄, ►] to select the source title and press [▼].

• Press [ENTER] to select all the chapters in the title, then skip to step 7.

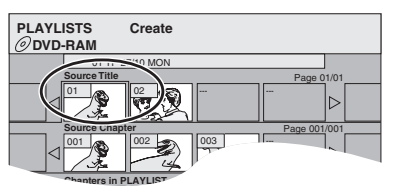

6 Press [◄, ►] to select the chapter you want to add to a playlist and press [ENTER].

Press [▲] to cancel.

| PLAYLISTS | Create       |        |
|-----------|--------------|--------|
| 01        | FP 27/10 MON |        |
| Source Tr | tle Page     | 01/01  |
|           |              |        |
| Source C  | han Page 00  | 01/001 |
|           |              |        |
| Chapters  | in Page 00   | 01/001 |
|           |              |        |

 You can also create a new chapter from the source title. Press [SUB MENU] to select "Create Chapter" and press [ENTER] (→ page 29, Create Chapter).

# 7 Press [◄, ►] to select the position to insert the chapter and press [ENTER].

| PLAYLISTS                                                                                                    | Create   |          |          |      |
|----------------------------------------------------------------------------------------------------|----------|----------|----------|------|
| 01 TP 2                                                                                                    | 7/10 MON |          |          |      |
| Source Title                                                                                                    | _        |          | Page 0   | 1/01 |
|                                                                                                    |          |          |          |      |
| Source Chap                                                                                                    | ter      |          | Page 001 | /001 |
|                                                                                                    | 002      | NO3      |          |      |
| C. apters in F                                                                                                    | LAYLIST  |          | Page 001 | /001 |
|                                                                                                    |          |          |          |      |
| a de la companya de la companya de l | Pres     | s RETURN | to exit. |      |

- Press [**▲**] to select other source titles.
- Repeat steps 6–7 to add other chapters.

# **8** Press [RETURN].

To exit the screen Press [RETURN] several times.

To return to the previous screen Press [RETURN].

### Editing and playing playlists/chapters

RAM -RW(VR) (play only)

While stopped

Press [FUNCTIONS].

- 2 Press [▲, ▼] to select "To Others" and press [ENTER].
- **3** Press [▲, ▼] to select "PLAYLISTS" and press [ENTER].
- 4 Press [▲, ♥, ◀, ►] to select the playlist. To start play → Press [ENTER].

|           | tep 5.        |  |
|-----------|---------------|--|
| PLAYLISTS | PLAYLIST VIEW |  |
|           | reate         |  |

To show other pages/Multiple editing (→ page 28)

# 5 Press [SUB MENU], then [▲, ▼] to select the operation and press [ENTER].

• If you select "Edit", press [▲, ▼] to select the operation and press [ENTER].

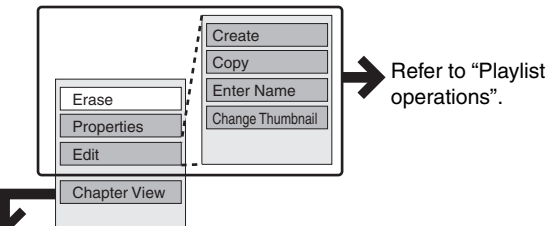

If you select "Chapter View"

# **6** Press $[\blacktriangle, \nabla, \triangleleft, \blacktriangleright]$ to select the

### chapter.

7

To start play  $\rightarrow$  Press [ENTER]. To edit  $\rightarrow$  Step 7.

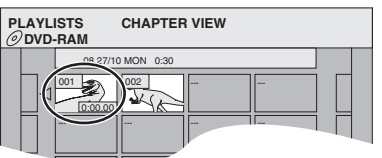

• To show other pages/Multiple editing (→ page 28)

Press [SUB MENU], then [▲, ▼] to select the operation and press [ENTER].

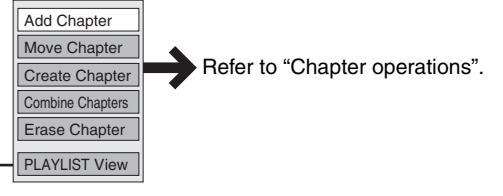

• You can go back to the PLAYLIST View.

To exit the screen Press [RETURN] several times.

To return to the previous screen Press [RETURN].

### **Playlist operations**

| Erase *                    | Press [◀, ▶] to select "Erase" and press [ENTER].                                                                                                    |
|----------------------------|----------------------------------------------------------------------------------------------------|
|                            | Playlist information (e.g., time and date) is shown.                                                                                                    |
| Properties<br>RAM -RW(VR)  | Press [ENTER] to<br>exit the screen.     Dinosaur     No. 01 Date 20 67002 WED<br>Chapters 012 Date 20 67002 WED<br>Bate 20 67002 WED<br>Bate 20 67002 WED     Bate 20 67002 WED     Ba |
| Create RAM                 | → page 30, Creating playlists, Step 5-8                                                                                                    |
| Сору * вам                 | Press [◀, ▶] to select "Copy" and press [■, ▶].                                                                                                    |
| Enter                      | → page 34, Entering text                                                                                                    |
| Name RAM                   |                                                                                                    |
| Change<br>Thumbnail<br>RAM | → page 29, Change Thumbnail                                                                                                    |

\* Multiple editing is possible.

### **Chapter operations**

### RAM

• Editing chapters in a playlist does not modify the source titles and source chapters.

| Add<br>Chapter      | → page 30, Creating playlists, Step 5–7                                               |
|---------------------|---------------------------------------------------------------------------------------|
| Move<br>Chapter     | Press [▲, ♥, ◀, ▶] to select the position to<br>insert the chapter and press [ENTER]. |
| Create<br>Chapter   | → page 29, Create Chapter                                                             |
| Combine<br>Chapters | → page 29, Combine Chapters                                                           |
| Erase<br>Chapter *  | → page 29, Erase Chapter                                                              |

\* Multiple editing is possible.

# DISC MANAGEMENT

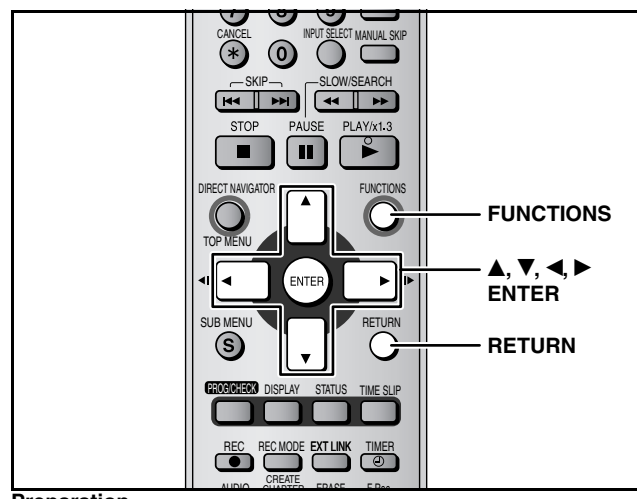

### Preparation

- Turn on the television and select the appropriate video input to suit the connections to this unit.
- Turn the unit on.
- Insert the disc to be managed.

### Setting the protection

### RAM

- 1 While stopped Press [FUNCTIONS].
- 2 Press [▲, ▼] to select "To Others" and press [ENTER].
- 3 Press [▲, ▼] to select "DISC MANAGEMENT" and press [ENTER].
- 4 Press [▲, ▼] to select "Disc Protection" and press [ENTER].
- 5 Press [◀, ▶] to select "Yes" and press [ENTER].

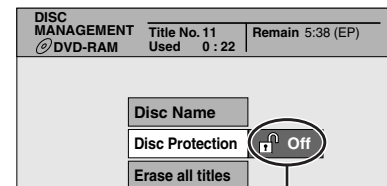

The lock symbol appears closed when the disc is writeprotected.

### Setting the protection for the whole disc

• For a DVD-RAM with a cartridge

With the write-protect tab in the protect position, play automatically starts when inserted in the unit.

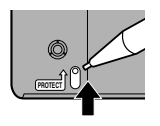

To exit the screen

Press [RETURN] several times.

To return to the previous screen Press [RETURN].

### Providing a disc with a name

### RAM -R -RW(V) +R

### Preparation

• Release protection ( $\rightarrow$  left).

- 1 While stopped Press [FUNCTIONS].
- 2 Press [▲, ▼] to select "To Others" and press [ENTER].
- 3 Press [▲, ▼] to select "DISC MANAGEMENT" and press [ENTER].
- 4 Press [▲, ▼] to select "Disc Name" and press [ENTER].

→ page 34, Entering text

- The disc name is displayed in the FUNCTIONS window.
- With a finalized DVD-R, DVD-RW (DVD-Video format) and +R, the name is displayed on the Top Menu.

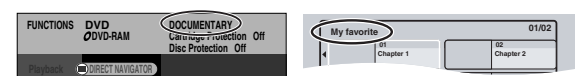

### To exit the screen

Press [RETURN] several times. To return to the previous screen

Press [RETURN].

### Erasing all titles–Erase all titles

### RAM

Preparation
● Release protection (→ left).

- While stopped
  - Press [FUNCTIONS].
- 2 Press [▲, ▼] to select "To Others" and press [ENTER].
- 3 Press [▲, ▼] to select "DISC MANAGEMENT" and press [ENTER].
- 4 Press [▲, ▼] to select "Erase all titles" and press [ENTER].
- 5 Press [◀, ▶] to select "Yes" and press [ENTER].
- 6 Press [◀, ▶] to select "Start" and press [ENTER].

A message appears when finished.

7 Press [ENTER].

### Note

- Once erased, the recorded contents are lost and cannot be restored. Make certain before proceeding.
- Erasing all video titles will result in all playlists also being erased.
- Erase does not work if one or more titles are protected.

To exit the screen Press [RETURN] several times.

To return to the previous screen Press [RETURN].

32

# Erasing all the contents of a disc –Format Disc

### RAM -RW(V) -RW(VR)

### Note

• Formatting erases all contents, and it cannot be restored. Check carefully before proceeding. The contents are erased when you format it even if you have set protection.

### Preparation

• **RAM** Release protection (→ page 32).

- 1 While stopped Press [FUNCTIONS].
- 2 Press [▲, ▼] to select "To Others" and press [ENTER].
- 3 Press [▲, ▼] to select "DISC MANAGEMENT" and press [ENTER].
- 4 Press [▲, ▼] to select "Format Disc" and press [ENTER].
- 5 Press [◀, ▶] to select "Yes" and press [ENTER].
- 6 Press [◀, ▶] to select "Start" and press [ENTER].

A message appears when formatting is finished.

7 Press [ENTER].

### Note

• Do not disconnect the AC mains lead while formatting. This can render the disc unusable.

Formatting normally takes a few minutes, however it may take up to a maximum of 70 minutes.

- To stop formatting
- Press [RETURN].

(You can cancel formatting if it takes more than 2 minutes. The disc must be reformatted if you do this.)

- Formatting cannot be performed on DVD-R, +R or CD-R/RW.
- You can format DVD-RW only as DVD-Video format on this unit.
- When a disc has been formatted using this unit, it may not be possible to use it on any other equipment.

### To exit the screen

Press [RETURN] several times.

# To return to the previous screen Press [RETURN].

# Enabling DVD-R, DVD-RW (DVD-Video format) or +R to be played on other equipment–Finalize

### -R -RW(V) +R

- 1 While stopped Press [FUNCTIONS].
- 2 Press [▲, ▼] to select "To Others" and press [ENTER].
- 3 Press [▲, ▼] to select "DISC MANAGEMENT" and press [ENTER].
- 4 Press [▲, ▼] to select "Auto-Play Select" and press [ENTER]. Press [▲, ▼] to select "Top Menu" or "Title 1" and press [ENTER].

You can select whether to show the top menu after finalizing. Top Menu: The top menu appears first. Title 1: The disc content is played without displaying the

top menu.

# 5 Press [▲, ▼] to select "Finalize" and press [ENTER].

- ① Press [◀, ▶] to select "Yes" and press [ENTER].
- ② Press [◄, ▶] to select "Start" and press [ENTER]. Finalizing starts. You cannot cancel finalizing.
  - A message appears when finalizing is finished.
- ③ Press [ENTER].
- \_\_\_\_\_

### Note

When finalizing a high-speed recording compatible disc, it may take longer than displayed on the confirmation screen (approximately four times).

### After finalizing

- -R +R The disc becomes play-only and you can no longer record or edit.
- **EW(V)** You can record and edit the disc after formatting  $(\rightarrow \text{ left})$  although it becomes play-only after finalizing.
- Titles are divided into about 5-minute \* chapters.
  - \* This time varies greatly depending on the condition and mode of recording.
- There is a pause of several seconds between titles and chapters during play.

Do not disconnect the AC mains lead while finalizing. This will render the disc unusable.

• Finalizing takes up to 15 minutes.

- You cannot finalize DVD-R, DVD-RW (DVD-Video format) or +R recorded on other manufacturer's equipment.
- DVD-R, DVD-RW (DVD-Video format) or +R finalized on this unit may not be playable on other players due to the condition of the recording.
- Visit Panasonic's homepage for more information about DVDs. http://www.panasonic-europe.com

To exit the screen Press [RETURN] several times.

To return to the previous screen Press [RETURN].

# **Entering text**

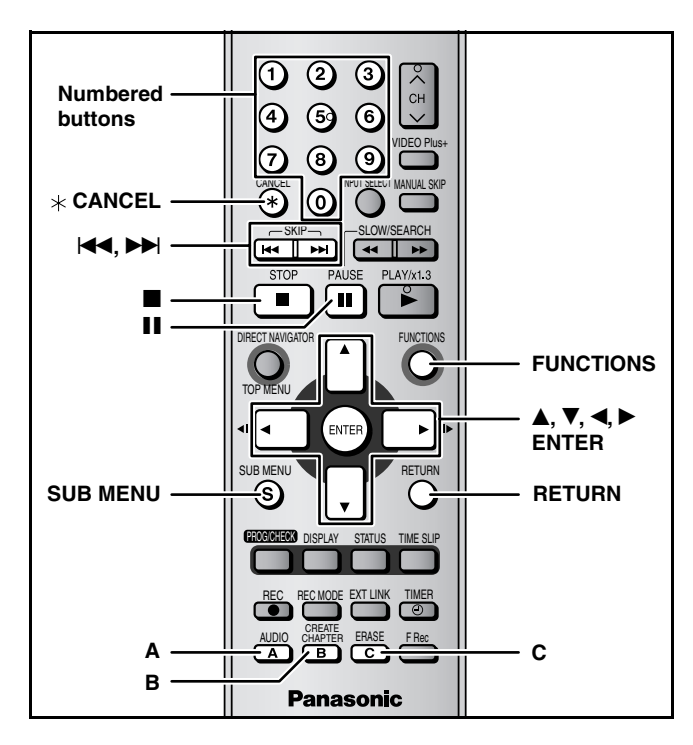

### RAM -R -RW(V) +R

You can give names to recorded titles, etc. The maximum number of characters:

| RAM      | Characters            | -R<br>-RW(V) +R | Characters |
|----------|-----------------------|-----------------|------------|
| Title    | 64 (44 <sup>∞</sup> ) | Title           | 44         |
| Playlist | 64                    | Disc            | 40         |
| Disc     | 64                    |                 |            |

\* Timer recording

If a name is long, parts of it may not be shown in some screens.

### **1** Show Enter Name screen.

| Title (tir | mer recording)        | (→ page 19 and 20, Step 3)     |
|------------|-----------------------|--------------------------------|
| Title      |                       | (→ page 28, Step 3)            |
| Playlist   |                       | ( <b>→</b> page 31, Step 5)    |
| Disc       | ( <b>→</b> page 32, ' | Providing a disc with a name") |

Name field: shows the text you have entered

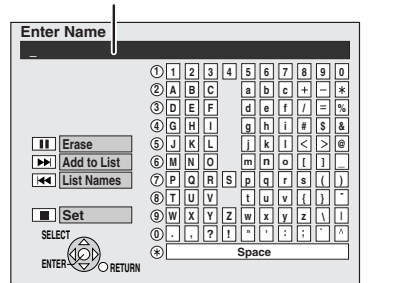

# 2 Press [▲, ▼, ◄, ▶] to select a character and press [ENTER].

Repeat this step to enter other characters.

- To erase a character
- Press  $[\blacktriangle, \lor, \triangleleft, \blacktriangleright]$  to select the character in the name field and press  $[\blacksquare]$ .
- Using the numbered buttons to enter characters e.g., entering the letter "R"
  - 1 Press [7] to move to the 7th row.
  - <sup>(2)</sup> Press [7] twice to highlight "R".
  - ③ Press [ENTER].

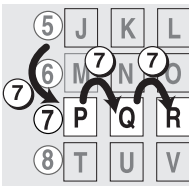

- To enter a space Press [\* CANCEL] and press [ENTER].
- To add frequently used names Maximum number of added names: 20 Maximum number of characters per name: 20
  - Press [>>] while the name to be added is shown in the name field.
  - Press [4] to select "Add" and press [ENTER].
     To cancel adding word Press [RETURN].
- To recall an added name
  - ① Press [◄◀].
  - ② Press [▲, ▼, ◄, ►] to select the name to be recalled and press [ENTER].
- To erase an added name
- ① Press [I◀◀].
  - ② Press [▲, ▼, ◀, ▶] to select the name to be erased and press [SUB MENU].
- 3 Press [ENTER].
- ④ Press [◀] to select "Erase" and press [ENTER].
- 5 Press [RETURN].

# **3** Press [**■**] (Set).

Returns to the previously displayed screen.

**To end partway** Press [RETURN]. Text is not saved.

# Changing the unit's settings

### **Common procedures**

- 1 While stopped Press [FUNCTIONS].
- 2 Press [▲, ▼] to select "To Others" and press [ENTER].
- 3 Press [▲, ▼] to select "SETUP" and press [ENTER].

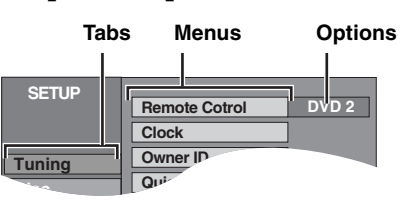

- 4 Press [▲, ▼] to select the tab and press [▶].
- 5 Press [▲, ▼] to select the menu and press [ENTER].
- 6 Press [▲, ▼] to select the option and press [ENTER].

**To exit the screen** Press [RETURN] several times.

To return to the previous screen Press [RETURN].

Convenient functions

# Summary of settings

The settings remain intact even if you switch the unit to standby.

| Tabs                                      |                                                                            | Menus                                                                                                    | Optio                                       | ons (Underlined items are the factory presets.)                                                                                                    |
|-------------------------------------------|----------------------------------------------------------------------------|----------------------------------------------------------------------------------------------------|---------------------------------------------|----------------------------------------------------------------------------------------------------|
| Tuning                                    | Manual (→ page 38)                                                         | )                                                                                                    |                                             |                                                                                                    |
|                                           | Auto-Setup Restart                                                         | t (→ page 39)                                                                                                    |                                             |                                                                                                    |
|                                           | Download from TV                                                           | (→ page 39)                                                                                                    |                                             |                                                                                                    |
| Disc                                      | Settings for playba                                                        | ck                                                                                                    |                                             |                                                                                                    |
|                                           | <ul> <li>Press [ENTER] to</li> </ul>                                       | show the following setting.                                                                                       |                                             |                                                                                                    |
|                                           | Ratings<br>Set a ratings lev                                               | vel to limit DVD-Video play.                                                                                      | ● <u>8 No Limit</u><br>● 1 to 7:            | t: All DVD-Video can be played.<br>Prohibits play of DVD-Video with corresponding<br>ratings recorded on them.                                             |
|                                           | Follow the on-separate password with t                                     | creen instructions. Enter a 4-digit the numbered buttons when the                                                 | O Lock All     Unlock Re                    | : Prohibits play of all DVD-Video.                                                                                                    |
|                                           | <ul> <li>password screet</li> <li>Do not forget</li> </ul>                 | en is snown.<br>vour password                                                                                     | Change L                                    | evel • Temporary Unlock                                                                                                    |
|                                           |                                                                            | loo modo Ploybook                                                                                                 | • On: The s                                 | setting returns to "Off" when you change the disc or                                                                                                    |
|                                           | Select "On" to p<br>Audio.                                                 | blay DVD-Video content on some DVD-                                                                               | turn t                                      | the unit off.                                                                                                    |
|                                           | Soundtrack                                                                 | DVD-V                                                                                                    | ● <u>English</u>                            | ●French ●German ●Italian ●Spanish                                                                                                    |
|                                           |                                                                            | <ul> <li>Some discs start in a certain</li> </ul>                                                                 | • Original:                                 | The original language of each disc will be selected.                                                                                                    |
|                                           |                                                                            | _ language despite any changes you                                                                                | • Other * *                                 | < * *                                                                                                    |
|                                           | Subtitle                                                                   | <ul> <li>make here.</li> <li>Enter a code (→ page 37) when you selecting "Other + + + +"</li> </ul>               | • <u>Automatic</u>                          | available, subtitles of that language will automatically appear if available on that disc.                                                                 |
|                                           |                                                                            |                                                                                                    | ● English<br>● Other * ≯                    | <ul> <li>French</li> <li>●German</li> <li>●Italian</li> <li>●Spanish</li> <li>× *</li> </ul>                                                               |
|                                           | Menus                                                                      |                                                                                                    | ● <u>English</u><br>● Other * ≯             | ●French ●German ●Italian ●Spanish<br>× * *                                                                                                    |
|                                           | Settings for record                                                        | ing                                                                                                    |                                             |                                                                                                    |
|                                           | • Press [ENTER] to                                                         | show the following setting.                                                                                       |                                             |                                                                                                    |
|                                           | Recording time                                                             | e in EP mode                                                                                                    | ● EP (6Hou                                  | rs): You can record for 6 hours on an unused 4.7 GB                                                                                                    |
| EP mode (→ page 16, approximate recording |                                                                            | age 16, Recording modes and cording in a cording times).                                                          | ● <u>EP (8Hou</u>                           | rs): You can record for 8 hours on an unused 4.7 GB disc.                                                                                                  |
| Picture                                   | Comb Filter                                                                |                                                                                                    | •On: Selec                                  | ct it to record clear picture.                                                                                                    |
| -<br>-<br>-<br>-                          | Select the picture sh<br>The setting is fixed v<br>"NTSC" (→ page 39)      | narpness when recording.<br>vith "On" if you set "TV System" to<br>).                                             | ● <u>Off</u> : Norm                         | nally, use this setting.                                                                                                    |
|                                           | Still Mode<br>Select the type of pio<br>(→ page 42, Frames                 | cture shown when you pause play<br>and fields).                                                                   | Automatic     Field: Se     Frame: Se     w | :<br>elect if jittering occurs when "Automatic" is selected.<br>elect if small text or fine patterns cannot be seen clearly<br>hen "Automatic" is selected |
| Sound                                     | Dynamic Range Co<br>Change the dynamic                                     | <b>pmpression <u>DVD-V</u></b> (Dolby Digital only)<br>c range for late night viewing.                            | • On<br>• <u>Off</u>                        |                                                                                                    |
|                                           | Bilingual Audio Se                                                         |                                                                                                    | • M 1                                       |                                                                                                    |
|                                           | Select whether to re<br>when recording to D                                | cord the main or secondary audio type<br>VD-R, DVD-RW (DVD-Video format) or                                       | • M 2                                       |                                                                                                    |
|                                           | You cannot select th<br>source onto DVD-R,<br>Select the audio on          | is when recording from an external<br>DVD-RW (DVD-Video format) or +R.<br>the other equipment.                    |                                             |                                                                                                    |
|                                           | <b>Digital Audio Outpu</b><br>Change the settings<br>Output is not digital | ut<br>when you have connected equipment th<br>with DVD-Audio. DVD-A                                               | nrough this u                               | nit's DIGITAL AUDIO OUT terminal (→ page 10).                                                                                                    |
|                                           | • Press [ENTER] to                                                         | snow the tollowing settings.                                                                                      |                                             |                                                                                                    |
|                                           | PCM Down Co<br>Select how to o                                             | nversion<br>utput audio with a sampling frequency of                                                              | • On: Conv<br>conn<br>of 96                 | rerted to 48 kHz for output. Select if the equipment you ect cannot process signals with a sampling frequency kHz.                                         |
|                                           | <ul> <li>Signals are co<br/>across if the s<br/>kHz with a dis</li> </ul>  | onverted to 48 kHz despite the settings<br>ignals have a sampling frequency of 96<br>ic that has copy protection. | ● <u>Off</u> : Signa<br>equip<br>96 kH      | als are output as 96 kHz. (Choose when the connected oment can process signals with a sampling frequency of Hz.)                                           |
|                                           | Dolby Digital                                                              | Select how to output the signal.                                                                                  | <u>Bitstream</u> :                          | When connecting to equipment displaying the Dolby                                                                                                    |
|                                           | D I G I T A L                                                              | If "Bitstream" is selected, the<br>connected equipment decodes the<br>signal.                                     | • PCM:                                      | Digital logo.<br>When connecting to equipment not displaying the                                                                                           |
|                                           | DTS                                                                        | <ul> <li>It "PCM" is selected, this unit decodes<br/>the signal and output it as 2 channel.</li> </ul>            | • Bitstream:                                | When connecting to equipment displaying the DTS                                                                                                    |
|                                           | SURROUND                                                                   | Note<br>Not making the proper settings may                                                                        | ● PCM:                                      | logo.<br>When connecting to equipment not displaying the<br>DTS logo.                                                                                      |
|                                           | MPEG                                                                       | result in noise or some trouble for<br>digital recording. To avoid damaging                                       | <ul> <li>Bitstream:</li> </ul>              | When connected to equipment with a built-in MPEG decoder.                                                                                                  |
|                                           |                                                                            | the volume level.                                                                                                 | ● <u>PCM</u> :                              | When connected to equipment without a built-in MPEG decoder.                                                                                               |

| Tabs       | Menus                                                                                                    | Option                                                                                                    | ns (Underline                                                                   | d items are the factory presets.)                                                                                                    |  |
|------------|----------------------------------------------------------------------------------------------------|----------------------------------------------------------------------------------------------------|---------------------------------------------------------------------------------|----------------------------------------------------------------------------------------------------|--|
| Display    | On-Screen Messages<br>Choose whether to show status messages automatically.                                                                                                    | ● <u>Automatic</u><br>● Off                                                                                          |                                                                                 |                                                                                                    |  |
|            | <b>Grey Background</b><br>Select "Off" if you do not want to have the unit show the grey<br>background when tuner reception is weak.                                                                  | ● <u>On</u><br>●Off                                                                                                  |                                                                                 |                                                                                                    |  |
|            | FL Display<br>Changes the brightness of the unit's display.                                                                                                    | ● <u>Bright</u>                                                                                                    | ● Dim                                                                           |                                                                                                    |  |
| Connection | TV Aspect (→ page 14)                                                                                                    | • <u>16:9</u>                                                                                                    | • 4:3                                                                           | Letterbox                                                                                                    |  |
|            | Progressive (→ page 14)<br>This setting cannot be made when the "AV1 Output" is set to<br>"RGB (without component)" (→ below)                                                                         | ●On                                                                                                    | ● <u>Off</u>                                                                    |                                                                                                    |  |
|            | TV System (→ page 39)                                                                                                    | ● <u>PAL</u>                                                                                                    | <ul> <li>NTSC</li> </ul>                                                        |                                                                                                    |  |
|            | AV1 Output<br>Selects the output from the AV1 terminal.<br>Select "RGB (without component)" for RGB output.<br>Select "Video (with component)" or "S Video (with<br>component)" for component output. | <ul> <li>Video (with component)</li> <li>S Video (with component)</li> <li><u>RGB (without component)</u></li> </ul> |                                                                                 |                                                                                                    |  |
|            | AV2 Settings<br>Set to match the connected equipment.<br>• Press [ENTER] to show the following settings.                                                                                              |                                                                                                    |                                                                                 |                                                                                                    |  |
|            | <b>AV2 Input</b><br>Set to "RGB/Video" when receiving or recording RGB output from external equipment.                                                                                                | • <u>RGB/Video</u><br>• RGB<br>• Video<br>• S Video                                                                  | 2                                                                               |                                                                                                    |  |
|            | Ext Link<br>This setting cannot be made when the "TV System" is<br>set to "NTSC" (→ page 39).                                                                                                    | • Ext Link 1:<br>• Ext Link 2:                                                                                       | When a satelli<br>STB etc.) whi<br>recordings via<br>When an exte<br>connected. | ite/digital terrestrial receiver (SKY digital<br>ch transmits a special control signal<br>a the 21-pin Scart lead is connected.<br>ernal equipment with a timer function is |  |

| Tabs   | Menus                                                                                                    | Options              | s (Underline | d items are the | e factory presets.) |
|--------|----------------------------------------------------------------------------------------------------|----------------------|--------------|-----------------|---------------------|
| Others | Remote Control (→ page 15)                                                                                                    | • <u>DVD 1</u>       | • DVD 2      | • DVD 3         |                     |
|        | Clock                                                                                                    |                      |              |                 |                     |
|        | Auto Clock Setting (→ page 40)                                                                                                    |                      |              |                 |                     |
|        | Manual Clock Setting (→ page 40)                                                                                                    |                      |              |                 |                     |
|        | Owner ID (→ page 11, 12)<br>In order to prevent another person from using this unit if it is<br>stolen, you can set a PIN number and input your personal<br>information.<br>Once the PIN number has been set, you cannot return to the<br>factory preset. Make sure not to forget this. | PIN number           | ● Name       | • House No.     | Postcode            |
|        | Quick Start<br>A few seconds after turning on the unit, you can start<br>recording to DVD-RAM.<br>Power consumption is also higher when the unit is turned off<br>if this is set to "On".                                                                                               | ● <u>On</u><br>●Off  |              |                 |                     |
|        | Shipping Condition<br>All the settings except for the ratings level, ratings password,<br>Owner ID and time settings return to the factory preset. The<br>timer recording programmes are also cancelled.                                                                                | • Yes<br>• <u>No</u> |              |                 |                     |
|        | <b>Default Settings</b><br>All the settings except for the programmed channels, time<br>settings, disc language settings, ratings level, ratings<br>password, Owner ID and remote control code return to the<br>factory presets.                                                        | ● Yes<br>● <u>No</u> |              |                 |                     |

| Languag         | e co | de list Ente | r the co | de with the num  | bered b | outtons.        |      |                |       |             |      |
|-----------------|------|--------------|----------|------------------|---------|-----------------|------|----------------|-------|-------------|------|
| Abkhazian:      | 6566 | Catalan:     | 6765     | Gujarati:        | 7185    | Lingala:        | 7678 | Rhaeto-Roman   | ce:   | Tamil:      | 8465 |
| Afar:           | 6565 | Chinese:     | 9072     | Hausa:           | 7265    | Lithuanian:     | 7684 |                | 8277  | Tatar:      | 8484 |
| Afrikaans:      | 6570 | Corsican:    | 6779     | Hebrew:          | 7387    | Macedonian:     | 7775 | Romanian:      | 8279  | Telugu:     | 8469 |
| Albanian:       | 8381 | Croatian:    | 7282     | Hindi:           | 7273    | Malagasy:       | 7771 | Russian:       | 8285  | Thai:       | 8472 |
| Ameharic:       | 6577 | Czech:       | 6783     | Hungarian:       | 7285    | Malay:          | 7783 | Samoan:        | 8377  | Tibetan:    | 6679 |
| Arabic:         | 6582 | Danish:      | 6865     | Icelandic:       | 7383    | Malayalam:      | 7776 | Sanskrit:      | 8365  | Tigrinya:   | 8473 |
| Armenian:       | 7289 | Dutch:       | 7876     | Indonesian:      | 7378    | Maltese:        | 7784 | Scots Gaelic:  | 7168  | Tonga:      | 8479 |
| Assamese:       | 6583 | English:     | 6978     | Interlingua:     | 7365    | Maori:          | 7773 | Serbian:       | 8382  | Turkish:    | 8482 |
| Aymara:         | 6589 | Esperanto:   | 6979     | Irish:           | 7165    | Marathi:        | 7782 | Serbo-Croatian | :8372 | Turkmen:    | 8475 |
| Azerbaijani:    | 6590 | Estonian:    | 6984     | Italian:         | 7384    | Moldavian:      | 7779 | Shona:         | 8378  | Twi:        | 8487 |
| Bashkir:        | 6665 | Faroese:     | 7079     | Japanese:        | 7465    | Mongolian:      | 7778 | Sindhi:        | 8368  | Ukrainian:  | 8575 |
| Basque:         | 6985 | Fiji:        | 7074     | Javanese:        | 7487    | Nauru:          | 7865 | Singhalese:    | 8373  | Urdu:       | 8582 |
| Bengali; Bangla | .:   | Finnish:     | 7073     | Kannada:         | 7578    | Nepali:         | 7869 | Slovak:        | 8375  | Uzbek:      | 8590 |
|                 | 6678 | French:      | 7082     | Kashmiri:        | 7583    | Norwegian:      | 7879 | Slovenian:     | 8376  | Vietnamese: | 8673 |
| Bhutani:        | 6890 | Frisian:     | 7089     | Kazakh:          | 7575    | Oriya:          | 7982 | Somali:        | 8379  | Volapük:    | 8679 |
| Bihari:         | 6672 | Galician:    | 7176     | Kirghiz:         | 7589    | Pashto, Pushto: | 8083 | Spanish:       | 6983  | Welsh:      | 6789 |
| Breton:         | 6682 | Georgian:    | 7565     | Korean:          | 7579    | Persian:        | 7065 | Sundanese:     | 8385  | Wolof:      | 8779 |
| Bulgarian:      | 6671 | German:      | 6869     | Kurdish:         | 7585    | Polish:         | 8076 | Swahili:       | 8387  | Xhosa:      | 8872 |
| Burmese:        | 7789 | Greek:       | 6976     | Laotian:         | 7679    | Portuguese:     | 8084 | Swedish:       | 8386  | Yiddish:    | 7473 |
| Byelorussian:   | 6669 | Greenlandic: | 7576     | Latin:           | 7665    | Punjabi:        | 8065 | Tagalog:       | 8476  | Yoruba:     | 8979 |
| Cambodian:      | 7577 | Guarani:     | 7178     | Latvian, Lettish | 7686    | Quechua:        | 8185 | Tajik:         | 8471  | Zulu:       | 9085 |

### Refer to the control reference on page 34.

### Tuning

- 1 While stopped Press [FUNCTIONS].
- 2 Press [▲, ▼] to select "To Others" and press [ENTER].
- 3 Press [▲, ▼] to select "SETUP" and press [ENTER].
- Press [▲, ▼] to select "Tuning" and press [▶].

| SETUP  | Manual             |
|--------|--------------------|
|        | Manual             |
|        | Auto-Setup Restart |
| Tuning | Download from TV   |
| 1.1    |                    |

### Manual

ABC

You can add or delete channels, or change programme positions.

5 Press [▲, ▼] to select "Manual" and press [ENTER].

|        | N   | lanua | l Tu | ır | ning | 9    |    |
|--------|-----|-------|------|----|------|------|----|
|        | Pos | Name  | Ch   |    | Pos  | Name | Ch |
|        | 1   | BBC 1 | 22   |    | 11   |      | —  |
|        | 2   | BBC 2 | 23   |    | 12   |      | -  |
|        | 3   | ITV   | 24   |    | 13   |      | Ι  |
|        | 4   | CH4   | 25   |    | 14   |      | -  |
|        | 5   | CH5   | 26   |    | 15   |      |    |
|        | 6   |       | -    |    | 16   |      | -  |
| SELECT | 7   |       |      |    | 17   |      | Ι  |
| (4Qb)  | 8   |       | -    |    | 18   |      | —  |
| RETURN | 9   |       | -    |    | 19   |      | —  |
|        | 10  |       |      |    | 00   |      |    |

### To delete a programme position

Press  $[\blacktriangle, \nabla, \triangleleft, \blacktriangleright]$  to select a programme position and press [A].

### To add a blank programme position

Press  $[\blacktriangle, \nabla, \triangleleft, \blacktriangleright]$  to select a programme position and press [B].

### To move a TV station to another programme position

- ① Press  $[\blacktriangle, \nabla, \triangleleft, \blacktriangleright]$  to select a programme position and press [C].
- ② Press [▲, ▼, ◄, ▶] to select the new programme position to which you want to assign the TV station and press [ENTER].

### Note

If Preset Download ( $\rightarrow$  page 11) has been performed, only deletion of the programme position can be performed.

- To change the tuning settings for individual programme position
- 6 Press [▲, ▼, ◄, ►] to select a programme position and press [ENTER].

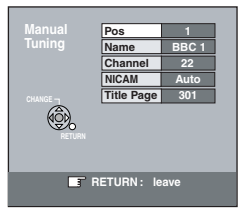

Press  $[\blacktriangle, \nabla]$  to select an item and press  $[\blacktriangleright]$ .

| Pos        | To change the programme position in which the TV stations are assigned<br>Press $[\blacktriangle, \nabla]$ or numbered buttons to select the number of the desired programme position and press [ENTER].                                                                                                    |
|------------|----------------------------------------------------------------------------------------------------|
| Name       | To enter or change the name of a TV station<br>Press $[\blacktriangle, \blacktriangledown, \blacktriangleleft, \blacktriangleright]$ to enter station name and press<br>[ENTER].<br>If the station name needs a blank space, select the<br>blank between "Z" and " $\star$ ".                                                                                                    |
| Channel    | To enter newly available TV stations or change<br>the channel number of an already tuned TV<br>station<br>Press [▲, ▼] or the numbered buttons to enter the<br>channel number of the desired TV station.<br>Wait a few moments until the desired TV station has<br>been tuned.<br>After the desired TV station is tuned, press<br>[ENTER].                                                                        |
| NICAM      | <ul> <li>To select the type of sound to be recorded</li> <li>Press [▲, ▼] to select "Auto" and press [ENTER].</li> <li>Select "Off" if you want to record the normal<br/>(mono) sound during a stereo, bilingual or NICAM<br/>broadcast, or if the stereo sound is distorted due<br/>to inferior reception conditions.</li> </ul>                                                                                 |
| Title Page | <ul> <li>To enter the Teletext title page for a channel<br/>Entering title page number allows the unit to<br/>automatically record programme and station<br/>names.</li> <li>Press [▲, ▼] or numbered buttons to enter the<br/>number and press [ENTER].</li> <li>To find the correct title page for the station, refer to<br/>its Teletext TV guide.</li> <li>The unit's clock must be set correctly.</li> </ul> |

### Auto-Setup Restart, Download from TV

You can restart auto channel setting if Preset Download or Auto-Setup ( $\rightarrow$  page 11, 12) fails for some reason.

- Auto-Setup Restart
- 5 Press [▲, ▼] to select "Auto-Setup Restart" and press [ENTER]. The confirmation screen appears.
- 6 Press [◀, ▶] to select "Yes" and press [ENTER].

Auto-Setup starts.

- Download from TV
- 5 Press [▲, ▼] to select "Download from TV" and press [ENTER]. The confirmation screen appears.
- 6 Press [◀, ▶] to select "Yes" and press [ENTER]. Download starts.

To exit the screen Press [RETURN] several times.

To return to the previous screen Press [RETURN].

### **TV System**

Change this setting if you connect an NTSC television or to record NTSC video from another source.

- 1 While stopped Press [FUNCTIONS].
- 2 Press [▲, ▼] to select "To Others" and press [ENTER].
- 3 Press [▲, ▼] to select "SETUP" and press [ENTER].
- 4 Press [▲, ▼] to select "Connection" and press [▶].
- 5 Press [▲, ▼] to select "TV System" and press [ENTER].
- 6 Press [▲, ▼] to select the TV system and press [ENTER].

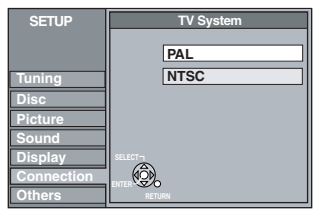

### PAL (factory preset)

- Select when connecting to a PAL or Multi-system television. Programmes recorded using NTSC are played as PAL 60.
- Select to record television programmes and PAL input from other equipment.
- NTSC
- Select when connecting to a NTSC television. Television programmes cannot be recorded properly.
- -Select to record NTSC input from other equipment.

The confirmation screen appears.

# 7 Press [◀, ▶] to select "Yes" and press [ENTER].

**To exit the screen** Press [RETURN] several times.

To return to the previous screen Press [RETURN].

### **I** To change the setting all at once (PAL $\leftarrow \rightarrow$ NTSC)

While stopped, press and hold  $[\blacksquare]$  and  $[\triangle OPEN/CLOSE]$  on the main unit at the same time for about 5 seconds.

RQT8016

### Refer to the control reference on page 34.

### **Clock settings**

Usually, the unit's Preset Download or Auto-Setup function (> page 11, 12) automatically adjusts the clock to correct time. Under some reception conditions, however, the unit cannot set the clock automatically.

In this case, follow the operation steps below to manually set the clock.

• In the case of a power failure, the clock setting remains in memory for approximately 60 minutes.

- 1 While stopped
  - Press [FUNCTIONS].
- 2 Press  $[\blacktriangle, \nabla]$  to select "To Others" and press [ENTER].
- **3** Press  $[\blacktriangle, \nabla]$  to select "SETUP" and press [ENTER].
- **4** Press  $[\blacktriangle, \nabla]$  to select "Others" and press  $[\triangleright]$ .
- 5 Press  $[\blacktriangle, \nabla]$  to select "Clock" and press [ENTER].

### **Auto Clock Setting**

If a TV station transmits a time setting signal, and when "Automatic" in the Clock setting menu is set to "On", the automatic time correction function checks the time and if necessary it is adjusted several times every day.

#### 6 Press $[\blacktriangle, \nabla]$ to select "On" of "Automatic" and press [ENTER].

Auto clock setting starts.

The following screen appears when setting is complete.

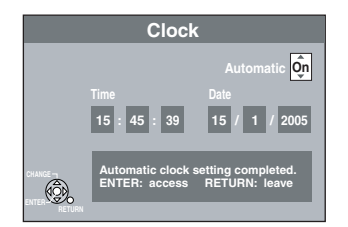

### To stop partway

Press [RETURN].

• If the unit cannot set the clock automatically, set the clock manually ( $\rightarrow$  right, "Manual Clock Setting" Step 6).

### Manual Clock Setting

6 Press  $[\blacktriangle, \nabla]$  to select "Off" of "Automatic" and press [ENTER].

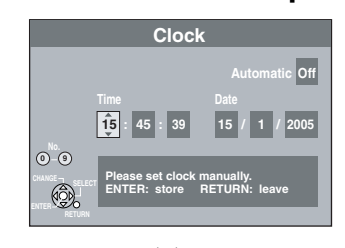

- Press  $[\blacktriangleleft, \triangleright]$  to select the item you want to change. The items change as follows:  $Hour \longleftrightarrow Minute \longleftrightarrow Second \longleftrightarrow Day \longleftrightarrow Month \longleftrightarrow Year$
- 8 Press  $[\blacktriangle, \nabla]$  to change the setting. You can also use the numbered buttons for setting. 9 Press [ENTER] when you have

finished the settings. The clock starts.

### To exit the screen

Press [RETURN] several times.

To return to the previous screen Press [RETURN].

# Child Lock

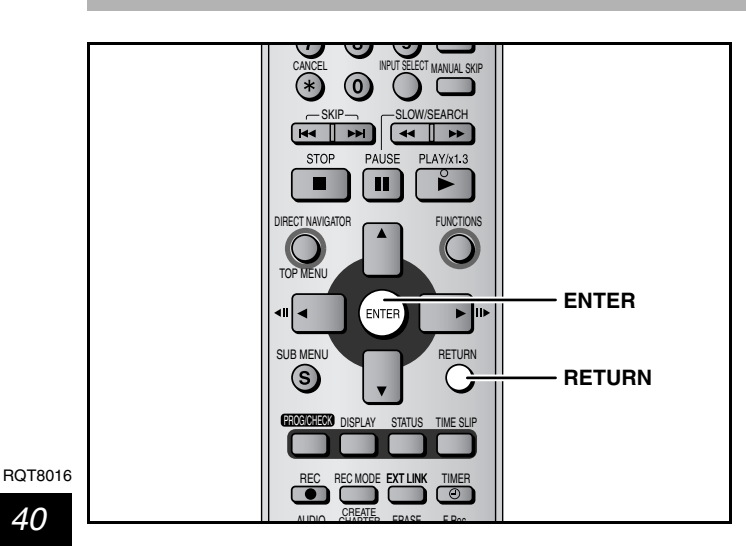

The Child Lock deactivates all buttons on the unit and remote control. Use it to prevent other people from operating the unit.

# Press and hold [ENTER] and [RETURN] simultaneously until

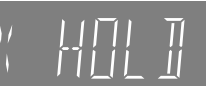

### "X HOLD" appears on the unit's display.

If you press a button while the Child Lock is on, "X HOLD" appears on the unit's display and operation is impossible.

To cancel the Child Lock Press and hold [ENTER] and [RETURN] simultaneously until "X HOLD" disappears.

# **Specifications**

### **Recording System**

DVD Video Recording format (DVD-RAM), DVD-Video format (DVD-R), DVD-Video format (DVD-RW)

### **Recordable discs**

DVD-RAM :

- Ver. 2.0 Ver. 2.1/3x-SPEED DVD-RAM Revision 1.0 Ver. 2.2/5×-SPEED DVD-RAM Revision 2.0 DVD-R
- for General Ver. 2.0
- for General Ver. 2.0/4×-SPEED DVD-R Revision 1.0 for General Ver. 2.x/8×-SPEED DVD-R Revision 3.0

### DVD-RW:

- Ver. 1.1 Ver. 1.1/2x-SPEED DVD-RW Revision 1.0
- Ver. 1.2/4x-SPEED DVD-RW Revision 2.0

+R :

- Ver. 1.0
- Ver. 1.1
- Ver. 1.2

### **Recording Time**

Maximum 8 hours (with 4.7 GB disc)

- SP: Approx. 2 hours XP: Approx. 1 hour
- LP: Approx. 4 hours EP: Approx. 6 hours/8 hours **Playable discs**

- DVD-RAM, DVD-R, DVD-RW, +R, +RW, DVD-VIDEO, DVD-AUDIO, CD-AUDIO (CD-DA), Video CD,
- CD-R/RW (MP3, CD-DA, Video CD, JPEG formatted discs)

Video

Video System:

PAL colour signal, 625 lines, 50 fields NTSC colour signal, 525 lines, 60 fields MPEG2 (Hybrid VBR)

Recording system: Video In (PAL/NTSC):

AV1/AV2 (21 pin), AV3/AV4 (pin jack) 1 Vp-p 75 Ω, termination S-Video In (PAL/NTSC):

AV2 (21 pin), AV3/AV4 (S terminal) 1 Vp-p 75 Ω, termination AV2 (21 pin) 0.7 Vp-p (PAL) 75 Ω, termination RGB In (PAL): Video Out (PAL/NTSC):

AV1/AV2 (21 pin), Video Out (pin jack) 1 Vp-p 75 Ω, termination S-Video Out (PAL/NTSC):

AV1 (21 pin), S-Video Out (S terminal) 1 Vp-p 75 Ω, termination RGB Out (PAL/NTSC):AV1 (21 pin) 0.7 Vp-p (PAL) 75 Ω, termination Component video output (NTSC 480p/480i, PAL 576p/576i)

Y: 1.0 Vp-p 75 Ω, termination PB: 0.7 Vp-p 75 Ω, termination PR: 0.7 Vp-p 75 Ω, termination

# Glossary

### Bitstream

This is the digital form of multi-channel audio data (e.g., 5.1 channel) before it is decoded into its various channels.

### **CPRM (Content Protection for Recordable Media)**

CPRM is technology used to protect broadcasts that are allowed to be recorded only once. Such broadcasts can be recorded only with CPRM compatible recorders and discs.

### **Dolby Digital**

This is a method of coding digital signals developed by Dolby Laboratories. Apart from stereo (2-channel) audio, these signals can also be multi-channel audio. A large amount of audio information can be recorded on one disc using this method.

### Down-mixing

This is the process of remixing the multi-channel audio found on some discs into two channels for stereo output. It is useful when you want to listen to the 5.1-channel audio recorded on DVDs through your television's speakers. Some discs prohibit down-mixing and this unit can then only output the front two channels.

### **DTS (Digital Theater Systems)**

This surround system is used in many movie theaters. There is good separation between the channels, so realistic sound effects are possible.

### **Dynamic range**

Dynamic range is the difference between the lowest level of sound that can be heard above the noise of the equipment and the highest level of sound before distortion occurs. Dynamic range compression means reducing the gap between the loudest and softest sounds. This means you can listen at low volumes but still hear dialog clearly.

### Audio

Recording System: Dolby Digital 2ch AV1/AV2 (21 pin), AV3/AV4 (pin jack) Audio In: Standard: 0.5 Vrms, Full scale: 2.0 Vrms at 1 kHz Input Level: Input Impedance: More than 10 kΩ Audio Out: AV1/AV2 (21 pin), Audio Out (pin jack) Standard: 0.5 Vrms, Full scale: 2.0 Vrms at 1 kHz Output Level: Output Impedance: Less than 1 k $\Omega$ Digital Audio Out: Optical terminal (PCM, Dolby Digital, DTS, MPEG)

### **Television System**

Tuner System: Channel Coverage: PAL-I

The United Kingdom Republic of Ireland

UHF: CH 21-68 VHF: CH 4-13, A-J UHF: CH 21-68

**RF** Converter Output:

The United Kingdom UHF: CH 21–68 71 $\pm$ 3 dB $\mu$  75  $\Omega$ , termination Republic of Ireland Not provided

### LASER Specification

**Class 1 LASER Product** Wave Length: 795 nm (CDs), 662 nm (DVDs) Laser Power: No hazardous radiation is emitted with the safety protection

### Others

**Region Code** #2 **Operating Temperature:** 5-40 °C Operating Humidity range: 10-80 % RH (no condensation) Power supply: AC 220-240 V, 50 Hz Power consumption: 23 W Approx. 430 mm  $\times$  337 mm  $\times$  63 mm Dimensions (W×D×H): Mass: Approx. 3.5 kg

### Note

Specifications are subject to change without notice. Mass and dimensions are approximate.

### Film and video

DVD-Videos are recorded using either film or video. This unit can determine which type has been used, then uses the most suitable method of progressive output. For PAL

Film is 25 frames per second.

Video is 50 fields per second (two fields making up one frame). For NTSC

Film is 24 or 30 frames per second, with motion picture film generally being 24 frames per second.

Video is 60 fields per second (two fields making up one frame).

### Finalize

A process that makes play of a recorded CD-R, CD-RW, DVD-R etc. possible on equipment that can play such media. You can finalize DVD-R, DVD-RW (DVD-Video format) or +R on this unit. After finalizing, the disc becomes play-only and you can no longer record or edit. You can record after formatting although it becomes play-only after finalizing, when you use DVD-RW.

### Formatting

Formatting is the process of making media such as DVD-RAM recordable on recording equipment. You can format DVD-RAM or DVD-RW (only as DVD-Video format) on this unit.

Formatting erases irrevocably all contents.

### Frames and fields

Frames refer to the single images that constitute the video you see on your television. Each frame consists of two fields.

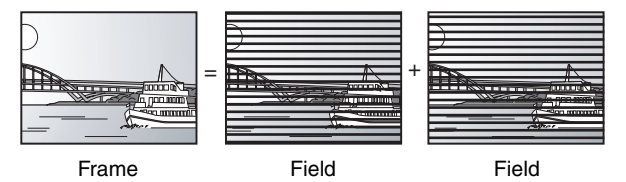

- A frame still shows two fields, so there may be some blurring, but picture quality is generally better.
- A field still shows less picture information so it may be rougher, but there is no blurring.

#### JPEG (Joint Photographic Experts Group)

This is a system used for compressing/decoding colour still pictures. If you select JPEG as the storage system on digital cameras etc., the data will be compressed to 1/10-1/100 of its original size. The feature of JPEG is less deterioration in picture quality considering the degree of compression.

### MP3 (MPEG Audio Layer 3)

An audio compression method that compresses audio to approximately one tenth of its size without any considerable loss of audio quality. You can play MP3 you have recorded onto CD-R and CD-RW

#### Pan & Scan/Letterbox

In general, DVD-Video are produced with the intention that they be viewed on a widescreen television (16:9 aspect ratio), so images often don't fit regular (4:3 aspect ratio) televisions. Two styles of picture, "Pan & Scan" and "Letterbox", deal with this problem.

Pan & Scan: The sides are cut off so the picture fills the screen.

Black bands appear at the top Letterbox: and bottom of the picture so the picture itself appears in an aspect ratio of 16:9.

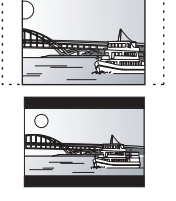

#### Q Link

This function works only if the unit is connected via a fully wired 21pin Scart lead to a TV featuring the Q Link or similar function. Q Link offers the following functions:

• Download from the TV\*

When you connect the unit to a TV, the station list data is automatically copied from the TV to the unit, and the TV stations are assigned to the programme positions on the unit in the same order as on the TV.

Direct TV Recording

By simply pressing [
DIRECT TV REC], you can at once record the same programme that you are watching on the TV.

TV/DVD Auto On<sup>3</sup>

Even if the TV and the unit are off (standby mode), pressing [>] (PLAY), [DIRECT NAVIGATOR, TOP MENU], [VIDEO Plus+] or [PROG/CHECK] automatically turns on both the TV and the unit. If the TV is off (standby mode) and the unit is on, when you press [FUNCTIONS] or [▶] (PLAY), or insert the disc [except DVD-RAM, DVD-R, DVD-RW (DVD-Video format) and +R], the TV automatically is turned on.

DVD Auto Standby<sup>\*</sup>

When you turn the TV off, the unit is turned off as well. However, this function works in the stop mode.

This function does not work during the following operations: Preset Download, Auto-Setup, Auto Clock Setting and Manual Tuning.

# Playback control (PBC)

If a Video CD has playback control, you can select scenes and information with menus. (This unit is compatible with version 2.0 and 1.1.)

### Progressive/Interlace

The PAL video signal standard has 625 (or 576) interlaced (i) scan lines, whereas progressive scanning, called 625p (or 576p), uses twice the number of scan lines. For the NTSC standard, these are called 525i (or 480i) and 525p (or 480p) respectively. Using progressive output, you can enjoy the high-resolution video recorded on media such as DVD-Video.

Your television must be compatible to enjoy progressive video. Panasonic televisions with 625 (576)/50i · 50p, 525 (480)/60i · 60p

input terminals are progressive compatible.

#### Protection

You can prevent accidental erasure by setting writing protection or erasure protection.

#### Sampling frequency

Sampling is the process of converting the heights of sound wave (analog signal) samples taken at set periods into digits (digital encoding). Sampling frequency is the number of samples taken per second, so larger numbers mean more faithful reproduction of the original sound.

#### Thumbnail

This refers to a miniature representation of a picture used to display multiple pictures in the form of a list.

#### TIFF (Tag Image File Format)

This is a system used for compressing/decoding colour still pictures. A common format for storing high quality images on digital cameras and other devices.

On-Screen Messages<sup>\*\*</sup>

When you are watching a TV programme, the following messages appear on the TV screen to inform you of the unit's condition:

| Message                            | Message appears when:                                                                                                    |
|------------------------------------|----------------------------------------------------------------------------------------------------|
| This programme has already started | A timer recording has just started.                                                                                                    |
| Set DVD to timer<br>standby mode   | The unit is not in the timer standby mode<br>10 minutes before the programmed<br>recording start time (message appears<br>every minute during these 10 minutes). |
| DVD is in timer recording mode     | [● REC] on the main unit or [VIDEO<br>Plus+] was pressed while the unit is in<br>the timer recording mode.                                                       |

Depending on the type of TV used, the above messages may not appear correctly.

These operations are only available if the unit is connected to a TV featuring the Q Link function.

Programme Delivery Control adjusts the start and stop time of a timer recording automatically to ensure the recording starts and finishes in line with the programme broadcast. This is useful when a programme over-runs the published times.

The station must be transmitting PDC and the exact time must be set for PDC to work.

The unit detects whether a station is transmitting PDC only during the tuning process.

If PDC is introduced or discontinued by a station you will need to re-tune the unit before it becomes aware of this.

PDC transmissions are not currently nation-wide so please check with your local broadcaster for more information.

The beginnings of recordings may not be recorded correctly in some cases.

# Frequently asked questions

| Set up                                                                                                    |                                                                                                    | Page      |
|----------------------------------------------------------------------------------------------------|----------------------------------------------------------------------------------------------------|-----------|
| What equipment is necessary to play multi<br>channel surround sound?                                          | <ul> <li>DVD-Video:<br/>You can play DVD-Video multi channel surround by digitally connecting an<br/>amplifier equipped with a Dolby Digital, DTS or MPEG decoder.</li> <li>DVD-Audio:<br/>Output is not digital with DVD-Audio.</li> </ul>                                                                                                    | 10<br>—   |
| Are the headphones and speakers directly connected to the unit?                                               | <ul> <li>You cannot directly connect to the unit. Connect through the amplifier etc.</li> </ul>                                                                                                    | 10        |
| The television has a Scart terminal and component video input terminal. Which terminal should I connect with? | <ul> <li>If you have a CRT (cathode ray tube) television, we recommend using the<br/>Scart terminal. You can enjoy high-quality RGB video from this unit by<br/>connecting to an RGB compatible television.</li> <li>If you have an LCD/plasma television or LCD projector compatible with<br/>progressive scan, connect through the component video terminals for high-<br/>quality progressive video.</li> <li>If you have a CRT television that is compatible with progressive scan, we<br/>cannot recommend progressive output as some flickering can occur.</li> </ul> | 7, 8      |
| Is my television progressive output compatible?                                                               | • All Panasonic televisions that have 625 (576)/50i · 50p, 525 (480)/60i · 60p input terminals are compatible. Consult the manufacturer if you have another brand of television.                                                                                                    | _         |
| Disc                                                                                                    |                                                                                                    |           |
| Can I play DVD-Video, DVD-Audio and Video<br>CDs bought in another country?                                   | • You cannot play DVD-Video if their region number does not include "2" or "ALL".                                                                                                    | Cover     |
| Can a DVD-Video that does not have a region number be played?                                                 | • The DVD-Video region number indicates the disc conforms to a standard. You cannot play discs that do not have a region number.                                                                                                    | —         |
| Please tell me about DVD-R, DVD-RW, +R<br>and +RW compatibility with this unit.                               | <ul> <li>This unit records and plays DVD-R, DVD-RW (DVD-Video format) and +R, and plays DVD-RW (DVD Video Recording format) and +RW.</li> <li>This unit also records and plays high speed recording compatible DVD-R, DVD-RW, +R discs.</li> </ul>                                                                                                    | 4, 5<br>— |
| Please tell me about CD-R and CD-RW compatibility with this unit.                                             | <ul> <li>This unit plays CD-R/CD-RW discs (audio recording discs) which have been recorded under one of the following standards: CD-DA, Video CD, MP3 and still pictures (JPEG/TIFF).</li> <li>Close the session or finalize the disc after recording. This unit can recognize up to 99 folders (groups) and 999 files (tracks) on a disc with MP3 or still pictures (JPEG/TIFF).</li> <li>You cannot write to a CD-R or CD-RW with this unit.</li> </ul>                                                                                                    | 5, 24     |
| Recording                                                                                                    |                                                                                                    |           |
| Can I record from a commercially purchased video cassette or DVD?                                             | • Most commercially sold video cassettes and DVD are copy protected; therefore, recording is usually not possible.                                                                                                    | -         |
| Can DVD-R, DVD-RW (DVD-Video Format)<br>and +R recorded on this unit be played on<br>other equipment?         | • You can play on compatible equipment such as DVD players after finalizing the disc on this unit. However depending on the condition of the recording, the quality of the disc and capabilities of the DVD player, play may not be possible.                                                                                                    | 33        |
| Can I record digital audio signals using this unit?                                                           | • You cannot record digital signals. The digital audio terminals on this unit are for output only.                                                                                                    | -         |
| Can a digital audio signal from this unit be recorded to other equipment?                                     | <ul> <li>You can record if using the PCM signal. When recording DVD, change the "Digital Audio Output" settings to the following from the SETUP menu.<br/>-PCM Down Conversion: On<br/>-Dolby Digital/DTS/MPEG: PCM<br/>However, only<br/>-As long as digital recording from the disc is permitted.<br/>-As long as the recording equipment is compatible with a sampling frequency<br/>of 48 kHz.</li> <li>You cannot record MP3 signals.</li> <li>Output is not digital with DVD-Audio.</li> </ul>                                                                        | 35        |
| Can I switch to bilingual broadcast during recording?                                                         | <ul> <li>With DVD-RAM, you can. Just press [AUDIO].</li> <li>With DVD-R, DVD-RW (DVD-Video format) or +R, you cannot. Change before recording with the "Bilingual Audio Selection" in the SETUP menu.</li> </ul>                                                                                                    | <br>35    |

### **Maintenance**

The precision parts in this unit are readily affected by the environment, especially temperature, humidity, and dust. Cigarette smoke also can cause malfunction or breakdown.

To clean this unit, wipe with a soft, dry cloth.

- Never use alcohol, paint thinner or benzine to clean this unit.
- Before using chemically treated cloth, read the instructions that came with the cloth carefully.

Observe the following points to ensure continued listening and viewing pleasure. Dust and dirt may adhere to the unit's lens over time, making it

Use the **lens cleaner** about once every year, depending on frequency of use and the operating environment. Read the lens cleaner's instructions carefully before use.

Lens cleaner: LF-K123LCA1 or RP-CL720 (On sale from May 2005)

### **Error messages**

### On the television

|                                                                                                    |                                                                                                    | Page |
|----------------------------------------------------------------------------------------------------|----------------------------------------------------------------------------------------------------|------|
| Cannot finish recording completely.                                                                                      | <ul> <li>The programme was copy-protected.</li> <li>The disc may be full.</li> <li>There are already 99 recorded titles (+R 49 recorded titles).</li> </ul>                                                                 |      |
| Cannot playback.<br>TV system is different from the<br>setting.<br>To playback, please change<br>the TV System in SETUP. | • You tried to play a title recorded using a different encoding system from that of the TV system currently selected on the unit.<br>Alter the "TV System" setting on this unit to suit.                                    | 39   |
| Cannot record on the disc.                                                                                               | • The disc may be dirty or scratched.                                                                                                    | 5    |
| Unable to format.                                                                                                    |                                                                                                    |      |
| Please check the disc.                                                                                                   |                                                                                                    |      |
| Cannot record. Disc is full.                                                                                             | <ul> <li>Create space by erasing any unnecessary titles. RAM -RW(V)<br/>(Even if you erase recorded content from the DVD-R or the +R, there is no increase in disc space.)</li> <li>Use a new disc.</li> </ul>              |      |
| Cannot record. Maximum numbers of titles exceeded.                                                                       |                                                                                                    |      |
| Error has occurred. Please press ENTER.                                                                                  | <ul> <li>Press [ENTER] to start recovery process. You cannot operate the unit while it is recovering<br/>("SELF CHECK" appears on the unit's display).</li> </ul>                                                           | _    |
| No disc                                                                                                    | • The disc may be upside down.                                                                                                    | _    |
| Please change the disc.                                                                                                  | <ul> <li>There may be a problem with the disc. Press [         OPEN/CLOSE] on the main unit to remove it         and check it for scratches or dirt. (The unit turns off automatically after you open the tray.)</li> </ul> | 5    |
| This is a non-recordable disc.                                                                                           | • The unit cannot record on the disc you inserted. Insert a DVD-RAM or unfinalized DVD-R,                                                                                                    | 4, 5 |
| This disc is not formatted properly.                                                                                     | • You inserted an unformatted DVD-RAM or DVD-RW. Format the disc with this unit.                                                                                                    | 33   |
| 0                                                                                                    | • The operation is prohibited by the unit or disc.                                                                                                    | _    |

### On the unit's display

| <b>REMOTE DVD</b> □<br>(" □ " stands for a number.) | The remote control and main unit are using different codes. Change the code on the remote control.     Press and hold [ENTER] and the indicated number button     at the same time for more than 2 seconds.                                                                                                    | 15   |
|-----------------------------------------------------|----------------------------------------------------------------------------------------------------|------|
| HARD ERR                                            | • If there is no change after turning the unit on and off, consult the dealer where the unit was purchased.                                                                                                    | —    |
| NO READ                                             | <ul> <li>The disc is dirty or badly scratched. The unit cannot record, play, or edit.</li> <li>This message may appear when the lens cleaner has finished cleaning.<br/>Press [▲ OPEN/CLOSE] on the main unit to eject the disc.</li> </ul>                                                                                                    | 5    |
| PROG FULL                                           | <ul> <li>There are already 16 timer programmes. Delete unnecessary timer programmes.</li> </ul>                                                                                                    | 21   |
| SELF CHECK                                          | <ul> <li>There was a power failure or the AC plug was disconnected while the unit was on. The unit is carrying out its recovery process. Wait until the message disappears.</li> <li>If "Quick Start" is set to "On", "PLEASE WAIT" is displayed while the unit is carrying out its recovery process. You cannot operate the unit while "PLEASE WAIT" is displayed.</li> </ul> |      |
| UNSUPPORT                                           | <ul> <li>You have inserted a disc the unit cannot play or record on.</li> </ul>                                                                                                    | 4, 5 |
| UNFORMAT                                            | • You have inserted a DVD-RAM or DVD-RW that is unformatted or recorded on other equipment.                                                                                                    | 33   |
| U59                                                 | • The unit is hot.<br>The unit switches to standby for safety reasons. Wait for about 30 minutes until the message disappears.<br>Select a position with good ventilation when installing the unit. Do not block the vent on the rear of the unit.                                                                                                    | -    |
| U99                                                 | • The unit fails to operate properly. Press [\u03c5/I] on the main unit to switch the unit to standby.<br>Now press [\u03c5/I] on the main unit again to turn the unit on.                                                                                                    | _    |
| X HOLD                                              | <ul> <li>The Child Lock function is activated.</li> <li>Press and hold [ENTER] and [RETURN] simultaneously until "X HOLD" disappears.</li> </ul>                                                                                                    | 40   |

# **Sales and Support Information**

### Customer Care Centre

- For UK customers: 08705 357357
- For Republic of Ireland customers: 01 289 8333
- Visit our website for product information
- E-mail: <u>customer.care@panasonic.co.uk</u>
- Direct Sales at Panasonic UK
- Order accessory and consumable items for your product with ease and confidence by phoning our Customer Care Centre Monday-Friday 9:00am-5:30pm. (Excluding public holidays)

# **Optional Accessories**

- Or go on line through our Internet Accessory ordering application at <a href="http://www.panasonic.co.uk">www.panasonic.co.uk</a>
- Most major credit and debit cards accepted.
- All enquiries transactions and distribution facilities are provided directly by Panasonic UK Ltd.
- It couldn't be simpler!
- Also available through our Internet is direct shopping for a wide range of finished products, take a browse on our website for further details.

Product numbers correct as of January 2005. These may be subject to change.

|         | ······································  |            |                                           |
|---------|-----------------------------------------|------------|-------------------------------------------|
| DVD-RAM | 9.4 GB, double-sided, type 4 cartridge: | LM-AD240ME | (compatible with high speed recording 5X) |
|         |                                         | LM-AD240LE | (compatible with high speed recording 3X) |
|         | 4.7 GB, single-sided, type 2 cartridge: | LM-AB120ME | (compatible with high speed recording 5X) |
|         |                                         | LM-AB120LE | (compatible with high speed recording 3X) |
|         | 4.7 GB, single-sided, non-cartridge:    | LM-AF120ME | (compatible with high speed recording 5X) |
|         |                                         | LM-AF120LE | (compatible with high speed recording 3X) |
| DVD-R   | 4.7 GB, single-sided, non-cartridge:    | LM-RF120ME | (compatible with high speed recording 8X) |
|         |                                         | LM-RF120LE | (compatible with high speed recording 4X) |
|         |                                         |            | (companyie maringin spece recording m)    |

# **Troubleshooting guide**

Before requesting service, make the following checks. If you are in doubt about some of the check points, or if the remedies indicated in the chart do not solve the problem, consult your dealer for instructions.

### The following do not indicate a problem with this unit:

| <ul> <li>Interruptions in reception due to periodic satellite broadcasting<br/>breaks.</li> </ul>                                  |
|----------------------------------------------------------------------------------------------------|
| <ul> <li>Operations do not work due to a poor-quality disc. (Try again using<br/>a Panasonic disc.)</li> </ul>                     |
| • The unit freezes due to one of its safety devices being activated. (Press and hold [\[Delta\]] on the main unit for 10 seconds.) |
|                                                                                                    |

| Power                                                   |                                                                                                    | Page                |
|---------------------------------------------------------|----------------------------------------------------------------------------------------------------|---------------------|
| No power.<br>Unit does not turn on pressing<br>[☉ DVD]. | <ul> <li>Insert the AC mains lead securely into a known active AC mains socket.</li> <li>Timer recording is in recording standby. Press [O TIMER] to cancel the recording standby.</li> <li>Linked timer recordings with external equipment is in recording standby. Press [EXT LINK] to cancel the recording standby.</li> </ul> | 7–9<br>19, 20<br>21 |
| The unit switches to the standby mode.                  | $\bullet$ One of the unit's safety devices is activated. Press [ $\text{d}/\text{l}$ ] on the main unit to turn the unit on.                                                                                                    | —                   |

### Displays

| The display is dim.                                                             | Change "FL Display" in the SETUP menu.                                                                                                    | 36 |
|---------------------------------------------------------------------------------|----------------------------------------------------------------------------------------------------|----|
| "0:00" is flashing on the unit's display.                                       | • Set the clock.                                                                                                    | 40 |
| The clock is not correct.                                                       | • Under adverse reception conditions, etc., the automatic time correction function may not work.<br>In this case, "Automatic" is automatically turned to "Off". If re-setting the Auto Clock Setting<br>does not work, set the time manually. | 40 |
| The time recorded on the disc<br>and the available time shown<br>do not add up. | <ul> <li>Times shown may disagree with actual times.</li> <li>Even if you erase recorded content from the DVD-R or the +R, there is no increase in disc space.</li> </ul>                                                                     |    |
| The play time shown for MP3 does not agree with the actual                      | • Available recording space on a DVD-RW (DVD-Video format) increases only when the last recorded title is erased. It does not increase if other titles are erased.                                                                            | —  |
| time.                                                                           | • More disc space than the actual recording time is used after recording or editing the DVD-R or +R 200 times or more.                                                                                                    | —  |
|                                                                                 | <ul> <li>While searching, the elapsed time may not display correctly.</li> </ul>                                                                                                    | —  |

TV screen and video

| i v scieeli allu viueo                                                                                                    |                                                                                                    |                           |
|----------------------------------------------------------------------------------------------------|----------------------------------------------------------------------------------------------------|---------------------------|
| Television reception worsens after connecting the unit.                                                                    | • This can occur because the signals are being divided between the unit and other equipment. It can be solved by using a signal booster, available from audio-visual suppliers.                                                                                                    | _                         |
| Status messages do not appear.                                                                                             | <ul> <li>Select "Automatic" in "On-Screen Messages" in the SETUP menu.</li> </ul>                                                                                                    | 36                        |
| The grey background does not appear.                                                                                       | <ul> <li>Select "On" in "Grey Background" in the SETUP menu.</li> </ul>                                                                                                    | 36                        |
| The 4: 3 aspect ratio picture<br>expands left and right.<br>Screen size is wrong.                                          | <ul> <li>Use the television to change the aspect. If your television does not have that function, set<br/>"Progressive" in the Picture menu to "Off".</li> <li>Check the settings for "TV Aspect" in the SETUP menu.</li> </ul>                                                                                                    | 27<br>14                  |
| There is a lot of after-image when playing video.                                                                          | • Set "Playback NR" in the Picture menu to "Off".                                                                                                    | 27                        |
| When playing DVD-Video<br>using progressive output, one<br>part of the picture<br>momentarily appears to be<br>doubled up. | <ul> <li>Set "Progressive" in the Picture menu to "Off". This problem is caused by the editing method or<br/>material used on DVD-Video, but should be corrected if you use interlace output.</li> </ul>                                                                                                    | 27                        |
| There is no apparent change<br>in picture quality when<br>adjusted with the Picture<br>menu in the on-screen menus.        | <ul> <li>The effect is less perceivable with some types of video.</li> </ul>                                                                                                    | _                         |
| The images from this unit do<br>not appear on the television.<br>Picture is distorted.                                     | <ul> <li>Make sure that the television is connected to the AV1 terminal, VIDEO OUT terminal, S VIDEO OUT terminal or COMPONENT VIDEO OUT terminals on this unit.</li> <li>Make sure that the television's input setting (e.g., AV1) is correct.</li> <li>The television isn't compatible with progressive signals. Press and hold [■] and [▶ (PLAY/x1.3)] on the main unit at the same time for about 5 seconds. The setting will change to interlace.</li> </ul>                                                                                                    | 7, 8<br>—<br>—            |
| Sound                                                                                                    |                                                                                                    |                           |
| No sound.<br>Low volume.<br>Distorted sound.<br>Cannot hear the desired audio<br>type.                                     | <ul> <li>Check the connections and settings. Check the input mode on the amplifier if you have connected one.</li> <li>Press [AUDIO] to select the audio.</li> <li>Turn off V.S.S. in the following cases. <ul> <li>When using discs that do not have surround sound effects such as Karaoke discs.</li> <li>When playing bilingual broadcast programmes.</li> </ul> </li> <li>The disc may have a restriction on the method of audio output. If "D. MIX" does not appear in the display when playing multi-channel DVD-Audio, only audio for the two front channels will be output. Refer to the disc's jacket.</li> <li>Output is not digital with DVD-Audio.</li> </ul> | 7–10, 35<br>22<br>27<br>— |

### **Troubleshooting guide**

| Sound (Continued)                                                     |                                                                                                    | Page                    |
|-----------------------------------------------------------------------|----------------------------------------------------------------------------------------------------|-------------------------|
| Cannot switch audio.                                                  | • You cannot change the audio type when a DVD-R, a DVD-RW (DVD-Video format) or a +R is in                                                                                                    | —                       |
|                                                                       | <ul> <li>You cannot change the audio type when playing a DVD-R, a DVD-RW (DVD-Video format) or a +R. (You can select "M 1" or "M 2" in "Bilingual Audio Selection" in the SETUP menu before recording.)</li> </ul>                                                                                                    | 35                      |
|                                                                       | • You have used digital connection. Set "Dolby Digital" to "PCM" or connect using audio cables (analog connection)                                                                                                    | 10, 35                  |
|                                                                       | • There are discs which audio cannot be changed because of how the disc was created.                                                                                                    | —                       |
| Operation                                                             | -                                                                                                    | -                       |
| Cannot operate the television.<br>The remote control doesn't<br>work. | <ul> <li>Change manufacturer code. Some televisions cannot be operated even if you change the code.</li> <li>The remote control and main unit are using different codes. Change the code on the remote control.</li> </ul>                                                                                                    | 15<br>15                |
|                                                                       | IIIIIIIIIIIIIIIIIIIIIIIIIIIIIIIIIIII                                                                                                    |                         |
|                                                                       | <ul> <li>The batteries are depleted. Replace them with new ones.</li> <li>Coloured glass may obstruct the signal reception/transmission.</li> <li>Don't place the signal sensor in direct sunlight or in areas that may be subject to sunlight exposure.</li> <li>The child lock function is activated.</li> </ul>                                                                                                    | 3<br>—<br>—<br>40       |
| The unit is on but cannot be operated.                                | <ul> <li>Some operations may be prohibited by the disc.</li> <li>The unit is hot ("U59" appears on the display). Wait for "U59" to disappear.</li> <li>One of the unit's safety devices may have been activated.<br/>Reset the unit as follows:<br/>Press [\[o\text{/I}]] on the main unit to switch the unit to standby.<br/>If the unit doesn't switch to standby, press and hold [\[o\text{/I}]] on the main unit for about 10 seconds.<br/>The unit is forcibly switched to standby.<br/>Alternatively, disconnect the AC mains lead, wait one minute, then reconnect it.</li> </ul> | <br>                    |
| Cannot eject disc.                                                    | <ul> <li>Timer recording is in recording standby. Press [<sup>①</sup> TIMER] to cancel the recording standby.</li> <li>Linked timer recordings with external equipment is in recording standby. Press [EXT LINK] to cancel the recording standby.</li> <li>The unit may have a problem. While the unit is off, press and hold [■] and [CH △] on the main unit at the same time for about 5 seconds. Remove the disc and consult the dealer.</li> <li>If the Child Lock function is activated, above operation does not work. Cancel the Child Lock function.</li> </ul>                  | 19, 20<br>21<br>—<br>40 |
| Cannot tune channels.<br>Cannot download channel<br>presets.          | <ul> <li>Check the connections.</li> <li>You must connect to a television equipped with the Q Link function with a fully wired 21-pin Scart lead to download channel presets.</li> </ul>                                                                                                    | 7–10<br>7               |
| Startup is slow.                                                      | <ul> <li>Make sure that "Quick Start" is set to "On".<br/>Even if "Quick Start" is set to "On", startup is slow if the clock is not set, there was a power failure or the AC plug has just been connected.</li> <li>A few dozen seconds after turning on the unit, you can play a disc or start recording to discs other than DVD-RAM.</li> <li>Startup takes time for a few minutes after 5:15 am due to system maintenance of this unit.</li> </ul>                                                                                                    | 37<br>                  |
| Recording and timer recording                                         |                                                                                                    |                         |
| Cannot record.                                                        | <ul> <li>You haven't inserted a disc or the disc you inserted cannot be recorded on. Insert a disc the unit can record onto.</li> <li>The disc is unformatted. Format the disc. RAM -RW(V)</li> <li>The write-protect tab on the cartridge is set to PROTECT, or the disc is protected with DISC MANAGEMENT</li> </ul>                                                                                                    | 4, 5<br>33<br>32        |
|                                                                       | <ul> <li>Some programmes have limitations on the number of times they can be recorded. (CPRM)</li> <li>The disc is full or nearly full. Erase un-needed titles or use another disc.</li> <li>You cannot record on finalized DVD-R, DVD-RW (DVD-Video format), +R or DVD-RW (DVD Video Recording format) discs.</li> <li>Due to peculiarities of DVD-R, DVD-RW (DVD-Video format) or +R, you may be unable to</li> </ul>                                                                                                    | 41<br>23, 29, 32<br>—   |
|                                                                       | <ul> <li>record onto them if you either insert and remove the disc or switch the unit on and off while a disc is loaded, a total of fifty times.</li> <li>DVD-R, DVD-RW (DVD-Video format) and +R recorded on this unit may not be recordable on other Panasonic DVD recorders.</li> </ul>                                                                                                    | _                       |
| Timer recording does not work properly.                               | • The timer programme is incorrect or different timer programme times overlap. Correct the programme.                                                                                                    | 21                      |
| VIDEO Plus+ programming<br>does not work properly.                    | <ul> <li>The unit is not on timer recording standby. ("⊕" on the unit's display is not on.)<br/>Press [⊕ TIMER].</li> <li>Set the clock.</li> </ul>                                                                                                    | 19, 20<br>40            |
| Timer recording does not stop                                         | • While using timer recording, press [P TIMEB] ("P" disappears )                                                                                                    | 19.20                   |

| Play                                                                                                    |                                                                                                    | Page             |
|----------------------------------------------------------------------------------------------------|----------------------------------------------------------------------------------------------------|------------------|
| Play fails to start even when<br>[▶] (PLAY) is pressed.<br>Play starts but then stops<br>immediately.           | <ul> <li>Insert the disc correctly with the label facing up.</li> <li>You tried to play a blank DVD-RAM, DVD-R, DVD-RW (DVD-Video format), +R or DVD-RW (DVD Video Recording format) unplayable on this unit.</li> <li>When recording to DVD-RAM using "EP (8Hours)" mode, play may not be possible on DVD players that are compatible with DVD-RAM. In this case use "EP (6Hours)" mode.</li> </ul> | 22<br>4, 5<br>35 |
| DVD-Video is not played.                                                                                        | <ul> <li>Some DVD-Video cannot be played when you change the ratings level.</li> </ul>                                                                                                    | 35               |
| Alternative soundtrack and subtitles cannot be selected.                                                        | <ul> <li>The languages are not recorded on the disc.</li> <li>You may have to use the disc's menus to select languages.</li> </ul>                                                                                                    | <br>22           |
| No subtitles.                                                                                                   | <ul><li>Subtitles are not recorded on the disc.</li><li>Turn the subtitles on.</li></ul>                                                                                                    | <br>26           |
| Angle cannot be changed.                                                                                        | <ul> <li>Angles can only be changed during scenes where different angles are recorded.</li> </ul>                                                                                                    | —                |
| You have forgotten your ratings password.                                                                       | <ul> <li>While the disc tray is open, press and hold [● REC] and [▶ (PLAY/x1.3)] on the main unit at<br/>the same time for 5 or more seconds.</li> </ul>                                                                                                    | —                |
| Quick View does not work.                                                                                       | <ul> <li>This does not work when audio is other than Dolby Digital.</li> <li>This does not work when recording is in XP or FR mode.</li> </ul>                                                                                                    | _                |
| The resume play function does not work.                                                                         | <ul> <li>This function only works when the indicator on the left appears in the unit display.</li> <li>Memorized positions are canceled when the unit is turned off or when the tray is opened. The memorized position on the playlist is also canceled when the playlist and title are edited.</li> </ul>                                                                                           | _                |
| The Video CD picture does not display properly.                                                                 | <ul> <li>When connecting to Multi-system TV, select "NTSC" in "TV System" in the SETUP menu.</li> <li>When connecting to PAL TV, the lower part of the picture cannot be displayed correctly during search.</li> </ul>                                                                                                    | 39<br>—          |
| Time Slip does not work.                                                                                        | • Time Slip does not work when the unit's "TV System" settings are different from the title recorded on the disc.                                                                                                    | 39               |
| Edit                                                                                                    |                                                                                                    |                  |
| Cannot format.                                                                                                  | <ul> <li>The disc is dirty. Wipe with a damp cloth and then wipe dry.</li> <li>You tried formatting a disc that is not compatible with this unit.</li> </ul>                                                                                                    | 5<br>4, 5        |
| Cannot create chapters.<br>Cannot mark the start point or<br>the end point during "Partial<br>Erase" operation. | <ul> <li>The unit writes the chapter information to the disc when you turn it off or remove the disc. The information is not written if there is an interruption to the power before this.</li> <li>These operations are not possible with still pictures.</li> <li>You cannot set points if they are too close to each other. You cannot set an end point before a start point.</li> </ul>          | _<br>_<br>_      |
| Cannot erase chapters.                                                                                          | • When the chapter is too short to erase, use "Combine Chapters" to make the chapter longer.                                                                                                    | 29               |
| The available recording time<br>doesn't increase even after<br>erasing recordings on the<br>disc.               | <ul> <li>Available recording space on the DVD-R or the +R does not increase even after erasing previously recorded titles.</li> <li>Available recording space on a DVD-RW (DVD-Video format) increases only when the last recorded title is erased. It does not increase if other titles are erased.</li> </ul>                                                                                      | _                |
| Cannot create a playlist.                                                                                       | • You cannot select all the chapters at once in a title if the title also includes still pictures. Select them individually.                                                                                                    | —                |
| Other                                                                                                    |                                                                                                    |                  |
| Output is not digital.                                                                                          | Output is not digital with DVD-Audio.                                                                                                    | —                |

# Safety precautions

### Placement

Set the unit up on an even surface away from direct sunlight, high temperatures, high humidity, and excessive vibration. These conditions can damage the cabinet and other components, thereby shortening the unit's service life.

Do not place heavy items on the unit.

### Voltage

Do not use high voltage power sources. This can overload the unit and cause a fire.

Do not use a DC power source. Check the source carefully when setting the unit up on a ship or other place where DC is used.

### AC mains lead protection

Ensure the AC mains lead is connected correctly and not damaged. Poor connection and lead damage can cause fire or electric shock. Do not pull, bend, or place heavy items on the lead.

Grasp the plug firmly when unplugging the lead. Pulling the AC mains lead can cause electric shock.

Do not handle the plug with wet hands. This can cause electric shock.

### Foreign matter

Do not let metal objects fall inside the unit. This can cause electric shock or malfunction.

Do not let liquids get into the unit. This can cause electric shock or malfunction. If this occurs, immediately disconnect the unit from the power supply and contact your dealer.

Do not spray insecticides onto or into the unit. They contain flammable gases which can ignite if sprayed into the unit.

### Service

Do not attempt to repair this unit by yourself. If sound is interrupted, indicators fail to light, smoke appears, or any other problem that is not covered in these instructions occurs, disconnect the AC mains lead and contact your dealer or an authorized service center. Electric shock or damage to the unit can occur if the unit is repaired, disassembled or reconstructed by unqualified persons.

Extend operating life by disconnecting the unit from the power source if it is not to be used for a long time.

# Index

| Angle                                      |
|--------------------------------------------|
| Aspect                                     |
| Audio                                      |
| Attribute                                  |
| Language 26                                |
| Playback 22                                |
|                                            |
| Receiving                                  |
| AV-in NR                                   |
| Change Thumbnail                           |
| Channel                                    |
| Audio 26                                   |
| Auto Sotup 12                              |
|                                            |
|                                            |
| Chapter                                    |
| Chasing playback17                         |
| Child Lock                                 |
| Cleaning                                   |
| Disc 5                                     |
| Main unit 44                               |
|                                            |
| Lens                                       |
| Clock settings                             |
| Connection                                 |
| Aerial                                     |
| Amplifier, system component 10             |
| AV3 input terminals                        |
| Satellite/Digital terrestrial receiver 7 9 |
| Tolovision 7.0                             |
|                                            |
|                                            |
| Copy (playlist)                            |
| CPRM                                       |
| Create Chapter                             |
| Create playlists                           |
|                                            |
| Default Settings                           |
| Dialog Enhancer                            |
| Direct Navigator                           |
| Direct TV Recording                        |
| DVD-BAM DVD-B DVD-BW +B 45                 |
|                                            |
| Einer name                                 |
| DISC                                       |
| Entering text                              |
| Playlist                                   |
| Title                                      |
| Erase                                      |
| Chapter                                    |
| Plavlist 31                                |
|                                            |
| Fint Link                                  |
| EXILINK                                    |

| Finalize.         33, 41           Flexible Recording         18           Format disc         33           FR (Flexible Recording) Mode         16           FUNCTIONS window.         27 |
|----------------------------------------------------------------------------------------------------|
| JPEG24, 42                                                                                                    |
| Language<br>Code list                                                                                                    |
| Manual Skip23<br>Menu                                                                                                    |
| JPEG                                                                                                    |
| Mode         16           Recording         35           Still Mode         35           MP3         24, 42                                                                                |
| Noise reduction (NR)<br>AV-in NR                                                                                                    |
| On-screen         26           Menus         27           Owner ID         11, 12, 37                                                                                                    |
| Partial Erase29PCM Down Conversion35Picture settings27, 35Playback NR27Playlist30Progressive14, 27, 36, 42Properties14, 27, 36, 42                                                         |
| Playlist                                                                                                    |
| Cartridge         32           Disc         32           Title         29                                                                                                    |
| Q Link7, 42<br>Quick Start                                                                                                    |

| Ratings               |
|-----------------------|
| Recording16           |
| Direct TV Recording   |
| External Link         |
| Elexible Becording 18 |
| Mode 16               |
| Timer 10_21           |
| Permete control code  |
| Remote control code   |
| Repeat play           |
| Resume play function  |
| RGB                   |
| Input                 |
| Output7, 36           |
| CETUD menu 25         |
| SETUP menu            |
|                       |
|                       |
| Soundtrack            |
| Status messages       |
| Subtitle              |
| Talataxt 17           |
|                       |
| Time Clin 17.00       |
| Time Silp             |
|                       |
| Transfer              |
| Tuning                |
| Auto-Setup            |
| Manual                |
| Preset Download       |
| TV System (PAL/NTSC)  |
| TV type               |
|                       |
| VIDEO Plus+19         |
| V.S.S                 |
|                       |

Manufactured under license from Dolby Laboratories. "Dolby" and the double-D symbol are trademarks of Dolby Laboratories.

"DTS" and "DTS 2.0 + Digital Out" are trademarks of Digital Theater Systems, Inc.

VIDEO Plus+ and PlusCode are registered trademarks of Gemstar Development Corporation. The VIDEO Plus+ system is manufactured under license from Gemstar Development Corporation. MPEG Layer-3 audio decoding technology licensed from Fraunhofer IIS and Thomson multimedia.

This product incorporates copyright protection technology that is protected by method claims of certain U.S. patents and other intellectual property rights owned by Macrovision Corporation and other rights owners. Use of this copyright protection technology must be authorized by Macrovision Corporation, and is intended for home and other limited viewing uses only unless otherwise authorized by Macrovision Corporation. Reverse engineering or disassembly is prohibited.